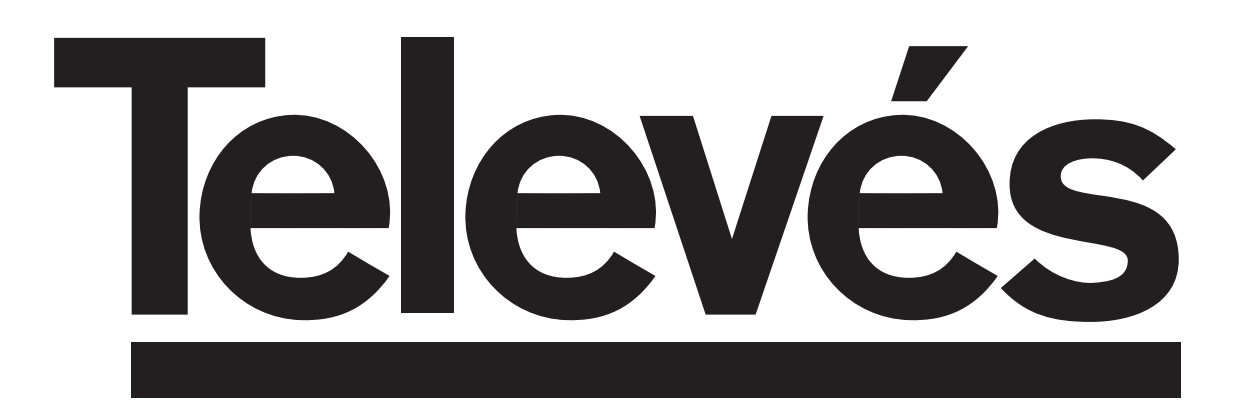

**Récepteur Satellite Numérique** 

Manuel d'utilisation

**Receptor Satélite Digital** 

Manual de instruções

# "RSD - 7296"

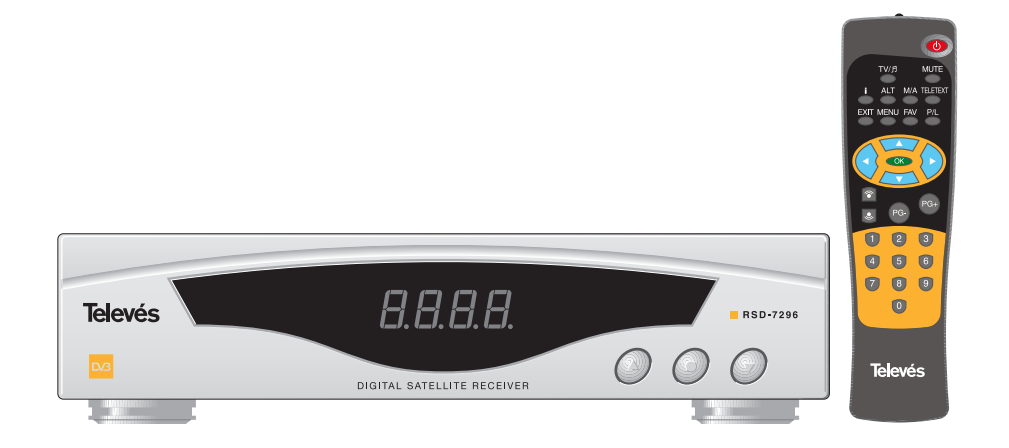

# Manuel d'utilisation

Page

## Sommaire

| 1 - Précautions d'emploi                             | 4  |
|------------------------------------------------------|----|
| 2 - Avant de commencer                               | 5  |
| 2 1 - Préface                                        | 5  |
| 2 2 - Caractéristiques générales                     | 5  |
| 2.3 - Composition                                    | 5  |
| 3 - Description et connexion du récenteur            | 6  |
|                                                      | 8  |
| 4.1 - Connexions / Menu Initial                      | 8  |
|                                                      | 10 |
| 4.3 - Installation Motorisée                         | 12 |
| 4.0. Installation Motorisco                          | 1/ |
| 5.1 - Fonctionnement de base                         | 14 |
| 5.2. Comment sélectionner un const T/ ou PADIO       | 14 |
| 5.2. Comment auster la volume                        | 14 |
| 5.5 Comment austerie volume                          | 14 |
|                                                      | 15 |
|                                                      | 15 |
| 5.6 Appel du canal precedent                         | 15 |
|                                                      | 15 |
| 5.8 Fonction Gei d'image (PAUSE)                     | 15 |
| 5.9 Guide electronique des programmes (EPG)          | 16 |
| 5.10 Comment utiliser la liste des chaînes préférées | 17 |
| 5.11 Fonction Télétexte                              | 17 |
| 6 Menu principal                                     | 18 |
| 7 Menu Langue OSD                                    | 18 |
| 8 Menu Installation du récepteur                     | 19 |
| 8.1 Installation chaînes                             | 19 |
| 8.2 Mot de passe                                     | 21 |
| 8.3 Mise a l'heure                                   | 21 |
| 8.4 Programmateur                                    | 22 |
| 8.5 Valeurs d'usine                                  | 23 |
| 8.6 Audio mode selection                             | 23 |
| 8.7 Installation TV                                  | 24 |
| 8.8 Info Démod                                       | 24 |
| 9 Menu Installation du système                       | 25 |
| 9.1 Installation du LNB                              | 25 |
| 9.2 Installation de l'Antenne                        | 26 |
| 9.3 Installation du satellite                        | 27 |
| 9.4 Installation de transpondeur                     | 29 |
| 9.5 Moteur DiSEqC 1.2                                | 30 |
| 9.6 Actualisation du code (software)                 | 32 |
| 10 Accord Auto                                       | 33 |
| Structure du menu                                    | 34 |
| Description des connecteurs                          | 35 |
| Caractéristiques techniques                          | 36 |
| Garantie                                             | 71 |

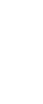

FRANÇAIS

# **Televés**

## 1.- Précautions d'emploi

Le produit que vous venez d'acquérir a été construit conformément aux normes internationales de sécurité. Avant toute utilisation, lire attentivement ce chapitre concernant les conseils de sécurité.

#### ALIMENTATION:

90 - 260 V~ 50/60 Hz.

#### SURCHARGE:

Ne pas surcharger les prises, prolongateurs ou adaptateurs pour éviter tous risques d'incendie ou de décharges électriques.

#### LIQUIDE:

Ne pas répandre de liquide sur le récepteur.

#### PETITS OBJETS:

Eviter la proximité de petits objets métalliques. Ils pourraient rentrer dans les rainures de ventilation du récepteur et causer de graves dommages.

#### PROPRETE:

Débrancher le récepteur de la prise secteur avant de le nettoyer. Utiliser un chiffon légèrement humidifié avec de l'eau ( sans détergent ) pour nettoyer l'extérieur du récepteur.

## VENTILATION:

Placer le récepteur dans un endroit bien ventilé et ne pas boucher les grilles de ventilation. Eviter les expositions au soleil ou à proximité d'un radiateur. Ne pas placer un autre appareil électronique sur le récepteur.

#### CONNEXIONS:

Effectuer uniquement les connexions recommandées pour éviter de possibles dommages.

#### CONNEXIONS AU LNB:

Déconnecter le récepteur de l'alimentation avant de connecter ou de déconnecter le câble d'antenne. L'INACCOMPLISSEMENT DE CECI POURRAIT ENDOMMAGER LE LNB.

#### CONNEXION AU TV OU AU VCR:

Déconnecter le récepteur de l'alimentation avant de le connecter ou de le déconnecter a un TV ou un VCR. L'INACCOMPLISSEMENT DE CECI POURRAIT ENDOMMAGER LE TV ou le VCR.

## EMPLACEMENT:

Placer le récepteur correctement à l'intérieur pour empêcher que la lumière du soleil, la pluie ou la foudre ne puissent l'atteindre.

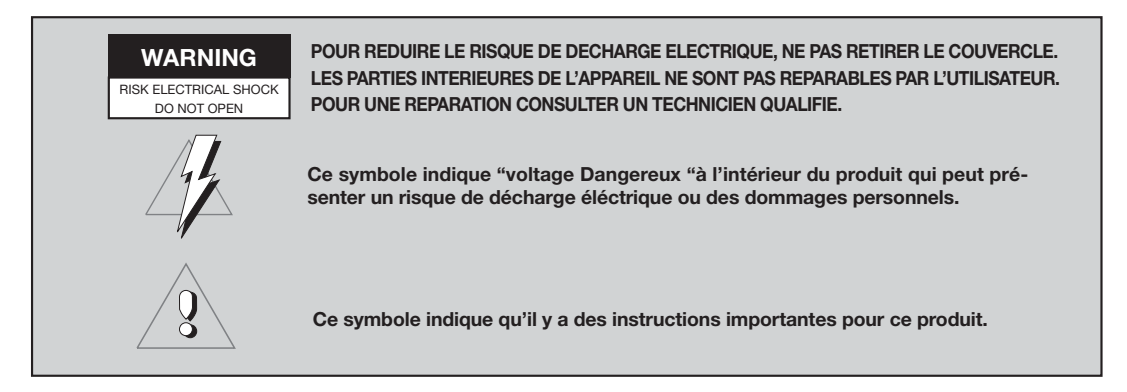

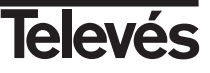

## 2.- Avant de commencer ...

## 2.1.- Préface

Un récepteur satellite numérique est un produit permettant de recevoir une grande variété de chaînes émises par satellite. Ce manuel d'instruction explique comment installer le récepteur pas à pas. Ensuite, ce manuel explique en détails une série de prestations disponi-bles sur ce récepteur, afin que l'utilisa-tion de celles-ci soit des plus simple. Tant pour l'installation du récepteur que pour un usage correct de celui-ci, assu-rez vous de bien lire le manuel et de le garder pour des futures consultations.

## 2.2.- Caractéristiques générales

- Menu d'installation guidé.
- Menu à l'écran simple à utiliser.
- Liste des chaînes préférées.
- Compatible DiSEqC 1.2 / USALS.
- Vídéo et son haute qualité.
- Gestion de canaux grâce aux options "déplacer", "verrouillage", "favoris", "effacer" er "ajouter".
- Information sur les programmes EPG (Electronic Program Guide).

- Commande à distance.
- Offre plusieurs types de commutation LNB, de modes de sortie et types de moniteurs.
- Transpondeurs préprogrammés sur différents satellites.
- Affiche l'information des transpondeurs.
- Recherche automatique des nouveaux transpondeurs ajoutés.

- Contrôle d' accès.
- Système automatique de support PAL/NTSC.
- Auto enregistrement du dernier canal utilisé et fonction d'auto retour.
- Display de 4 dígits.
- Fonction temporisation
- Fonction actualisation software.
- Affichage de l'heure.

Fonction Télétexte

## 2.3.- Composition

Vérifier que tous les produits suivants sont inclus dans la boite:

- 1 Récepteur satellite RSD-7296
- 1 Télécommande
- 2 Piles type "AAA", "LR03" ou "AM-4"
- - Manuelles d'utilisation

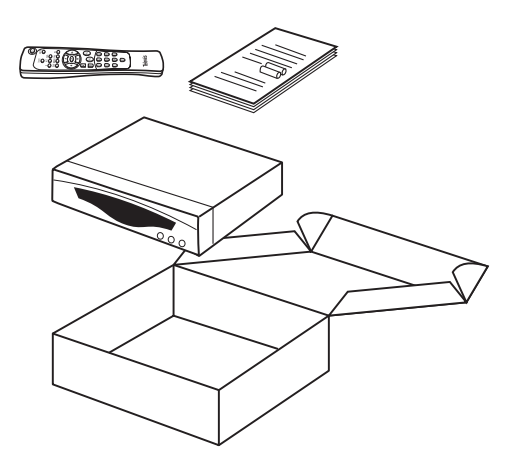

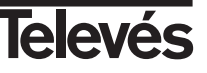

# 3.- Description du récepteur et connexions

## Fig. 1 - Face avant

| Touche  | Fonction                                     |  |
|---------|----------------------------------------------|--|
| ڻ<br>ا  | Allume et éteint le récepteur.               |  |
|         | ▲ Augmente le n° de programme.               |  |
|         | Diminue le n° de programme.                  |  |
| Display | En mode normal montre le nº de programme; en |  |

## Fig. 2 - Face arrière

| Nom     | Fonction                                                        |
|---------|-----------------------------------------------------------------|
| LNB IN  | Entrée de signal satellite.                                     |
| IF OUT  | Sortie de signal satellite pour connexion à un autre récepteur. |
| τv      | Pour connecter une TV grâce à l'Euroconnecteur (peritel).       |
| VCR     | Pour connecter un VCR grâce à l'Euroconnecteur (peritel).       |
| VIDEO   | Sortie de signal video.                                         |
| AUDIO R | Sortie audio (Canal droit).                                     |
| AUDIO L | Sortie audio (Canal gauche).                                    |
| RS232   | Connexion à un port série pour transfert de données.            |
| POWER   | Interrupteur marche/arrêt.                                      |

## Fig. 3 - Télécommande

| Touche             | Fonction                                                                                                    |
|--------------------|----------------------------------------------------------------------------------------------------|
| U<br>U             | Allume et éteint le récepteur.                                                                                                    |
| TV/月               | Commute entre les programmes TV ou Radio.Commute entre la liste TV et la liste Radio.                                                                               |
| MUTE               | Supprime le son.                                                                                                    |
| i                  | Affiche l'information sur le canal qui est visualisé. Si l'on appuie de nouveau affiche l'écran du guide<br>électronique des programmes (EPG).                      |
| ALT                | Retour au programme précédent.                                                                                                    |
| M/A                | Sélectionne les différents types audio.                                                                                                    |
| TELETEXT           | Active le menu Télétexte, si celui-ci est émis.                                                                                                    |
| EXIT               | Pour retourner au sous-menu antérieur à l'intérieur des menus.                                                                                                    |
| MENU               | Affiche le menu principal à l'écran.                                                                                                    |
| FAV                | Active la liste des programmes favoris.                                                                                                    |
| P/L                | Active une liste avec tous les programmes bloqués.                                                                                                    |
| <b>∢</b> , ▶, ▲, ▼ | Curseurs pour se déplacer dans les options du menu.                                                                                                    |
| ок                 | Exécute l'option sélectionnée dans le menu ou introduit la valeur voulue dans n'importe quel mode d'en-<br>trée. Montre la liste des canaux favoris en mode normal. |
| 🛜 , 🧶              | Augmente ou diminue le son.                                                                                                    |
| PG-/PG+            | Sélectionne un n° de programme.                                                                                                    |
| 09                 | Sélection d'un canal pour le visionner. Entrée directe des données dans le menu.                                                                                    |

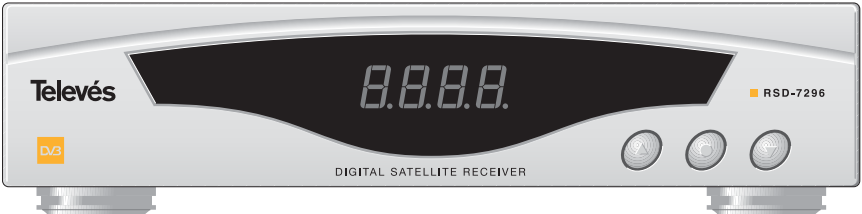

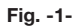

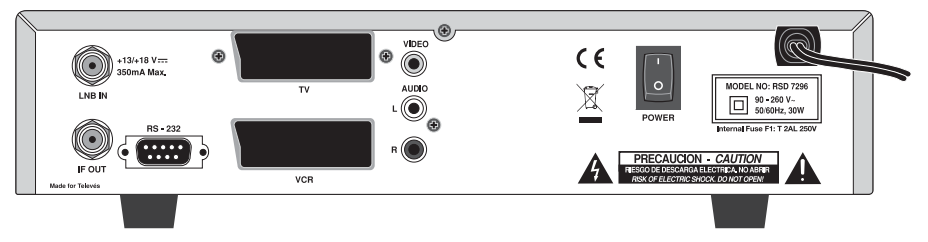

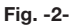

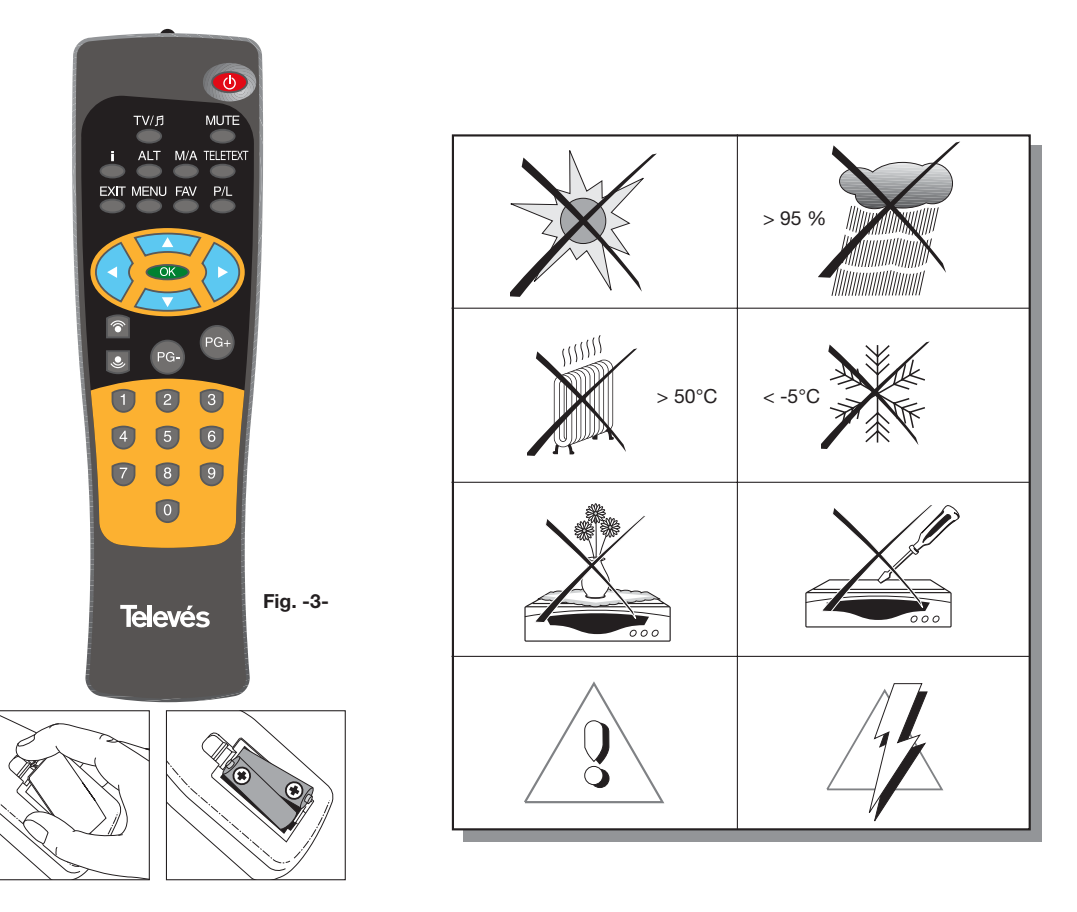

# Televés

## 4.- Première installation

## 4.1.- Connexions / Menu Initial

LCOME PAGE Connecter le téléviseur et tous les équipements périphériques à relier au système. ■ Allumer le récepteur en appuyant sur la touche (也) de la télécommande à distance. Par défaut, l'option -Langue- apparait toujours. Appuyer sur la touche OK de la télécommande. Pour sélectionner la langue d'affichage des menus, utiliser les touches ▲ ou ▼. Une fois, le langue sélectionnée, appuyer sur OK. AV I OK I ■ Il apparait ensuite automatiquement l'option -Setup Mode-. Appuyer sur la touche OK pour accéder au menu. ■ Avec les touches ▲ ou ▼ sélectionner un des types d'installation pos-Setup Mode sibles: -Easy Setup- (Installation guidée) ou bien -Installation Avancéeet appuyer sur la touche OK pour confirmer l'option. Si l'option choisie est -Installation Avancée- se reporter au chapitre 9.-Installation du système. Si l'option choisie est -Easy Setup- poursuivre dans ce chapitre.

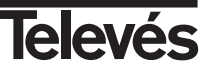

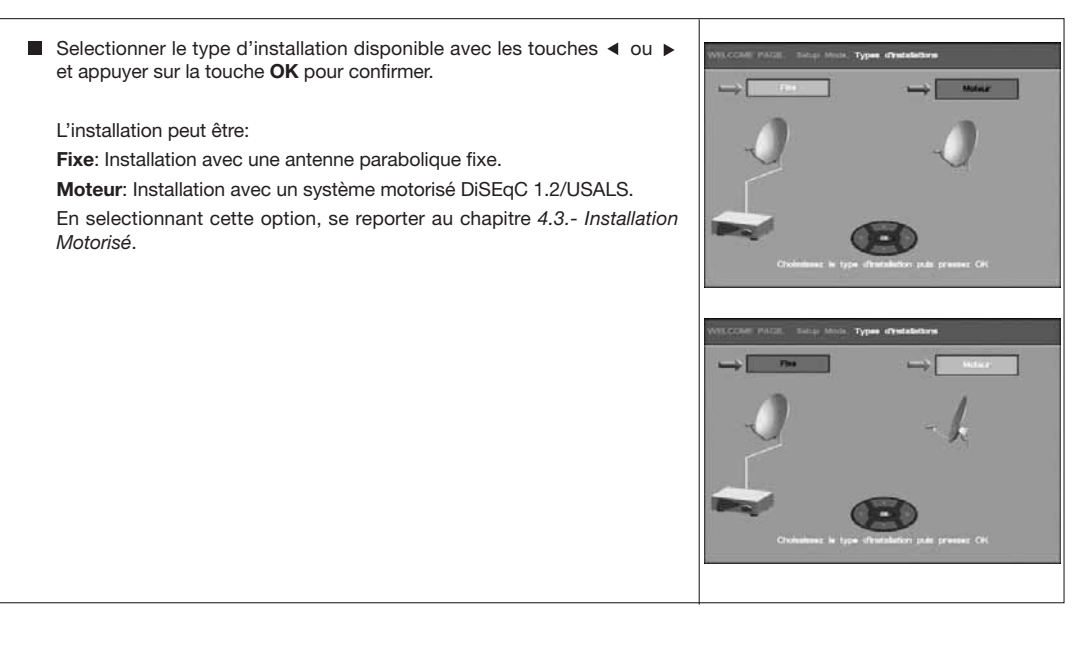

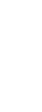

FRANÇAIS

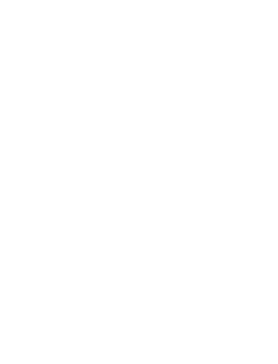

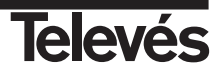

# Manuel d'utilisation

## 4.2.- Installation Fixe

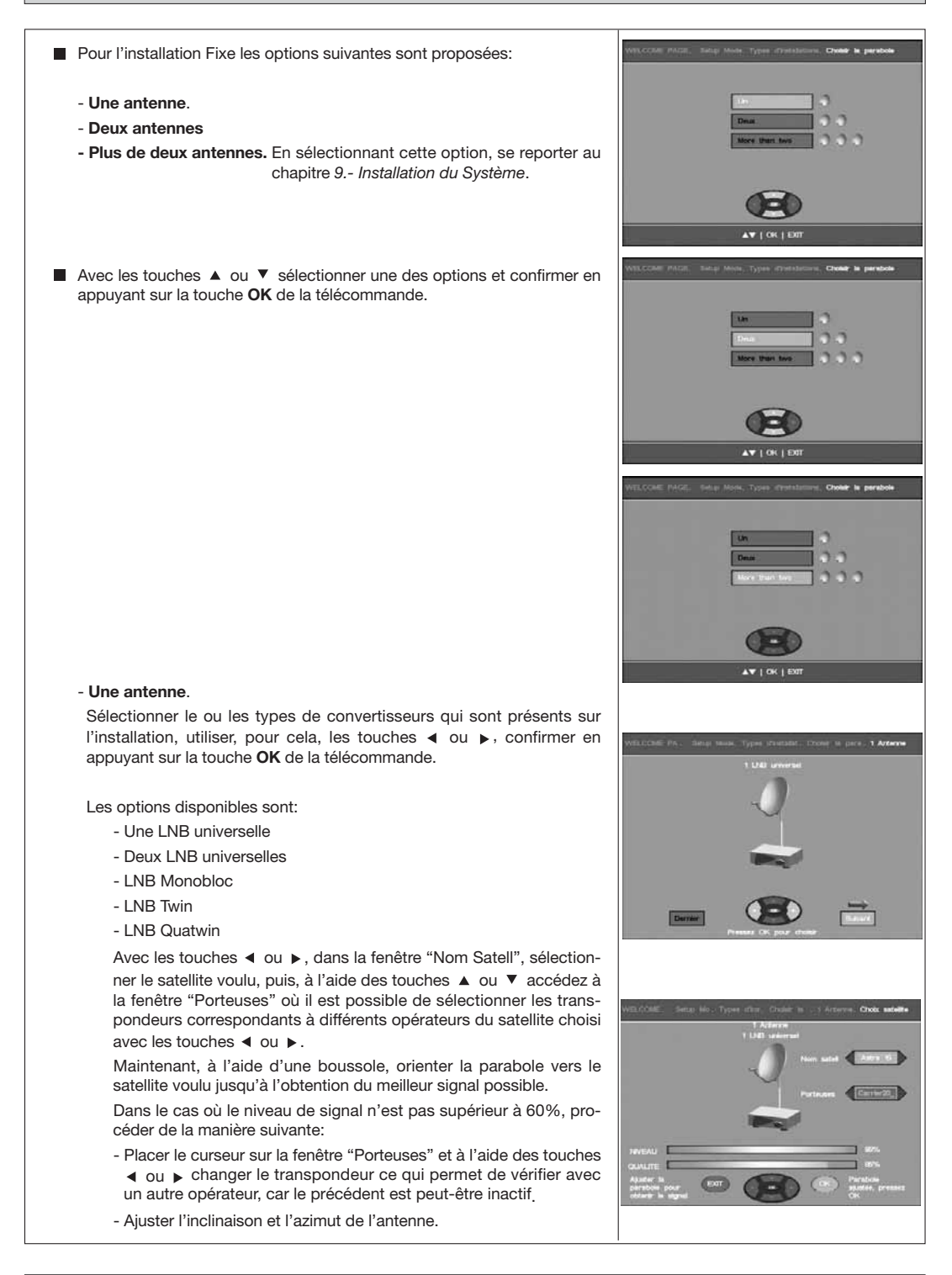

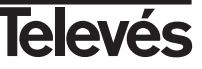

FRANÇAIS

- Vérifier la position de la LNB sur son support. Lorsque l'antenne est correctement orientée appuyer sur la touche OK.

Avant de lancer une recherche automatique sur le satellite, avec les touches ◄ ou ▶. Sélectionner le type de recherche désirée (Chaînes en clair uniquement - FTA, toutes les chaînes - ALL, chaînes TV uniquement ou bien uniquement les chaînes Radio). Avec les touches ▲ ou ▼ accéder à la fenêtre "Organisé par" afin de définir le type de classement pour les chaînes trouvées. A l'aide des touches ◀ ou ► sélectionner entre ordre par "Satellite" ou par ordre alphabétique (de "A Z" ou bien de "Z a A").

Appuyer sur la touche **OK** pour commencer la recherche.

#### - Deux antennes

Sélectionner le ou les types de convertisseurs qui sont présents sur l'installation, utiliser, pour cela, les touches 

ou

, confirmer en appuvant sur la touche OK de la télécommande.

Les options disponibles sont:

- Une LNB universelle (1 LNB sur chaque antenne)
- Une LNB universelle plus Deux LNB universelles
- Une LNB universelle plus Une LNB Twin
- Une LNB universelle plus Une LNB Quatwin

Avec les touches ◀ ou ►, dans la fenêtre "Nom Satell" (Entrée A) sélectionner le satellite voulu pour l'entrée "A" du conmutateur. Pour modifier les paramètres de l'entrée "B" appuyer sur la touche 2 de la télécommande, puis à l'aide des touches < ou > sous la fenêtre "Nom Satell" (Entrée B) selectionner le satellite souhaité. Pour revenir aus paramètres de l'entrée "A" appuyer sur la touche 1. Utiliser les touches ▲ ou ▼ pour accéder à la fenêtre "Porteuses" où il est possible de sélectionner les transpondeurs correspondants à différents opérateurs du satellite choisi avec les touches ◀ ou ►.

Maintenant, à l'aide d'une boussole, orienter la parabole vers le satellite voulu jusqu'à l'obtention du meilleur signal possible.

Dans le cas où le niveau de signal n'est pas supérieur à 60%, procéder de la manière suivante:

- Placer le curseur sur la fenêtre "Porteuses" et à l'aide des touches ◀ ou ► changer le transpondeur ce qui permet de vérifier avec un autre opérateur, car le précédent est peut-être inactif.
- Ajuster l'inclinaison et l'azimut de l'antenne.
- Vérifier la position de la LNB sur son support.

Lorsque l'antenne est correctement orientée appuyer sur la touche OK.

Avant de lancer une recherche automatique sur le satellite, avec les touches ◄ ou ► Sélectionner le type de recherche désirée (Chaînes en clair uniquement - FTA, toutes les chaînes - ALL, chaînes TV uniquement ou bien uniquement les chaînes Radio). Avec les touches ▲ ou ▼ accéder à la fenêtre "Organisé par" afin de définir le type de classement pour les chaînes trouvées. A l'aide des touches ◀ ou ► sélectionner entre ordre par "Satellite" ou par ordre alphabétique (de "A Z" ou bien de "Z a A").

Appuyer sur la touche **OK** pour commencer la recherche.

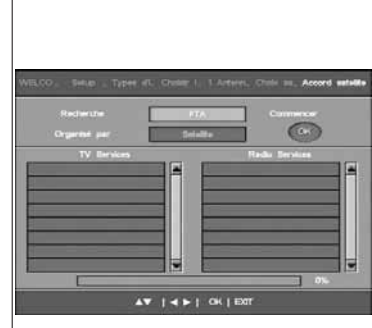

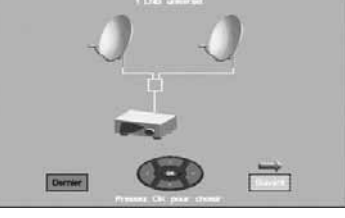

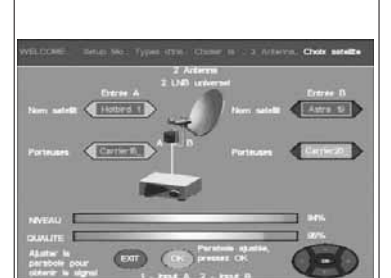

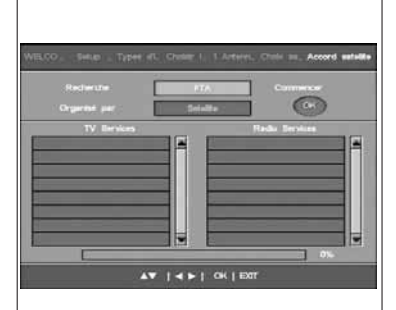

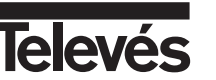

## 4.3.- Installation motorisée

Pour l'installation Motorisée les options suivantes sont proposées: - DiSEqC - USALS. Pour les installations avec moteur USALS. - Moteur. Pour l'installation avec moteur DiSEgC 1.2 qui ne dispose pas de la fonction USALS (En sélectionnant cette option, se reporter au chapitre 9.5.- Positionneur DiSEqC 1.2). ■ Avec les touches ▲ ou ▼ sélectionner une des options et confirmer en appuyant sur la touche OK de la télécommande. - USALS Avec les touches ▲ ou ▼ sélectionner le Continent où se situe l'installation et valider avec la touche OK. Avec les touches 4 ou > sélectionner le Pays où se situe l'installation et valider avec la touche OK. Avec les touches ▲, ▼, ◀ ou ► sélectionner la Région où se situe l'installation et valider avec la touche OK. A l'aide d'une boussole, pointer la parabole en direction du Sud et ajuster l'inclinaison du moteur d'aprés la valeur indiquée par le récepteur. Appuyer sur la touche OK pour valider.

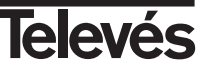

FRANÇAIS

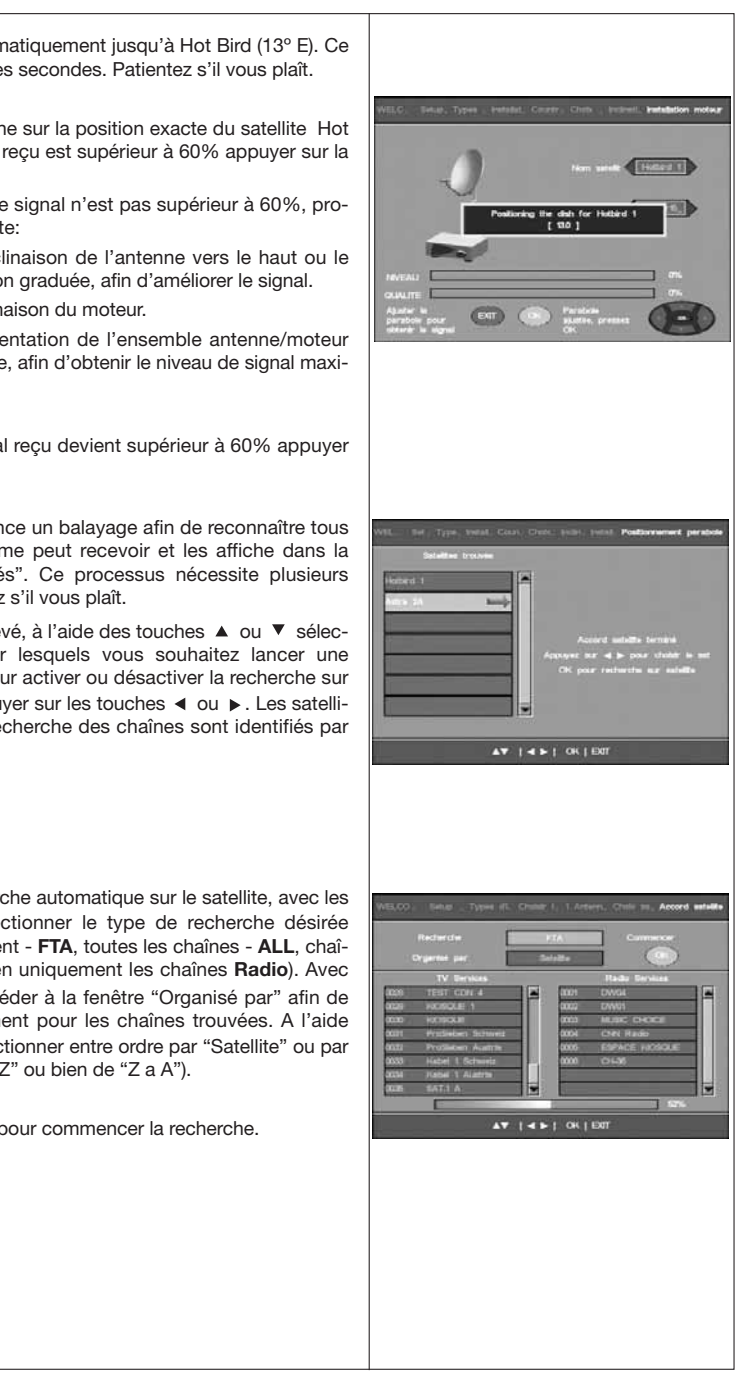

Televés

L'antenne se dirigera automatiquement jusqu'à Hot Bird (13° E). Ce processus prendra quelques secondes. Patientez s'il vous plaît.

Le moteur a pointé l'antenne sur la position exacte du satellite Hot Bird. Si le niveau de signal reçu est supérieur à 60% appuyer sur la touche OK.

Dans le cas où le niveau de signal n'est pas supérieur à 60%, procéder de la manière suivante:

- Modifier légèrement l'inclinaison de l'antenne vers le haut ou le bas au niveau de la fixation graduée, afin d'améliorer le signal.
- Vérifier la valeur de l'inclinaison du moteur.
- Modifier légèrement l'orientation de l'ensemble antenne/moteur vers la droite ou la gauche, afin d'obtenir le niveau de signal maximum

Lorsque le niveau de signal reçu devient supérieur à 60% appuyer sur la touche OK.

A cet instant le terminal lance un balayage afin de reconnaître tous les satellites que le système peut recevoir et les affiche dans la fenêtre "Satellites détectés". Ce processus nécessite plusieurs minutes (15 min.). Patientez s'il vous plaît.

Une fois le processus achevé, à l'aide des touches ▲ ou ▼ sélectionner les satellites pour lesquels vous souhaitez lancer une recherche des chaînes. Pour activer ou désactiver la recherche sur un satellite déterminé appuver sur les touches ◀ ou ►. Les satellites sélectionnés pour la recherche des chaînes sont identifiés par ce symbôle ⇒.

Appuyer sur la touche OK.

Avant de lancer une recherche automatique sur le satellite, avec les touches ◀ ou ► Sélectionner le type de recherche désirée (Chaînes en clair uniquement - FTA, toutes les chaînes - ALL, chaînes TV uniquement ou bien uniquement les chaînes Radio). Avec les touches ▲ ou ▼ accéder à la fenêtre "Organisé par" afin de définir le type de classement pour les chaînes trouvées. A l'aide des touches ◀ ou ► sélectionner entre ordre par "Satellite" ou par ordre alphabétique (de "A Z" ou bien de "Z a A").

13

Appuyer sur la touche **OK** pour commencer la recherche.

## 5.- Au démarrage

## 5.1.- Fonctionnement de base

- Allumez le téléviseur et tous les équipements connectés au système.
- Allumez le récepteur satellite en appuyant sur la touche d'allumage (<sup>(U)</sup>) du récepteur ou de la télécommande.
- Sélectionnez un des modes TV ou Radio à l'aide de la touche TV/月.
  - Les canaux du mode TV se distinguent par le symbole 🛱 et les canaux du mode Radio par le symbole 🛱 .
    - (Le mode TV est établit à l'usine par défaut).

## 5.2.- Comment sélectionner les canaux TV ou Radio

 Le canaux TV/Radio peuvent être sélectionnés grâce à la télécommande ou aux touches du récepteur.

 Pressez la touche TV/月 pour sélectionner le mode du service désiré (programmes TV ou Radio).
 Quand un programme est visualisé, appuyez sur la touche PG+ pour sélectionner le canal précédent.
 Les canaux sélectionnés apparaîtront au même moment que l'information correspondante sur le fond de l'écran.

 En appuyant sur la touche i, apparaît à l'écran une information relative au canal.

 Interview de l'écran
 Interview de l'écran
 Interview de l'écran
 Interview de l'écran

 Interview de l'écran
 Interview de l'écran
 Interview de l'écran
 Interview de l'écran
 Interview de l'écran
 Interview de l'écran

 Interview de l'écran
 Interview de l'écran
 Interview de l'écran
 Interview de l'écran
 Interview de l'écran
 Interview de l'écran

## 5.3.- Comment régler le volume

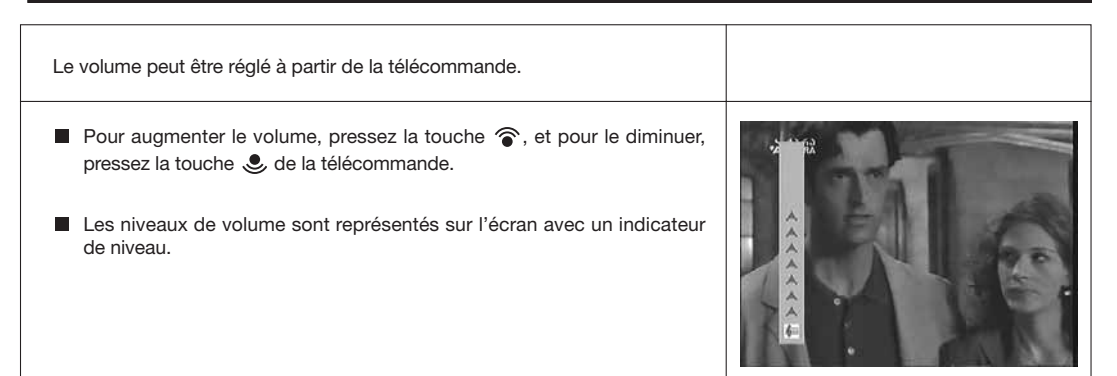

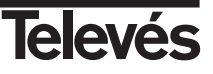

# Manuel d'utilisation

# "RSD - 7296"

## 5.4.- Suppression du son (Mute)

- Pressez la touche **MUTE** pour supprimer le son de l'émission.
- Pour retrouver le son, appuyer sur la même touche une deuxième fois. On récupère alors le son avec le même volume qu'avant.

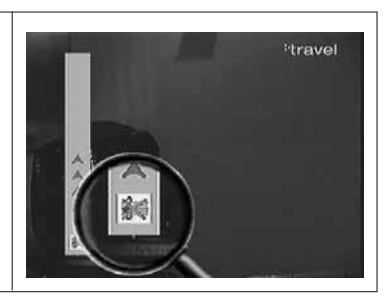

## 5.5.- Langue audio

Certains programmes peuvent être transmis avec plusieurs langues disponibles.Cette fonction dépend de la transmission et si l'information est émise, le récepteur détectera toutes les langues disponibles.

Dans le cas des programmes TV, les paramètres audio correspondent à des langues distinctes (par exemple "Euronews" - HOTBIRD).

Dans le cas des programmes radio, les paramètres audio correspondent à une émission de radio différente (par exemple "Radio Esp" - ASTRA contient 10 radios espagnoles différentes).

- Pressez la touche M/A pour activer le menu contenant les différentes langues.
- Sélectionnez la langue désirée avec la touche ▲ ou ▼ et appuyez sur OK.

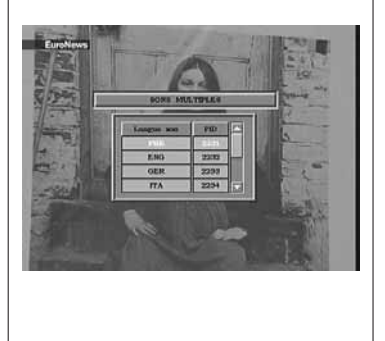

#### 5.6.- Retour au canal précédent

Si vous désirez revenir sur le canal sur lequel vous étiez avant un changement, appuyez la touche ALT.

## 5.7.- Retour au dernier canal et enregistrement automatique de celui ci

Dans le cas d'une erreur au niveau des composants de l'énergie électrique ou d'une coupure de courant, il faut éteindre le récepteur, puis le rallumer ou remettre le courant électrique en marche. Le canal de TV/Radio qui était synthonisé apparaîtra sur l'écran sans avoir à appuyer sur une touche.

## 5.8.- Fonction Gel d'Image

Si vous désirez bloquer l'image à l'écran pendant que vous visionnez un programme, appuyez sur la touche 0. Pour continuer à visualiser le programme, appuyez de nouveau sur la touche 0. Etant donné que lors du gel d'une image à l'écran, le programme qui est visualisé continue son émission normale-

Etant donne que lors du gel d'une image a l'ecran, le programme qui est visualise continue son emission normalement , lorsque vous appuyrez de nouveau sur la touche **0** le programme aura suivi son cours.

## 5.9.- Guide électronique des programmes (EPG)

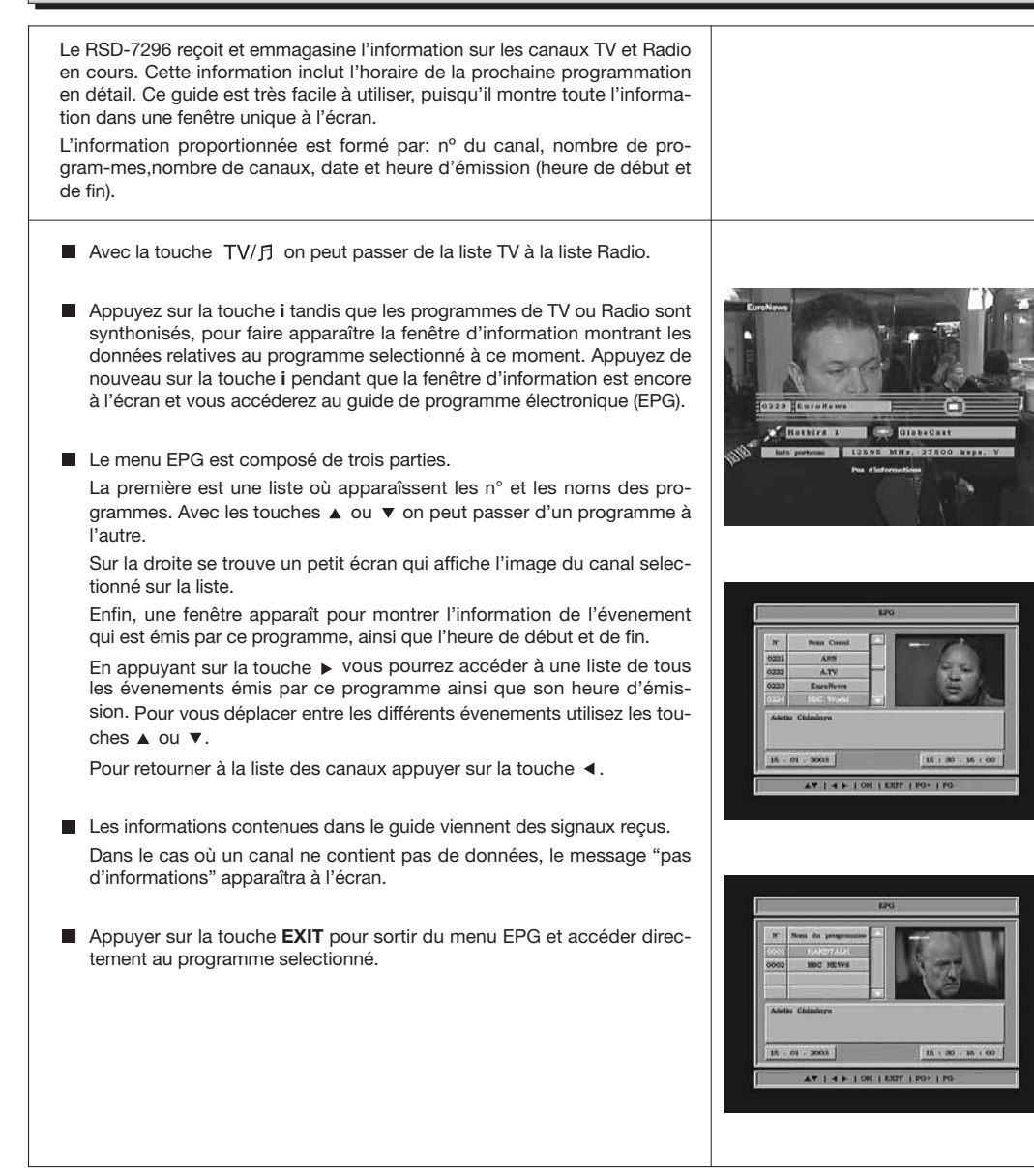

#### Notes:

- Pour recevoir les horaires d'émission sur le guide de façon correcte, il faut tout d'abord ajuster comme référence son HEURE LOCALE avec la référence au GMT (horaire du méridien Greenwich).
- L'horaire qui apparaît à l'écran est fournit par le fournisseur, et ces données peuvent être incorrectes selon des canaux déterminés.

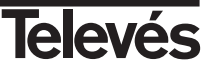

## 5.10.- Comment utiliser la liste des canaux favoris

Vous pouvez facilement sélectionner vos canaux de TV ou Radio favoris grâce à la liste des canaux favoris. Dans cette liste apparaissent seulement les canaux que vous aurez déterminé comme favoris.

- Appuyez sur la touche TV/月 pour sélectionner la liste des programmes TV ou Radio.
- En visionnant un canal de TV ou en écoutant un canal de Radio, appuyer sur la touche OK pour voir la liste générale des Canaux. Appuyez ensuite sur la touche FAV pour accéder à la liste des canaux favoris.
- Sélectionnez n'importe quel canal grâce aux touches ▲ ou ▼ et appuyez sur la touche OK pour aller sur le canal en question.

S'il n'y a pas de canaux sur la liste des favoris, le menu des favoris n'apparaîtra pas à l'écran.

- Pour naviguer entre les différentes listes de satellites, appuyer sur la touche ► de la télécommande puis sur les touches ▲ ou ▼ et confirmer avec la touche OK sur le nom du satellite choisi.
- Appuyez sur la touche **EXIT** pour sortir de la liste des canaux favoris.

Voir le paragraphe 8.1.- "Installation chaînes" dans le chapitre 8.- "Menu Installation récepteur" pour savoir comment créer la liste des canaux favoris.

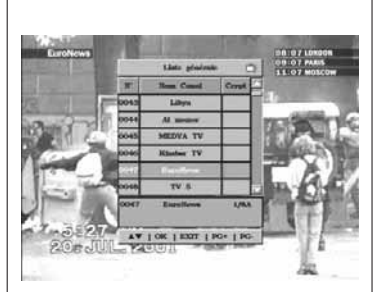

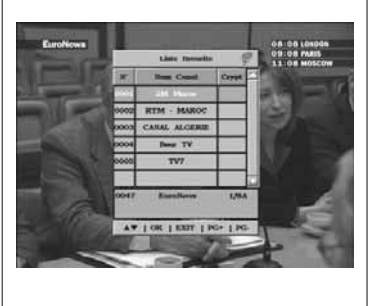

## 5.11.- Fonction Télétexte

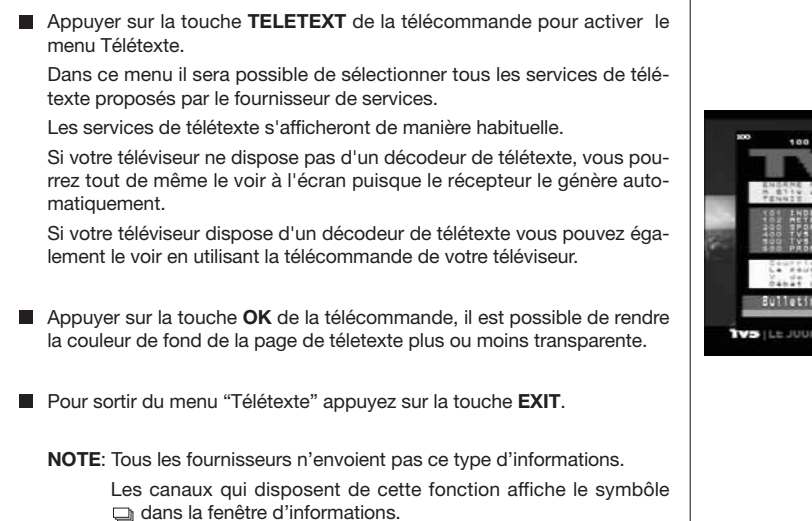

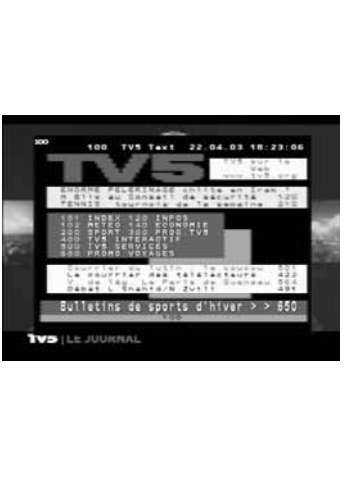

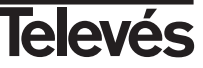

節の

AT I OK I EXT

## 6.- Menu Principal

- Appuyez sur la touche MENU quand vous êtes en train de visionner un programme et le menu principal apparaîtra à l'écran.
- Sélectionnez l'une des options du menu avec les touches ▲ ou ▼ et appuyez sur la touche OK pour l'exécuter.
- Appuyez sur la touche EXIT pour sortir du menu principal et retournez au canal de TV ou Radio qui était visualisé.

# 7.- Menu Langue OSD

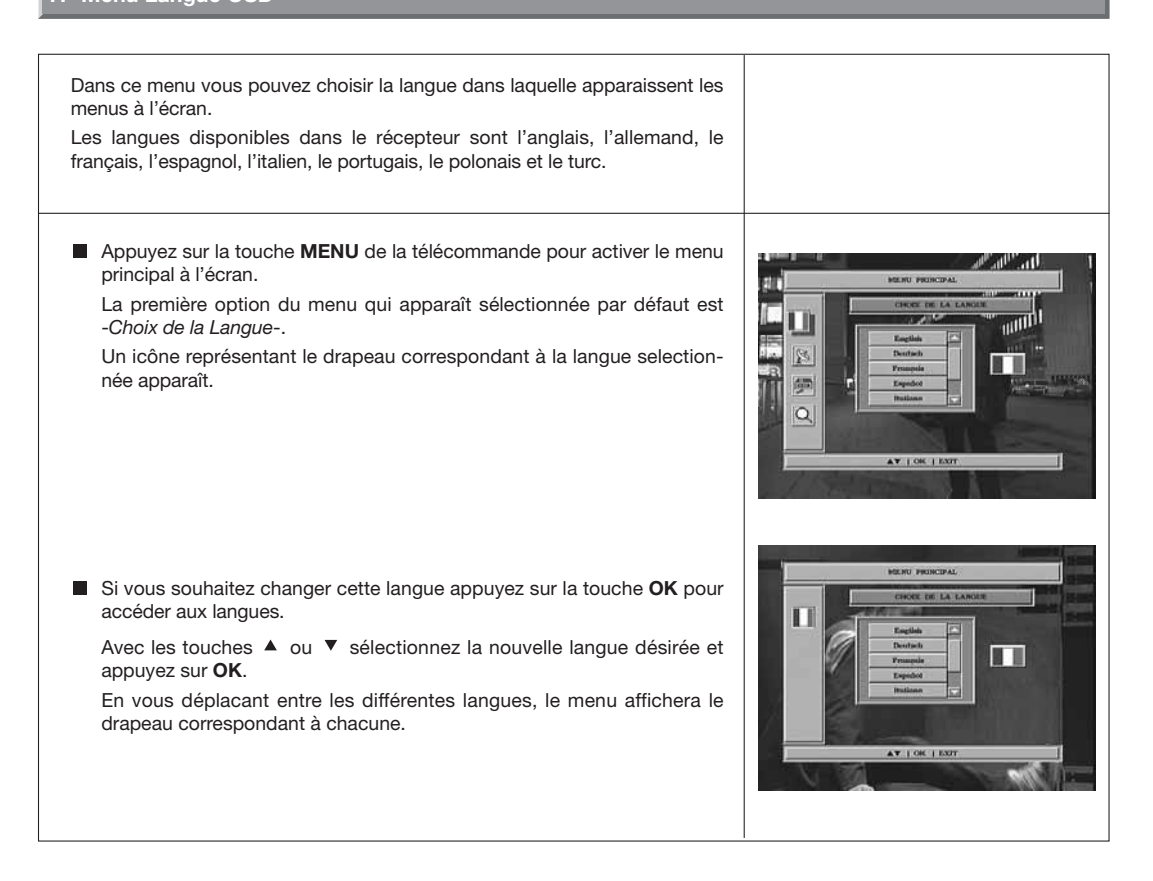

## 8.- Menu Installation Récepteur

## 8.1.- Installation chaînes

Dans ce menu on peut créer/éditer la liste des canaux favoris, on peut se déplacer, bloquer, effacer et ajouter de nouveaux canaux sur la liste. Après l'édition, les canaux restants se figent automatiquement.

Les canaux avec le symbole € sont codés.

Appuyez sur la touche MENU de la télécommande pour activer le menu principal sur votre écran.

Avec les touches ▲ ou ▼ placez-vous sur l'option -Installation Récepteur- et appuyez sur OK pour accéder à ce sous-menu. Sélectionnez l'option -Installation chaînes- et appuyez sur OK. Le menu "Installation chaînes" apparaît et montre les différentes options d'édition des canaux et une liste de tous les canaux mémorisés dans le récepteur.

■ Ce menu est organisé en deux groupes. A gauche celui appelé "Zapeur" où apparaissent tous les canaux disponibles dans le récepteur. A droite celui appelé -Liste- où figurent les actions que vous pouvez effectuer sur les canaux. Vous pouvez vous déplacer d'un groupe à l'autre avec les touches < et >.

Que vous soyez dans le groupe des canaux ou dans celui des actions, vous pouvez effectuer votre sélection avec les touches ▲ et ▼, noter que dans le groupe des canaux, il est possible d'accéder directement à la chaîne voulu, en introduisant le numéro correspondant.

Les fonctions pour éditer les canaux sont:

 - Canaux favoris: Avec le curseur situé sur cette option, déplacez vous sur le groupe gauche avec la touche

Pour ajouter un canal à la Liste des favoris, appuyez sur la touche **OK** sur le nouveau canal choisi. Le symbole des favoris apparaît. Pour le retirer de la liste appuyez de nouveau sur **OK** sur le nom du canal.

Le symbole (  $\overline{\varphi}$  ) sur un canal indique que celui-ci appartient à la liste des canaux favoris.

Tous les canaux que vous cocherez en appuyant sur  ${\rm OK},$  feront partie de la Liste des Favoris quand vous sortirez de ce menu

Pour sortir du menu appuyez sur la touche EXIT.

- Verrouillage: Avec le curseur situé sur cette option, vous vous déplacez du côté gauche avec la touche

Pour bloquer le canal, appuyer sur la touche **OK** sur le canal choisi, ainsil apparaît un symbole, indiquant la nouvelle condition du canal. Si vous désirez le débloquer, appuyez à nouveau sur la touche **OK** sur le canal, ainsi, le symbole disparaît.

Le symbole ( 🔒 ) sur un canal indique que celui-ci est bloqué.

Pour sortir du menu appuyez sur la touche **EXIT**.

Pour accéder à n'importe quel canal bloqué il faut introduire un mot de passe.

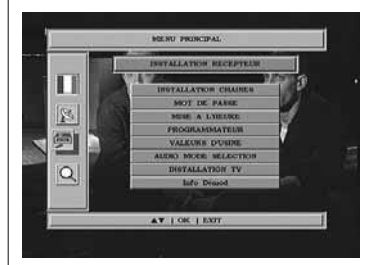

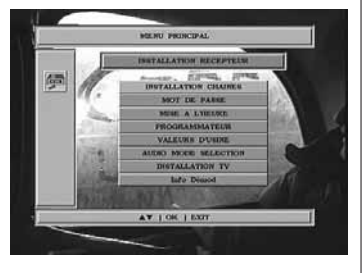

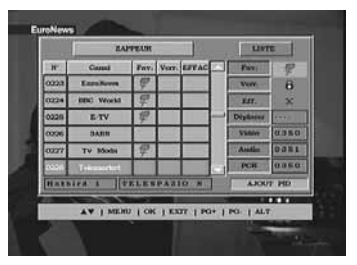

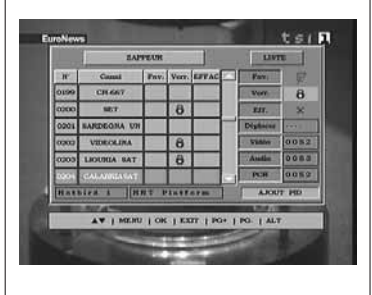

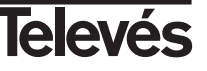

 - Effacer: Avec le curseur placé sur cette option, déplacez-vous du côté gauche avec la touche

Pour effacer un canal, appuyez sur la touche **OK** sur le canal choisi, un symbole indiquant sa nouvelle condition apparaît. On peut sélectionner différents canaux à effacer en appuyant sur la touche **OK** sur chacun d'eux. En appuyant de nouveau sur la touche **OK** sur un canal qui est déjà marqué, on élimine la selection de celui-ci.

Pour effacer tous les canaux d'une seule fois, appuyez sur la touche

**ALT** et tous les canaux seront marqués par le symbole (X).

Pour effacer les canaux qui ont été marqués appuyez sur la touche EXIT.

Si vous désirez effacer plusieurs ou tous les canaux, une nouvelle fenêtre apparaît vous demandant de confirmer (OUI) ou pour sortir du menu sans modifier (NON).

 Déplacer: Si vous désirez déplacer un canal de sa position actuelle dans la liste générale, il faut tout d'abord sélectionner le dit canal dans la liste avec la touche

Placez le curseur sur l'option "Déplacer", sélectionnez le canal à déplacer en appuyant sur **OK** sur celui-ci puis allez avec la télécommande sur le n° de la nouvelle position qu'occupera le canal. Appuyez sur la touche **OK**.

Pour sortir du menu appuyez sur la touche EXIT.

 Editer les valeurs PID et PCR: Si vous voulez modifier les paramètres PID de l'Audio et Video ou bien le PCR d'un canal, vous pouvez le faire dans ce menu.

Placez le curseur sur l'option "Video", "Audio" ou "PCR" et appuyez avec la télécommande sur le n° de la nouvelle valeur pour ces options. Pour sortir du menu appuyez sur la touche **EXIT.** 

- Ajouter PID (Recherche Manuelle): Si vous désirez ajouter un nouveau canal à la liste de canaux mais sans faire de recherche automatique, cette option vous permet de le faire. Pour cela vous devez connaître les valeurs du PID Video, PID Audio et PCR du nouveau canal ainsi que les données de Fréquence, Vitesse de Symbole et Polarité.

Placez le cursuer sur l'option -Ajout PID- et appuyez sur la touche OK.

Un nouveau menu apparaît dans lequel vous pourrez entrer les valeurs demandés pour la recherche du nouveau canal.

Pour vous déplacer à travers les options utilisez les touches ▲ et ▼. Les données de "Nom satellite" et "Polarisation" devront être sélectionnées avec les touches ◀ et ►.

Une fois les données introduites, appuyez sur la touche **OK**. Le nouveau canal sera ajouté à la liste.

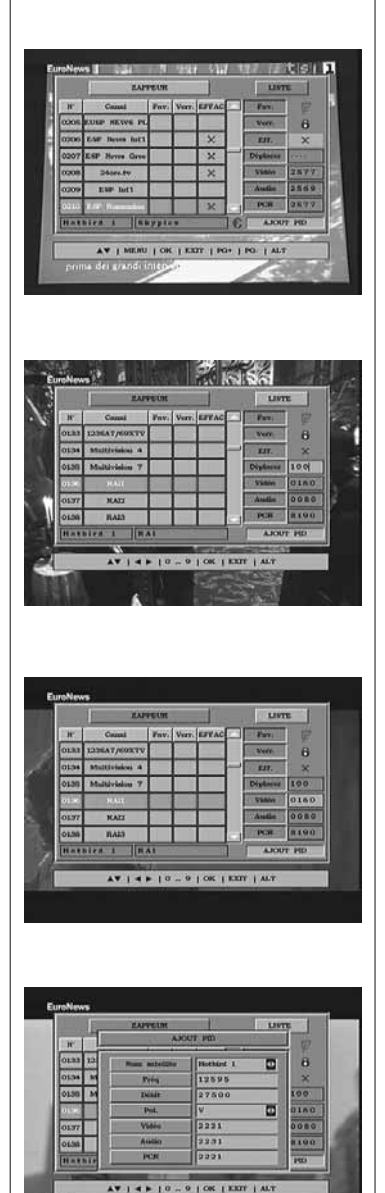

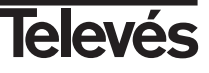

## 8.2.- Mot de passe

Le code est formé de 4 numéros, qui ne sont jamais visibles à l'écran. A sa place des icônes jaunes apparaîssent et chaque fois que vous entrerez un numéro il deviendra vert. Dans le menu quand vous sélectionnez l'une des options nécessitant l'utilisation du code secret (accès à des canaux bloqués, modifier la liste des canaux, etc.) à l'écran apparaît le message "Mot de passe", indiquant d'entrer votre code. Si le code est incorrect, le message "mot de passe incorrect" apparaît et refuse l'accès. Pour modifier le code existant grâce au clavier numérique de la télécommande, introduisez le code actuel dans la partie "Ancien mot de passe". Le code par défaut est "0000". Introduisez le nouveau code dans la partie "Nouveau mot de passe". Confirmez le nouveau code en le rentrant de nouveau dans la partie "Confirmer". Si les deux ne coïncident pas, un message d'erreur apparaît. S'il est correct, il indiquera "Mot de passe incorrect". A partir de ce moment vous devrez toujours utiliser le nouveau code.

## 8.3.- Mise à l'heure

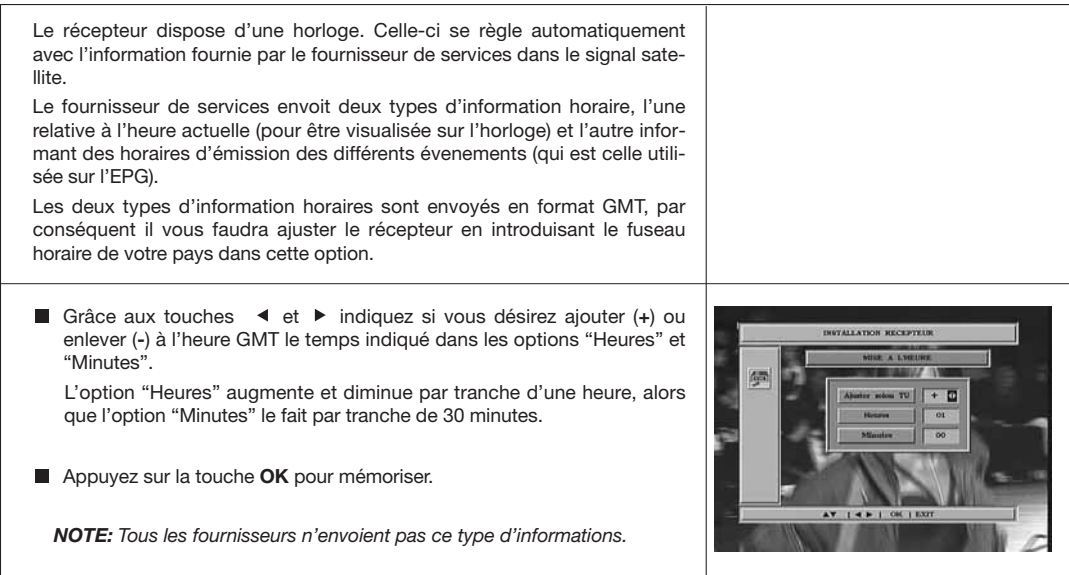

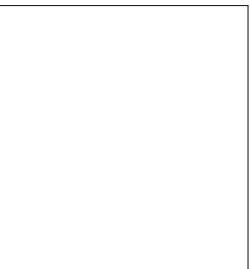

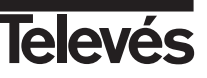

## 8.4.- Programmateur

Le récepteur dispose d'un temporisateur pour la mise en marche et l'arrêt automatique de celui-ci à une heure pré-déterminée. Il est composé de 8 positions, sur lesquelles vous pouvez programmer autant d'évenements. Il vous suffit de rentrer les données suivantes.

Ce menu est constitué de deux colonnes. Celle de gauche -*Liste des chaî-nes*- affiche la liste de tous les canaux disponibles dans le récepteur, et celle de droite -*Mise à l'heure*- où vous pourrez introduire les données souhaitées.

Par défaut, le curseur se place toujours dans la liste des canaux. Commencez par sélectionner le canal que vous désirez voir syntonisé au moment de la mise en marche du récepteur. Utilisez pour cela les touches ▲ ou ▼. Appuyez sur **OK** sur le canal sélectionné on passera automatiquement à la colonne de droite pour introduire les données:

- Réservation N°.- Sélectionnez un des 8 évenements disponibles grâce aux touches  $\blacktriangleleft$  ou  $\blacktriangleright$  .
- Mode réservation.- Par défaut c'est le mode "Une fois" (une seule fois), vous pouvez aussi sélectionner "Chaque jour" (tous les jours), "Chaque Semaine" (une fois par semaine), "Chaque Mois" (une fois par mois) ou bien "Off" (desactivé). La sélection s'effectue en appuyant sur les touches

   ✓ ou
   ▶.
- Date.- Par défaut le jour et le mois actuels s'affichent. Vous pouvez modifier cette date avec le clavier numérique (0 .. 9) de la télécommande.
- Heure début.- Grâce au clavier numériqur introduisez l'heure de début de l'évenement.
- Durée.- Grâce au clavier numérique introduisez la durée de l'évenement.

Appuyez sur la touche **OK** pour confirmer toutes les données de l'évenement. Il retournera à la liste des canaux.

Répétez les mêmes étapes si vous désirez programmer d'autres évenements.

L'option "Liste générale" / "Liste réservations" vous permet de retourner à la liste générale à tout moment ou bien de lister les évenements crées.

Si vous souhaitez supprimer certains de ces évenements, vous pouvez le faire en les sélectionnant dans la liste des évenements **OK** devant l'option "Effacer".

Pour sortir du menu appuyer sur la touche EXIT.

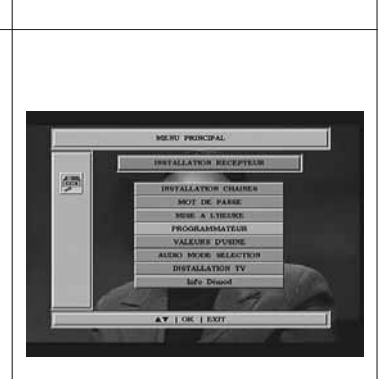

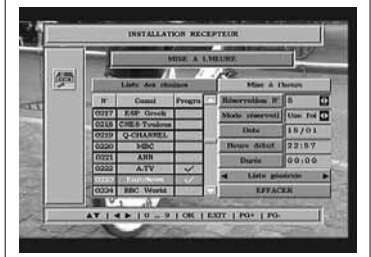

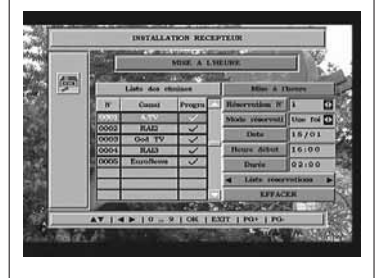

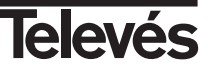

## 8.5.- Valeurs d'Usine

Cette fonction remplacera tous les paramètres introduits par ceux pré-établis par défaut à l'usine.

- Les changements suivants auront lieu sur le récepteur si vous appuyez sur la touche **OK** sur "Valeurs d'usine":
  - Toutes les spécificités introduites par les transpondeurs, seront remplacées par celles pré-établies en usine.
  - Tous les canaux de la liste seront effacés et seront remplacés par ceux pré-établis en usine.
  - Toutes les options installées par l'utilisateur seront remplacées par celles pré-établies en usine.
- Lorsque vous choisissez cette fonction, un message d'avertissement demandant confirmation apparaît à l'écran.

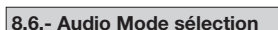

| Dans ce menu vous pouvez choisir le mode audio des hauts-parleurs.                                         |                    |
|----------------------------------------------------------------------------------------------------|--------------------|
| Choisissez l'une des trois options "Stéréo", "Audio Gauche" ou "Audio Droite" avec les touches ▲ ou ▼.     | HELING PROJECTION. |
| Si vous désirez que la sélection soit permanente appuyez sur <b>OK</b> une fois le mode audio selectionné. |                    |
|                                                                                                    | ▲▼   OK   EX7T.    |

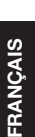

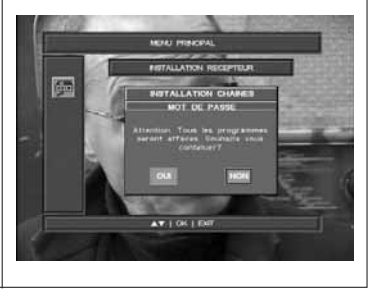

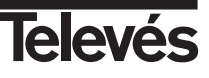

## 8.7.- Installation TV

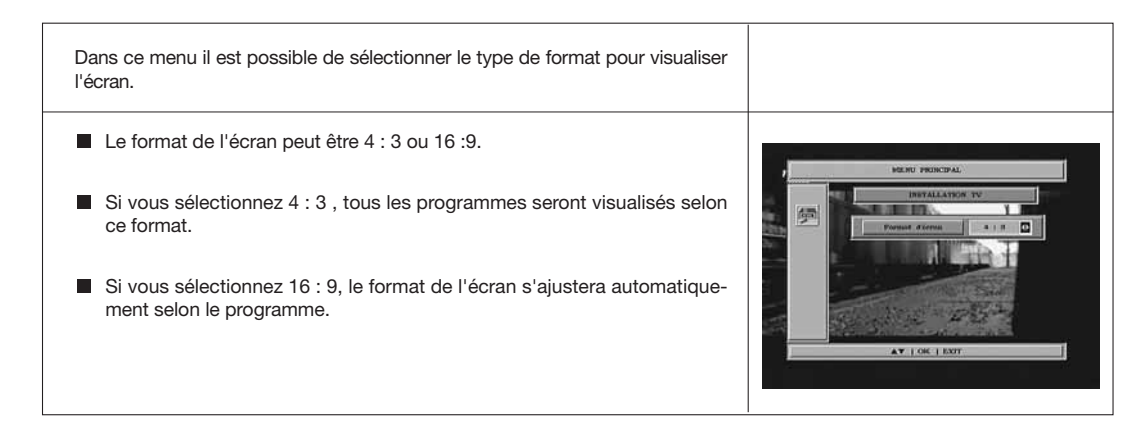

## 8.8.- Info Démod.

| Cette option affiche à l'écran une fenêtre d'information sur le récepteur.                                            |                                                                                                    |
|----------------------------------------------------------------------------------------------------|----------------------------------------------------------------------------------------------------|
| <ul> <li>Pour activer ce menu appuyez sur OK devant l'option "Info Démod." du menu -Installation récepteur</li> </ul> | MERU PRINCIPAL<br>Inter Dismat                                                                              |
| Appuyez sur la touche EXII pour sortir du menu.                                                                       | New working         71.V_V_0.6.09           Data         J a.m. 0.8.200.0           Mean         18.18.0.10 |

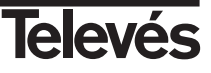

## 9.- Installation Système

## 9.1.- Installation LNB

Ce menu permet d'introduire les paramètres de configuration du système. Accédez au menu en appuyant sur la touche **OK** dans l'option "Installation Système" du menu principal. Pour assigner satellite, LNB et commutateurs à 16 antennes dans ce menu.

Sélectionnez l'option "Installation LNB" dans le menu -Installation système- en appuyant sur la touche OK. Grâce au clavier numérique ou avec les touches ◀ et ▶ sélectionnez le nombre total de convertisseurs LNB disponibles dans votre installation et appuyez de nouveau sur la touche OK.

Assignez les valeurs adéquates sur chacune des options correspondant à chaque configuration du convertisseur LNB:

- **Type de LNB**: Indiquez si le convertisseur LNB placé sur l'antenne est universel ou non. Si oui les options "Fréq. Haute" et "Fréq. Basse" resteront inactives.
- Freq. haute / Freq. basse: Introduisez la fréquence adéquate pour chacune des bandes (haute et basse) si vous n'utilisez pas de LNB Universel.
- DiSEqC: Si dans l'option -Nombre de têtes HF-LNB- vous avez sélectionné "1", l'option qui apparaît par défaut est DiSEqC 1.2, correspondant à une antenne de type mobile et dirigée par un moteur comptatible DiSEqC 1.2. L'option "< DiSEqC 1.2 désactivé >" sera activée immédiatement.

Si dans l'option -Nombre de têtes HF-LNB- vous avez sélectionné "2", vous disposerez des options "DiSEqC 1.0" ou "Tone Burst", correspondant à une antenne de type fixe et avec un système multisatellite; ou bien deux antennes fixes orientées vers différents satellites.

Enfin si dans l'option -*Nombre de têtes HF-LNB*- vous avez sélectionné un nombre de LNB > "3", vous disposerez des options "DiSEqC 1.0" ou "DiSEqC 1.1", correspondant à différentes antennes.

- Commutateur: Avec l'option -*DiSEqC*- en mode "Tone Burst" vous pouvez sélectionner l'une des options "No", "A" ou "B".

Avec l'option -*DiSEqC* - en mode "DiSEqC 1.0" on peut sélectionner l'une des options "No", "A", "B", "C" ou "D".

Si au contraire, l'option *-DiSEqC* - est en mode "DiSEqC 1.1" on peut sélectionner l'une des options "No", "1", "2", ... "16".

Indépendemment du type de commutateur, chaque entrée de celui-ci correspondra à un convertisseur LNB concret.

- Alimentation : Sélectionnez l'une des options "On" ou "Off" pour alimenter chaque convertisseur LNB.

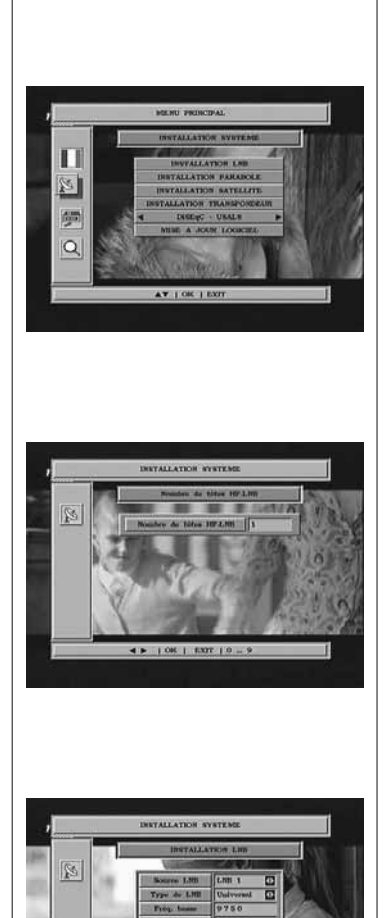

AT 14 - 10 - 9 11

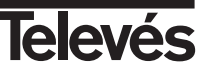

## 9.2.- Installation Parabole

Dans ce menu on peut attribuer un satellite à un position d'antenne déterminée.

- Nom. Satellite: Sélectionnez un des satellites pré-programmés sur le récep-teur avec les touches ◀, ► ou en appuyant sur OK pour activer le menu émergent.
- Fréquence: Grâce au clavier numérique introduisez la fréquence correspondante.
- Débit: Grâce au clavier numérique introduisez la Vitesse de Symbole correspondante.
- **Polarisation**: indiquez s'il s'agit de polarisation horizontale (H) ou verticale (V).

La fenêtre Niveau de signal nous permet de savoir avec quelle puissance de signal vous recevez le satellite.

Cela est utile quand vous installez l'antenne car cela vous sert de guide pour savoir quand vous pointez vers un satellite.

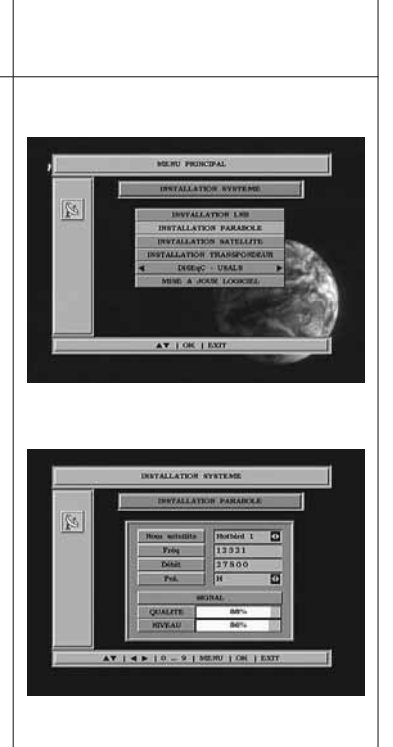

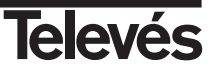

FRANCAIS

## 9.3.- Installation satellite

Grâce à ce menu on peut modifier les caractéristiques d'une position de satellite. Pour cela appuyez sur **OK** sur l'option *-Installation satellite-*. Dans le sous-menu qui apparaît vous pouvez réaliser une recherche de canaux, modifier ceux existents ou éliminer ceux que vous souhaitez et éditer le nom du satellite.

## Parcourir:

- Nom satellite: Sélectionnez l'un des satellites qui apparaissent préprogrammés dans le récepteur avec les touches ◀, ► ou appuyez sur OK pour activer le menu émergent.
- <u>Source LNB</u>: Attribuez un nombre de LNB à ce satellite. Le nombre de LNB disponibles dépend de ceux qui sont crées dans la partie "Installation LNB".
- <u>Clair/Tous</u>: Indiquez si ce que vous désirez est rechercher tous les canaux du satellite (ALL) ou bien seulement ceux qui emmettent en clair (FTA).
- <u>Organiser par</u>: Permet de classer les canaux trouvés par satellite, par ordre alphabétique (A à Z) oubien (Z à A).

#### Appuyez sur **OK** pour sauvegarder les données.

Dans la fenêtre de confirmation qui apparaît, indiquez si vous voulez effectuer la recherche (OUI) ou bien annuler l'opération (NON).

Si pendant la recherche vous appuyez sur **EXIT**, une petite fenêtre apparaît où vous devrez indiquer ce que vous souhaitez rechercher:

- <u>Paser</u>: Elimine les données trouvées jusqu'au moment de l'annulation et conserve les suivants.
- Abandonn.: Elimine toutes les données trouvées dans le satellite.
- Continuer: Continue la recherche de données.

## Modifier:

Cette option vous permet de changer le convertisseur LNB assigné à un satellite. Sélectionnez l'un des satellites actifs avec les touches ▲ ou ▼ et appuyez sur **OK**.

Le curseur se positionne sur l'option "Source LNB" pour que vous sélectionniez le nombre désiré avec les touches  $\triangleleft$  ou  $\blacktriangleright$ .

Appuyez sur **OK** pour sauvegarder les données.

#### Effacer:

Cette option vous permet d'éffacer toutes les données correspondant à un satellite.

Pour éliminer un satellite, sélectionnez-le dans la liste avec les touches ▲ ou ▼ et appuyez sur OK sur celui choisi, il apparaît alors marqué avec un symbole indiquant sa nouvelle condition. Si vous souhaitez le retirer de la sélection appuyez de nouveau sur OK sur le satellite, le symbole disparaîtra. Vous pouvez marquer autant de satellites que souhaité pour les effacer.

Le symbole (X) sur un satellite indique que celui-ci est coché pour être éliminé.

Appuyez sur **EXIT**. Une fenêtre de confirmation apparaît pour éliminer le satellite (OUI) ou bien annuler l'opération (NON).

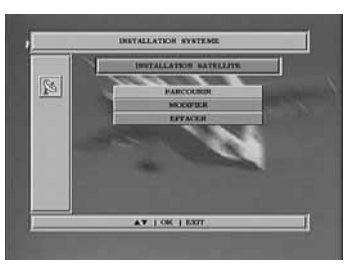

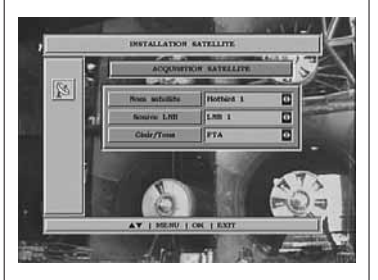

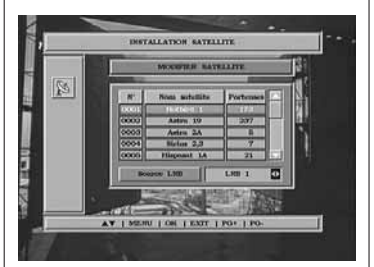

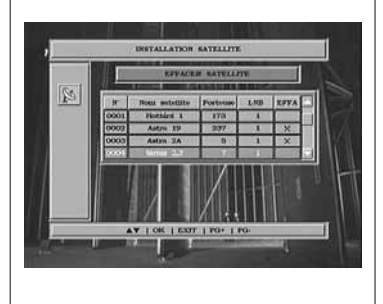

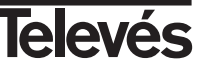

## Editer:

Cette option permet la modification du nom d'un satellite.

Pour éditer le nom d'un satellite, sélectionner le dans le liste à l'aide des touches ▲ ou ▼ et appuyer sur la touche **OK** pour le sélectionner.

Apparait ensuite une fenêtre contenant un clavier Alpha-numérique (0 a 9). Déplacer le curseur à l'aide des touches  $\blacktriangle$ ,  $\checkmark$ ,  $\triangleleft$  ou  $\blacktriangleright$ . Sélectionner le caractère voulu en appuyant sur la touche **OK** de la télécommande.

Quand le nom complet est affiché, placer le curseur sur l'option OK et appuyer sur la touche **OK** de la télécommande.

Appuyer sur la touche **EXIT** pour sortir sans modifier le nom.

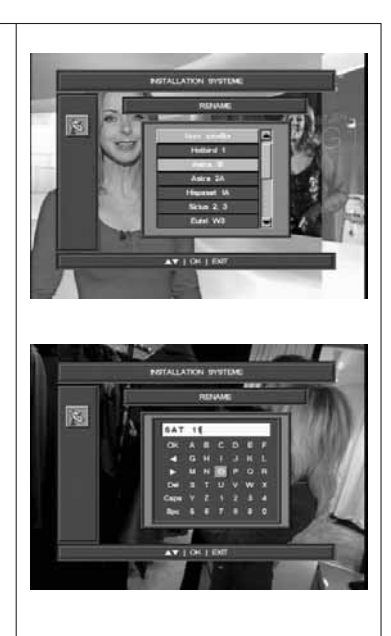

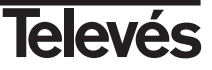

### 9.4.- Installation Transpondeur

Grâce à ce menu vous pouvez modifer les caractéristiques d'un transpondeur. Pour cela appuyer sur OK dans l'option -Installation transpondeur-. Dans le sous-menu qui apparaît vous pouvez ajouter un nouveau transpondeur, modifier les existents ou éliminer ceux que vous souhaitez.

## Aiouter:

- Nom satellite: Sélectionnez un des satellites qui apparaissent dans les pré-programmés du récepteur avec les touches 4, > ou en appuvant sur **OK** pour activer le menu émergent.
- Fréquence: Grâce au clavier numérique introduisez la fréquence correspondant à ce transpondeur.
- Débit: Grâce au clavier numérique introduisez la Vitesse du-Symbole correspondant à ce transpondeur.
- Polarisation: Grâce aux touches < ou > indiquez le type de polarité correspondant à ce transpondeur..
- Recherche réseau: Avec ce type de recherche, le terminal lit la NIT (Network Information Table) et liste tous les programmes qui y sont inscrits, sans vérifier le fonctionnement de chaque chaîne dans son propre transpondeur. Cette fonction peut-être activée où non.

Appuyez sur **OK** pour activer la recherche de canaux dans le transpondeur.

#### Modifier<sup>.</sup>

Cette option vous permet de modifier la fréquence, la vitesse de symbole et la polarité assignées à un transpondeur.

Sélectionnez l'un des transpondeurs de la liste avec les touches ▲ ou ▼ et appuyez sur la touche OK.

Le curseur se positionne sur le premier cadre pour introduire les nouvelles données. Pour cela utilisez le clavier numérique ou bien les tou-

ches ∢ou ▶. Passez d'un cadre à l'autre avec les touches ▲ ou ▼.

Appuyez sur **OK** pour sauvegarder les données. Une nouvelle recherche s'effectuera dans le transpondeur avec les nouvelles données.

#### Effacer

Cette option vous permet d'effacer toutes les données correspondant à un transpondeur.

Pour éliminer un transpondeur, sélectionnez-le dans la liste avec les touches ▲ ou ▼ et appuyez sur OK sur celui choisi, il apparaît alors marqué avec un symbole indiguant sa nouvelle condition. Si vous souhaitez le retirer de la sélection appuyez de nouveau sur OK sur le transpondeur, le symbole disparaîtra. Vous pouvez marquer autant de transpondeurs souhaités pour les effacer.

Le symbole (X) sur un transpondeur indique que celui-ci est coché pour être éliminé.

Pour vérifier que les canaux appartiennent bien à un transpondeur déterminé avant de l'effacer, appuyez sur la touche > sur le dit transpondeur. Une liste affichant tous les canaux inclus dans ce transpondeur apparaîtra.

Appuyez sur EXIT. Une fenêtre de confirmation apparaît pour éliminer le transpondeur (OUI) ou bien annuler l'opération (NON).

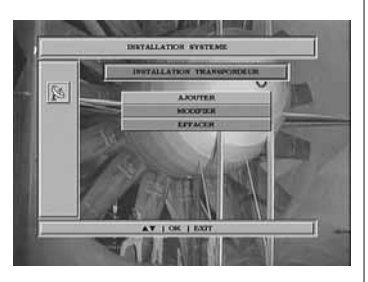

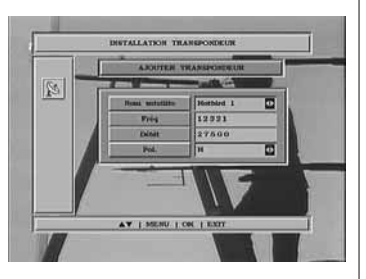

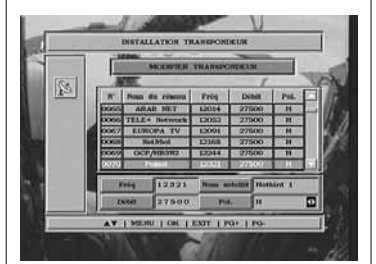

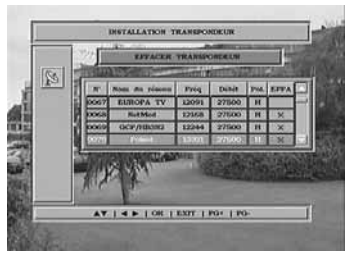

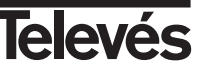

## 9.5.- Positionneur DiSEqC 1.2

Si dans l'option -*Nombre de têtes HF-LNB*- vous avez sélectionné "1", le menu pour positionneur DiSEqC 1.2 montrera les options suivantes "< DiSEqC 1.2 activé >", "< DiSEqC USALS >" et "< DiSEqC 1.2 désactivé >".

En appuyant sur **OK** sur chacune des options DiSEqC, on entre dans le menu permettant le positionnement de la parabole de chaque option.

## DiSEqC 1.2 activé

Ce menu vous permet de modifier l'orientation de l'antenne mobile pour sélectionner les nouvelles positions orbitales des différents satellites ou bien de corriger la position des satellites déjà mémorisés.

- Nom satellite. Nous devons définir les satellites que nous allons utiliser.
   Pour cela il faut les sélectionner grâce aux touches ◄ ou ►.
- <u>Position</u>. Chaque satellite aura une position différente. On dispose de 50 positions. Attribuez un n° de position au satellite défini.
- Spécifiez un transpondeur sur lequel vous pourrez vérifier le niveau de signal reçu en utilisant les touches ◄ ou ►.
- <u>Vers Est / Ouest</u>. Déplacez l'antenne d'Est en Ouest avec les touches
   ou 
   Une pression sur la touche permet de déplacer l'antenne petit à petit. Si vous maintenez la touche enclenchée, la rotation sera constante. Pour mémoriser la position appuyez sur OK sur cette option
- <u>Limite Est / Limite Ouest</u>. Ce sont des positions qui limitent la rotation de l'antenne aux deux extrémités de l'arc.

Cette option reste bloquée tout le temps que l'option "Activer les limites" reste active.

Pour établir les limites, après la mémorisation des positions orbitales, sélectionnez la limite à fixer (est ou ouest) avec les touches ◀ ou ►.

Déplacez-vous sur l'option "Vers est/Ouest" et avec les touches ◀ ou ► déplacez la parabole jusqu'à établir la limite. Appuyez sur **OK** pour l'établir.

Retournez à l'option "Limite Est / Limite Ouest", sélectionnez l'autre limite et procédez comme précedemment.

- Mettre en memoire / Remise a 0 / Recalculer.
- L'option "Mettre en memoire" fixe les limites et les positions de chaque satellite en appuyant sur  ${\rm OK}.$
- L'option "Remise a 0" dirige le pointage de la parabole vers le Sud.

L'option "Recalculer" dirige toutes les positions après en avoir inclus de nouvelles ou éliminer certaines déjà existantes.

 <u>Activer les limites / Désactiver limites</u>. Activez ou désactivez l'utilisation des limites. Si vous ne les utilisez pas vous risquez d'endommager les éléments du moteur ou de l'antenne.

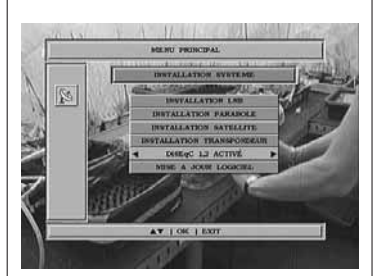

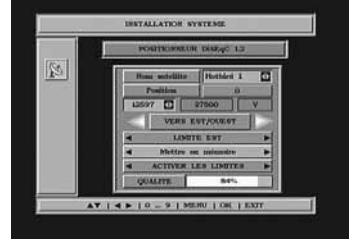

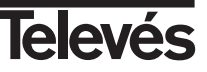

## DiSEqC USALS

Ce menu vous permet d'orienter l'antenne mobile vers un satellite de façon automatique en ne connaissant uniquement que la position orbitale du satellite et la position exacte (longitude/latitude) où vous vous trouvez.

Déplacez-vous à travers les différentes options avec les touches ▲ ou ▼·

- <u>Nom satellite</u>. Nous devons définir les satellites que nous allons utiliser. Pour cela il faut les sélectionner grâce aux touches ◀ ou ► .
- Spécifiez un transpondeur sur lequel vous pourrez vérifier le niveau de signal reçu en utilisant les touches ◄ ou ►.
- <u>Angle</u>. Indiquez l'angle correspondant à la position orbitale du satellite en degrés. Indiquez si cette position est orientée vers l'**Est** ou vers l'ouest avec les touches < ou > .
- Longitude. Indiquez la longitude de votre position exacte en degrés. Indiquez si cette position est orientée vers l'Est ou vers l'ouest avec les touches ◀ ou ►.
- Latitude. Indiquez la latitude de votre position exacte en degrés. Indiquez si cette position est orientée vers l'Est ou vers l'ouest avec les touches ◀ ou ►.

Appuyez sur OK pour déplacer l'antenne sur la position du satellite.

Une ligne dans la partie inférieure vous indique le niveau de signal disponible dans le tranpondeur.

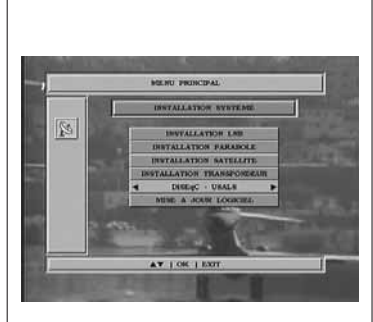

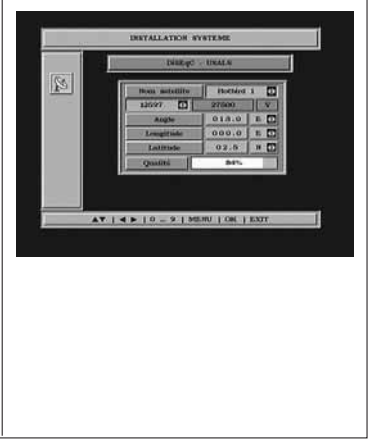

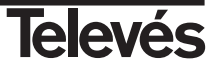

# 9.6.- Mise a jour logiciel (software)

| Grâce à ce menu vous pouvez actualiser le software du récepteur directe-<br>mente à partir d'internet grâce à un PC.                                                                                                    |                                                                                                    |
|----------------------------------------------------------------------------------------------------|----------------------------------------------------------------------------------------------------|
| <ul> <li>Il vous faut connecter le récepteur à un PC avec un cable RS-232 et disposer de la dernière version du software.</li> <li>Appuyez sur OK dans le menu -<i>Mise a jour Logiciel-</i>. Sur la petite fenêtre qui apparaît vous devrez indiquer si vous désirez actualiser le software (OUI) ou bien annuler l'opération (NON).</li> <li>Si oui, l'actualisation du software commencera et des messages affichant l'état de progression apparaîtront à l'écran.</li> <li>Après l'actualisation le récepteur commencera à fonctionner.</li> <li>Nota: Si vous avez seulement effectuer une actualisation de la liste des programmes, il sera nécessaire d'effectuer l'option "Valeurs d'usine" pour que ceux-ci deviennent disponibles.</li> </ul> | Sertine v a lineate thready in CAMATY<br>Constant of the Section of CAMATY<br>Constant of the Constanting<br>Barine And Far Constanting<br>Table Table<br>Tome Response<br>Tome Response<br>Data Collected |
| Si vous souhaitez avoir le même software et la même liste de canaux sur<br>différents récepteurs, vous pouvez faire un duplicata de celui-ci ( téléchar-<br>gement entre récepteurs) à l'aide d'un câble RS-232 (femelle-femelle).                                                                                                    |                                                                                                    |
| <ul> <li>Sur le récepteur principal (MASTER) appuyez sur la touche ▲ en allumant le récepteur avec l'interrupteur arrière (POWER). Le récepteur est alors en mode "Transmitir SW".</li> <li>Configurez le récepteur supplémentaire pour recevoir le software. Pour cela appuyez sur les touches ▲ et ▼ en allumant le récepteur avec l'interrupteur arrière (POWER). Le récepteur est alors en mode "Actualizar SW".</li> <li>Le procédé de téléchargement (copie) dure environ 3 minutes et sera terminé lorsque les deux récepteurs passeront en mode de fonctionnement normal.</li> <li>Le récepteur supplémentaire achèvera le procédé quelques secondes après le récepteur principal.</li> </ul>                                                   | Settings Operative Starger LURT                                                                                                    |

## 10.- Accord Auto

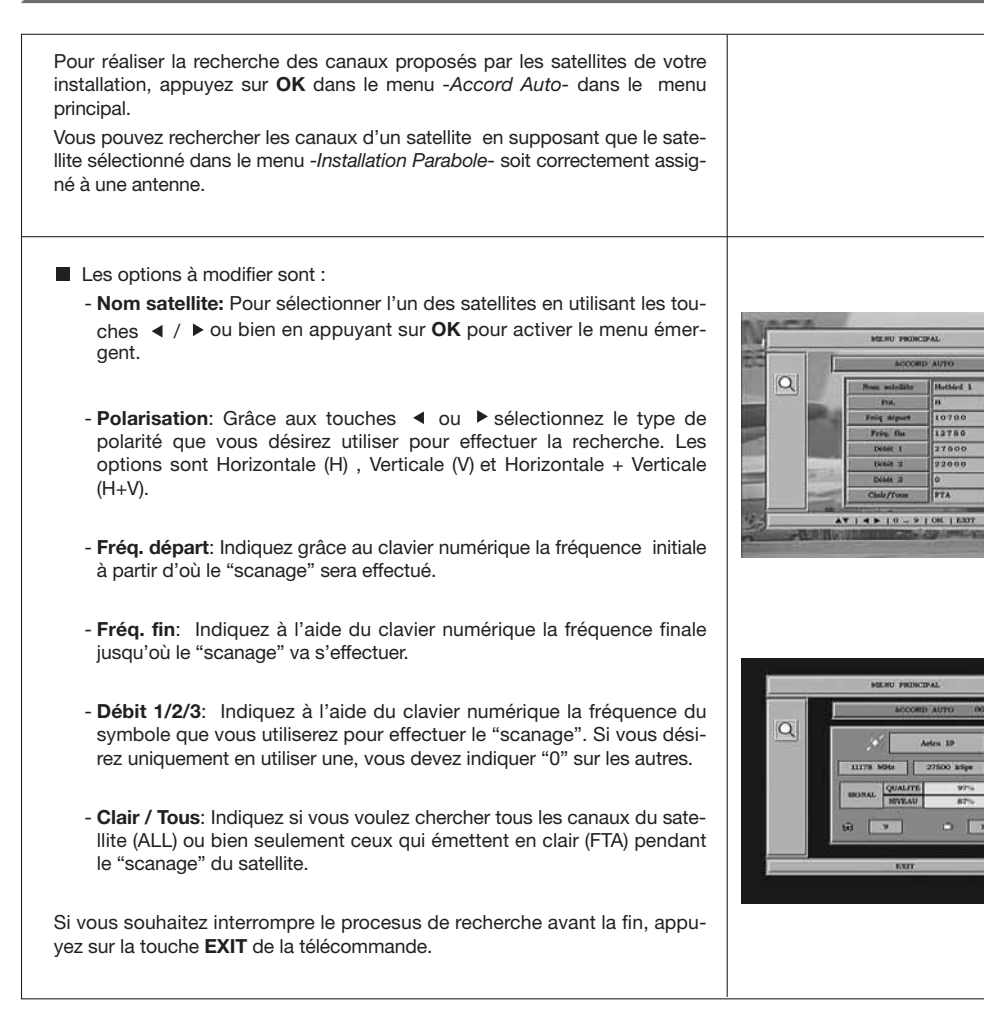

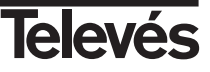

# Manuel d'utilisation

## Structure du menu

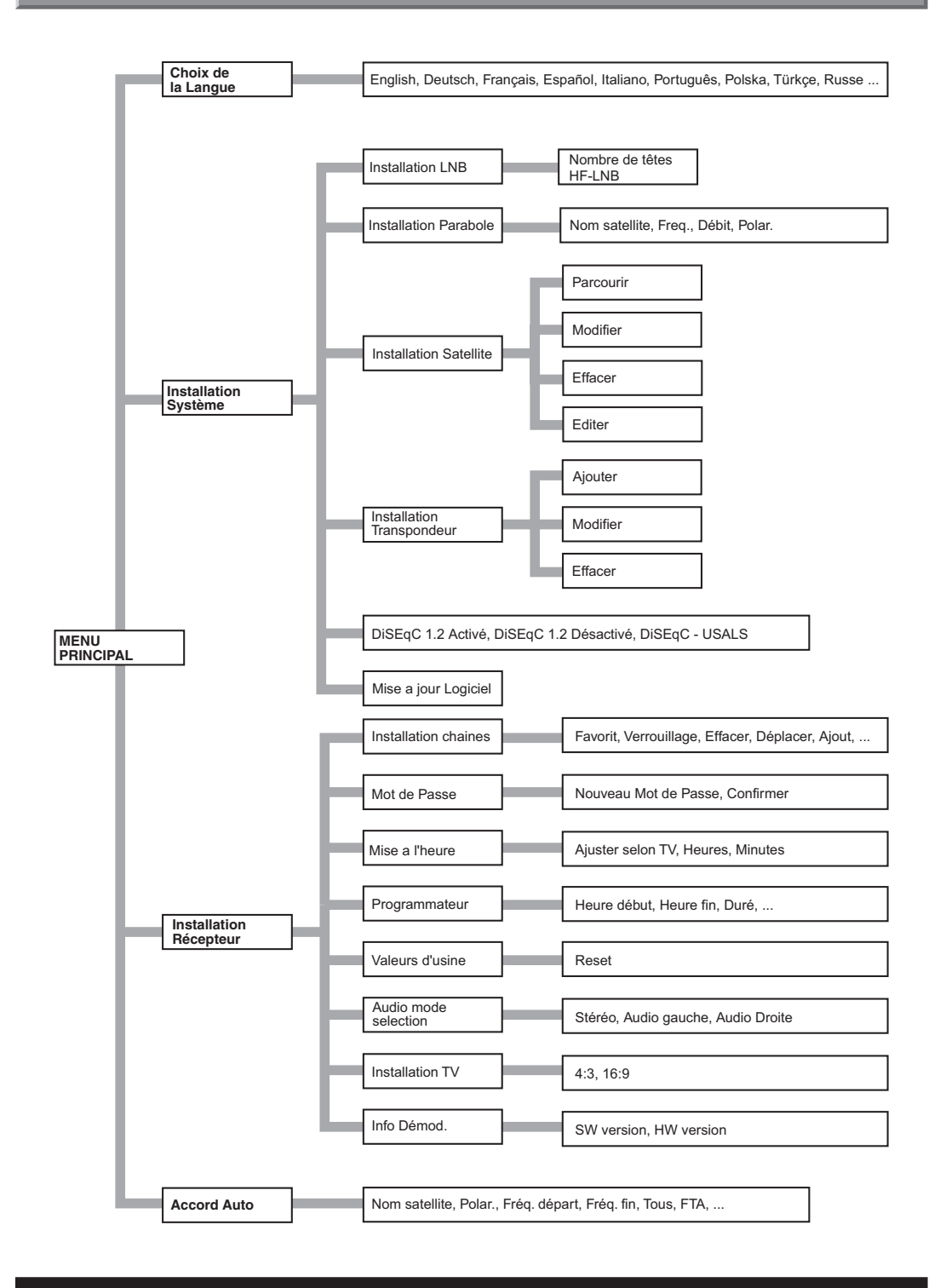

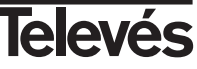

# Description des connecteurs

## Euro-connecteurs (SCART)

| PIN | TV                     | VCR                    |       |
|-----|------------------------|------------------------|-------|
| 1   | Sortie audio (D)       | Sortie audio (D)       |       |
| 2   | N/C                    | Entrée audio (D)       |       |
| 3   | Sortie audio (G)       | Sortie audio (G)       |       |
| 4   | Masse audio            | Masse audio            |       |
| 5   | Masse bleue            | Masse bleue            |       |
| 6   | N/C                    | Entrée audio (G)       | 6     |
| 7   | Sortie bleue           | Entrée bleue           | (e    |
| 8   | Tens. commutac.        | Tens. commutac.        |       |
| 9   | Masse verte            | Masse verte            |       |
| 10  | N/C                    | N/C                    |       |
| 11  | Sortie verte           | Entrée verte           | \-[]- |
| 12  | N/C                    | N/C                    | U.    |
| 13  | Masse rouge            | Masse rouge            |       |
| 14  | Masse "Fast Blanking"  | Masse "Fast Blanking"  | (21   |
| 15  | Sortie rouge           | Entrée rouge           |       |
| 16  | Sortie "Fast Blanking" | Entrée "Fast Blanking" |       |
| 17  | Masse vidéo            | Masse vidéo            |       |
| 18  | Masse vidéo            | Masse vidéo            |       |
| 19  | Sortie vidéo           | Sortie vidéo           |       |
| 20  | N/C                    | Entrée vidéo           |       |
| 21  | Masse                  | Masse                  |       |

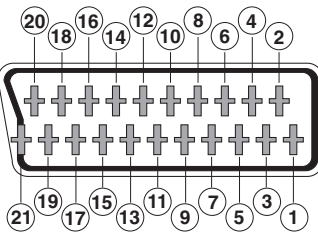

## **RS 232C**

| PIN | Description              |
|-----|--------------------------|
| 1   | N/C                      |
| 2   | RXD (Entrées de données) |
| 3   | TXD (Sortie de données)  |
| 4   | N/C                      |
| 5   | Masse                    |
| 6   | N/C                      |
| 7   | N/C                      |
| 8   | N/C                      |
| 9   | N/C                      |

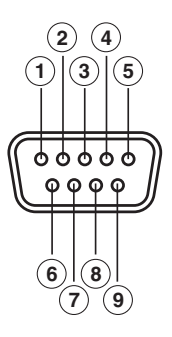

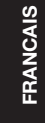

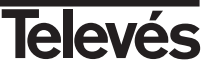

## Caractéristiques techniques

Système totalement compatible avec normes DVB

## Décodeur vidéo

MPEG-2 Main Profile @ Main Level Rapidité de processus jusqu'à 15Mbits/s Vidéo formats 4:3, 16:9

#### Décodeur Audio

MPEG-1 layer I & II (Musicam Audio) Mono, Dual, Estéreo, "Joint Stereo"

#### Recours du système

| Mémoire RAM   | 2 Mbyte          |
|---------------|------------------|
| Mémoire Flash | 1 Mbyte          |
| Graphiques    | 720 x 576 (PAL)  |
|               | 720 x 480 (NTSC) |

## Entrée LNB / Syntonisateur

| Connecteur                | 2 x tipo "F"                |
|---------------------------|-----------------------------|
| Fréquence entrée          | 950 - 2150 MHz              |
| Alimentation LNB          | 13/18V, max. 350 mA         |
| Commutation de bande      | Tono 22 KHz                 |
| Conmutation DiSEqC        | Version 1.0, Tone Burst A/B |
| Posicionneur              | DiSEqC 1.2 / USALS          |
| Demodulation              | QPSK                        |
| Vitesse de symbole        | 2 - 45 Msps                 |
| Couvre les bandes C et Ku |                             |
| Couvre SCPC et MCPC       |                             |

Euroconnecteur TV Euroconnecteur VCR RGB, CVBS, Audio L/R CVBS (entrée/sortie), Audio L/R (entrée/sortie)

## Sortie de audio Hi-Fi Connecteur

2 x RCA (L/R)

#### Interface de données série

Connecteur Signaux 9-pin D-sub RS232 max.19,2K baud

### Connecteurs du produit

2 x entrées LNB (type F) 2 x euroconnecteurs (TV/VCR) 3 x jacks RCA (VIDEO, AUDIO L/R) 1 x RS232 (9-pin D-sub)

| Alimentation | 90 - 260V~, 50/60 Hz |
|--------------|----------------------|
| Consommation | 30W                  |
| Dimensions   | 280 x 210 x 60 mm    |
| Poids aprox. | 1,6 Kg               |

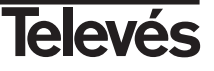
# Manual de instruções

# ÍNDICE

| 1 Precauçoes                                                | 38  |
|-------------------------------------------------------------|-----|
| 2 Antes de começar                                          | 39  |
| 2.1 Prefácio                                                | 39  |
| 2.2 Características gerais                                  | 39  |
| 2.3 Conteúdo                                                | 39  |
| 3 Descrição dos comandos e ligações                         | 40  |
| 4 Primeira instalação                                       | 42  |
| 4.1 Ligações / Menu inicial                                 | 42  |
| 4.2 Instalação Fixa                                         | 44  |
| 4.3 Instalação Movil                                        | 46  |
| 5 Pronto para começar                                       | 48  |
| 5.1 Funcionamento básico                                    | 48  |
| 5.2 Como seleccionar canais TV ou RÁDIO                     | 48  |
| 5.3 Como ajustar o volume                                   | 49  |
| 5.4 Corte de som (Mute)                                     | 49  |
| 5.5 Idioma do Audio                                         | 49  |
| 5.6 Voltar ao canal anterior                                | 49  |
| 5.7 Voltar ao último canal e automemorização do mesmo       | 49  |
| 5.8 Paragem da imagem (PAUSA)                               | 49  |
| 5.9 Guia electrónico da programação (EPG)                   | 50  |
| 5.10 Como usar a Lista de Canais Favoritos                  | 51  |
| 5.11 Função Teletexto                                       | 51  |
| 6 Menu principal                                            | 52  |
| 7 Menu Configuração do Idioma                               | 52  |
| 8 Menu Instalação do Receptor                               | 53  |
| 8.1 Organizar canais                                        | 53  |
| 8.2 Mudar código secreto (PIN)                              | 55  |
| 8.3 Ajuste do relógio                                       | 55  |
| 8.4 Temporizador VCR                                        | 56  |
| 8.5 Predefinição de fábrica (Restaurar valores por defeito) | 57  |
| 8.6 Selecção de audio                                       | 57  |
| 8.7 Formato de TV                                           | 58  |
| 8.8 Acerca do receptor                                      | 58  |
| 9 Menu Configuração do sistema                              | 59  |
| 9.1 Configuração do LNB                                     | 59  |
| 9.2 Configuração da Antena                                  | 60  |
| 9.3 Configuração do satélite                                | 61  |
| 9.4 Configuração do transponder                             | 63  |
| 9.5 Posicionador DiSEgC 1.2                                 | 64  |
| 9.6 Actualização do código (software)                       | 66  |
| 10 Busca automática                                         | 67  |
|                                                             |     |
| Estrutura do menu                                           | 68  |
| Descrição dos conectores                                    | 69  |
| Características técnicas                                    | 70  |
|                                                             | , 0 |
| Garantia                                                    | 71  |
|                                                             |     |

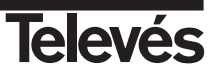

# 1.- Precauções

O Receptor que acaba de adquirir foi construído de acordo com as normas internacionais de segurança. Aconselhamos que leia atentamente os conselhos de segurança.

#### ALIMENTAÇÃO:

90 - 260 V~ 50/60 Hz.

#### SOBRECARGA:

Não sobrecarregar as tomadas, extensões ou adaptadores, para evitar o risco de incêndio ou descarga eléctrica.

#### LÍQUIDOS:

Não deixar cair água ou salpicos no Receptor.

Não colocar objectos ou recipientes com líquidos sobre ou nas proximidades do aparelho.

#### **PEQUENOS OBJECTOS:**

Evitar a proximidade de pequenos objectos metálicos. Estes podem entrar pelas ranhuras de ventilação do Receptor e causar danos graves.

#### LIMPEZA:

Desligar o Receptor da tomada antes de efectuar a limpeza. Utilizar um pano suave, ligeramente humedecido em água (sem detergentes) para limpar o exterior do Receptor.

#### **VENTILAÇÃO:**

Colocar o Receptor num lugar bem ventilado com as ranhuras a descoberto. Evitar a exposição ao sol ou a fontes de calor.

Não colocar outros equipamentos por cima.

## LIGAÇÕES:

Efectue somente as ligações recomendadas para evitar possíveis danos.

#### LIGAÇÕES AO LNB:

Desligue o Receptor antes de ligar ou desligar o LNB. NÃO AGINDO ASSIM, PODERÁ DANIFICAR O LNB.

#### LIGAÇÃO TV o VCR:

Desligue o Receptor antes de ligar ou desligar um TV ou VCR. NÃO AGINDO ASSIM, PODERÁ DANIFICAR O TV OU VCR.

#### LOCAL:

Colocar o Receptor num local interior protegido de descargas, chuva ou sol directo. Instale o Receptor em posição horizontal.

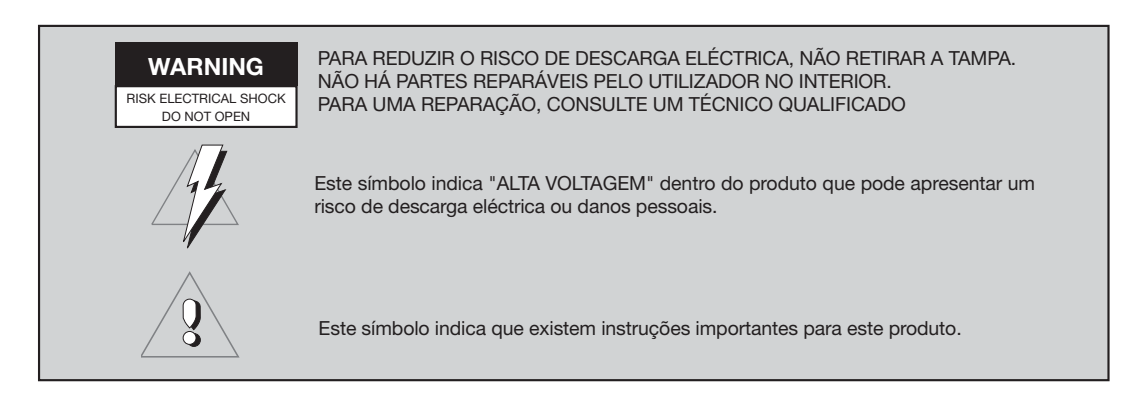

# 2.- Antes de começar ...

## 2.1.- Prefácio

Um Receptor de Satélite Digital é um produto que permite ver uma grande variedade de canais fornecidos por um satélite. Este manual de instruções explica desde como se instala o Receptor até aos passos necessários para melhorar uma série de prestações. Além disso, este manual explica em detalhe uma série de funcionalidades só disponíveis no Receptor, para que possa usufruir em pleno das mesmas. Tanto para a instalação do Receptor como para o seu uso correcto, leia este manual e guarde-o para futuras consultas.

#### 2.2.- Características gerais

- Instalação auxiliada.
- Menu no ecrã de fácil utilização.
- Lista de canais favoritos.
- Vídeo e audio de alta qualidade.
- Compativel DiSEqC 1.2 / USALS.
- Gestão de canais através das opções de "mover", "bloquear", "favoritos", "apagar" e "acrescentar".
- Informação de eventos através EPG (Electronic Program Guide).

- Comando à distância.
- Oferece vários tipos de comutação de LNBs, de modos de saída e tipos de monitores.
- Transponders pré-programados de vários satélites.
- Apresenta a informação dos transponders.
- Busca de novos transponders acrescentados.
- Controlo de acesso.

- Sistema automático de suporte PAL/NTSC.
- Auto memoriza o último canal usado e função de auto retorno.
- Display de 4 dígitos.
- Função temporizador.
- Função actualização software.
- Relógio.

## 2.3.- Conteúdo

- Função Teletexto

Verifique que os seguintes componentes estão incluídos na caixa:

- 1 Receptor de satélite RSD-7296
- 1 Comando à distância
- 2 Pilhas tipo "AAA", "LR03" o "AM-4"
- - Manuais de instruções

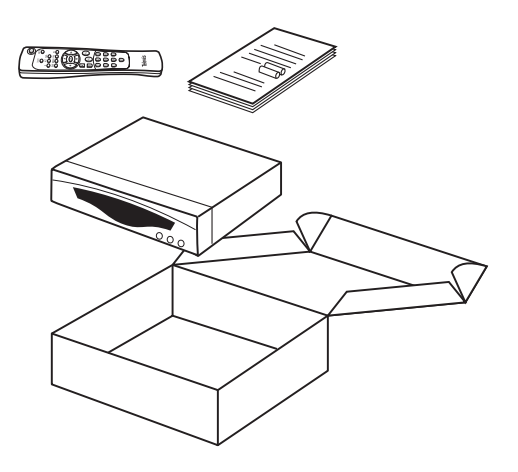

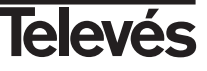

39

# 3.- Descrição dos comandos e ligações

## Fig. 1 - Painel Frontal

| Tecla   | Função                                                 |  |  |
|---------|--------------------------------------------------------|--|--|
| ڻ<br>ل  | Comuta entre o modo de funcionamento normal e standby. |  |  |
|         | ▲ Incrementa um nº de programa.                        |  |  |
|         | Diminui um nº de programa.                             |  |  |
| Display | No modo normal mostra o nº do canal; en modo           |  |  |

## Fig. 2 - Painel Posterior

| Nome    | Função                                                                       |  |
|---------|------------------------------------------------------------------------------|--|
| LNB IN  | Entrada de sinal da antena satélite.                                         |  |
| IF OUT  | Saída de sinal de satélite para ligar a outro receptor.                      |  |
| TV      | Para ligar um TV através de uma ficha SCART.                                 |  |
| VCR     | Para ligar um VCR através de uma ficha SCART.                                |  |
| VIDEO   | Saída de sinal de vídeo.                                                     |  |
| AUDIO R | Saída de audio (Canal direito).                                              |  |
| AUDIO L | Saída de audio (Canal esquerdo).                                             |  |
| RS232   | Ligação a uma porta série ou a outro receptor para actualização de software. |  |
| POWER   | Interruptor ligado/desligado.                                                |  |

# Fig. 3 - Comando a distância

| Tecla              | Função                                                                                                    |
|--------------------|----------------------------------------------------------------------------------------------------|
| ڻ<br>ل             | Comuta entre o modo de funcionamento normal e standby.                                                                                                    |
| TV/月               | Comuta entre canais de TV ou RÁDIO. Comuta entre Lista TV e Lista Rádio.                                                                                        |
| MUTE               | Corta o som.                                                                                                    |
| i                  | Mostra informação sobre o canal<br>Se voltar a pressionar mostra no ecrã o guia de programação electrónica (EPG).                                               |
| ALT                | Retorna ao canal anterior.                                                                                                    |
| M/A                | Selecciona os diferentes tipos de audio.                                                                                                    |
| TELETEXT           | Activa o menu te Teletexto, se este for emitido.                                                                                                    |
| EXIT               | Para voltar ao menu anterior dentro dos menus.                                                                                                    |
| MENU               | Mostra o menu principal no ecrã.                                                                                                    |
| FAV                | Activa a lista de canais favoritos.                                                                                                    |
| P/L                | Activa uma lista com todos os canais bloqueados.                                                                                                    |
| <b>∢</b> , ▶, ▲, ▼ | Cursor para se deslocar pelas opções do menu.                                                                                                    |
| ок                 | Executa a opção seleccionada no menu ou introduz o valor desejado em qualquer modo de entrada ou<br>mostra a lista de canais enquanto se visualiza um programa. |
| 🛜 , 🧶              | Aumenta ou diminui o som.                                                                                                    |
| PG-/PG+            | Selecciona um nº de canal acima ou abaixo.                                                                                                    |
| 09                 | Selecção de um canal para visualizar. Entrada directa de dados no menu.                                                                                         |

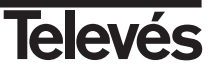

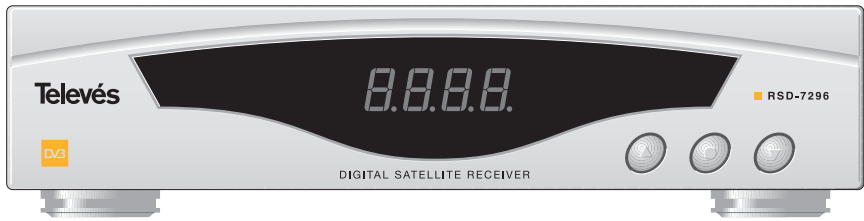

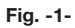

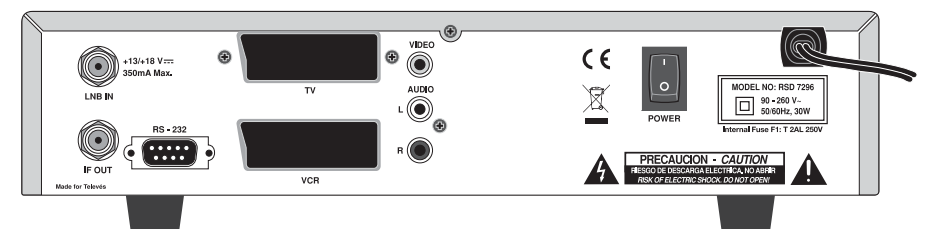

Fig. -2-

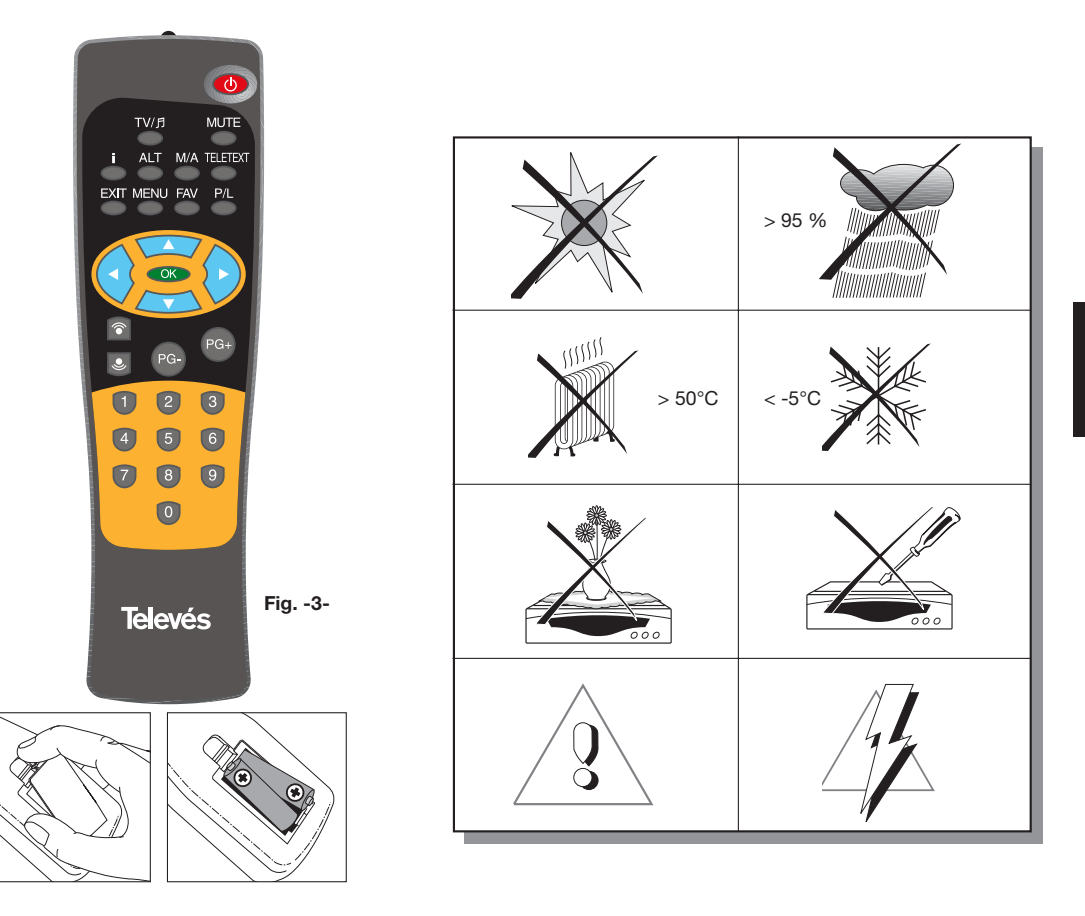

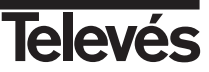

# 4.- Primeira Instalação

#### 4.1.- Ligações / Menu Inicial

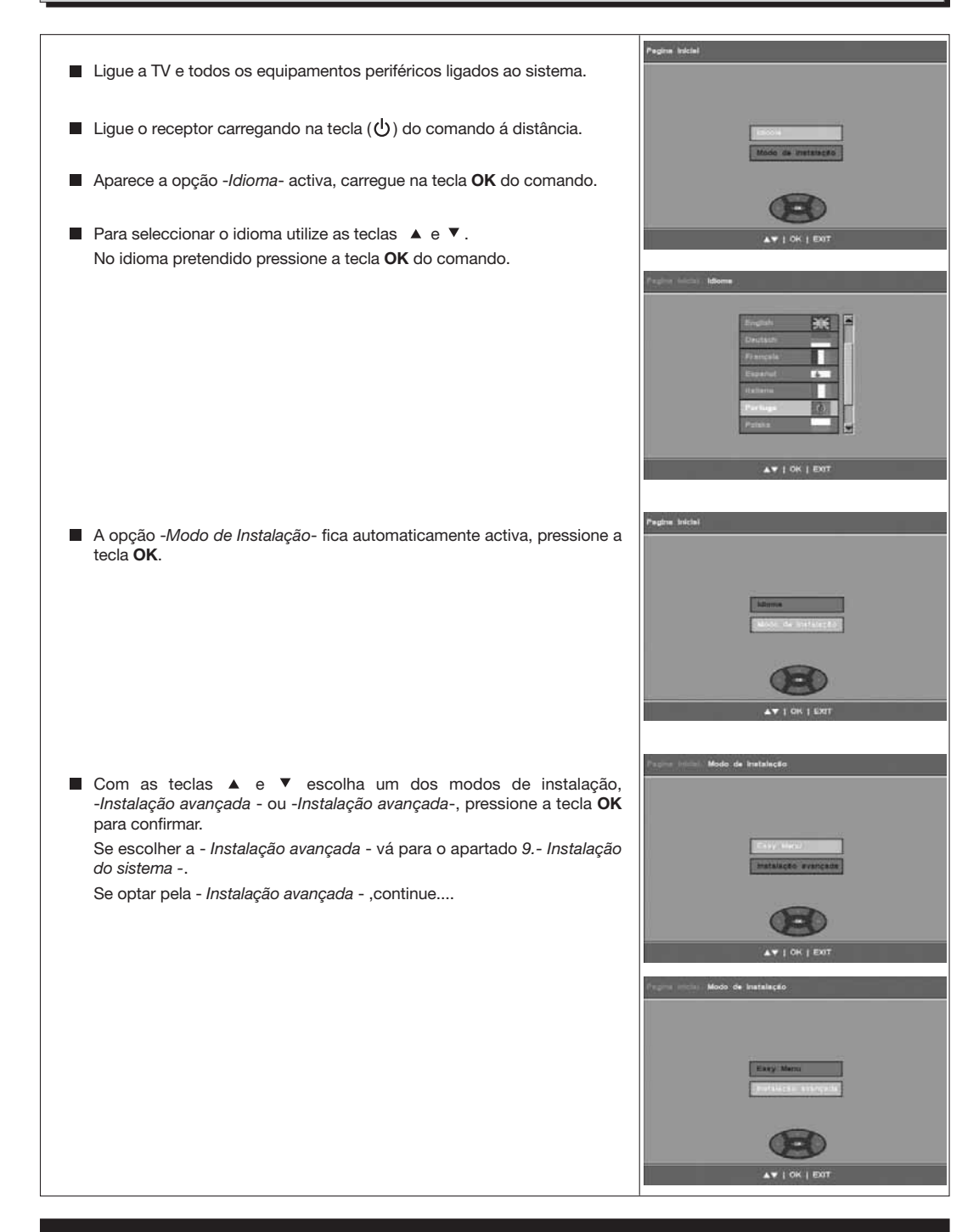

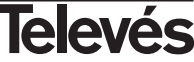

# Manual de instruções

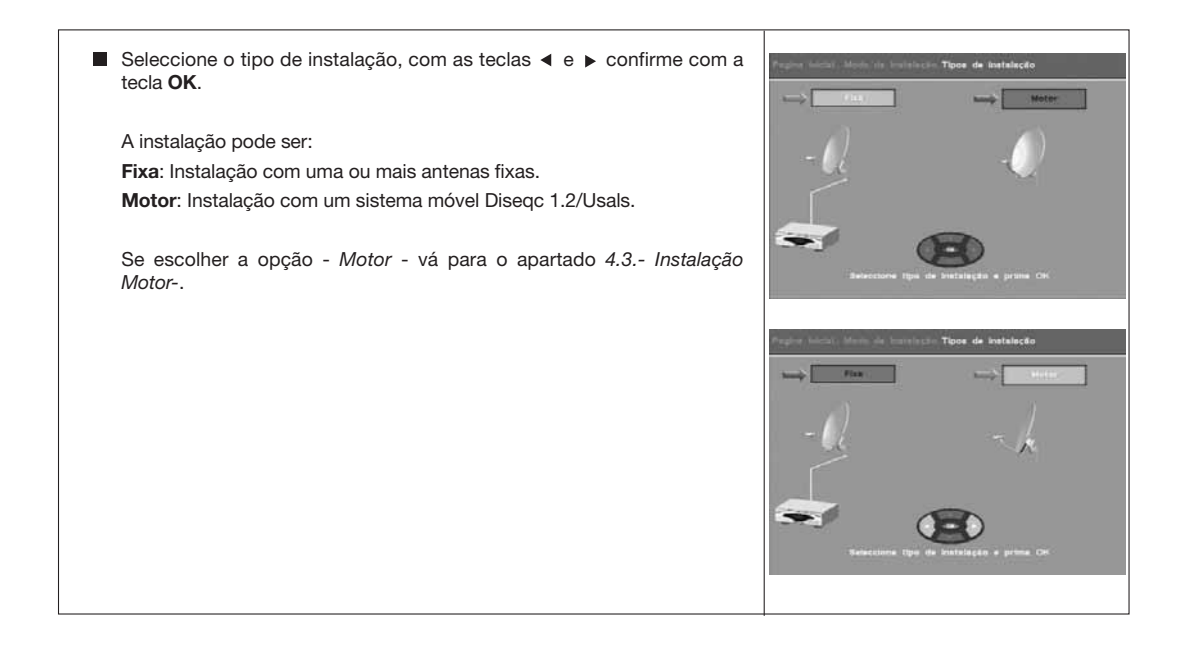

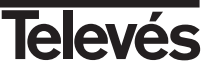

# Manual de instruções

#### 4.2.- Instalação Fixa

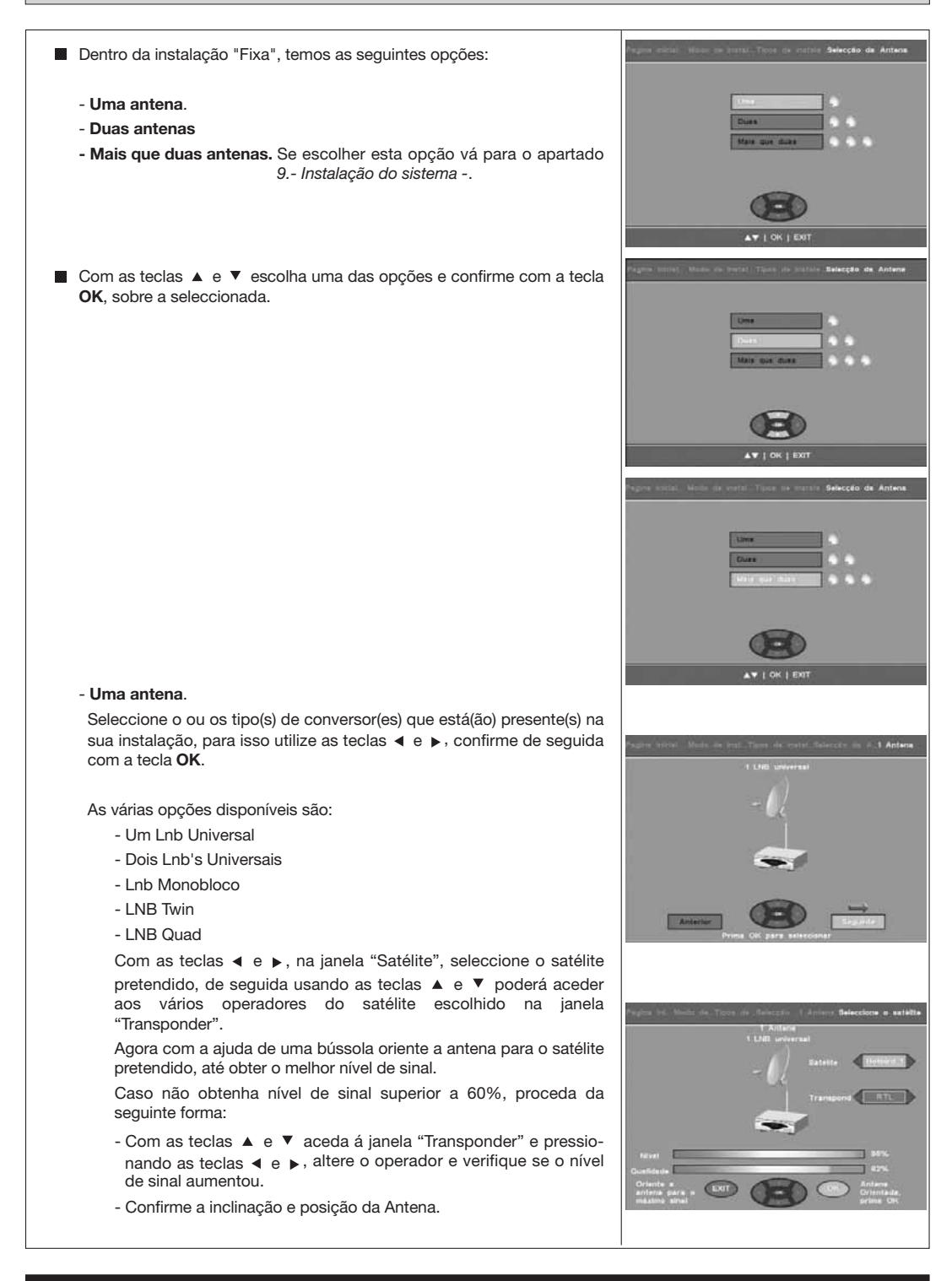

PORTUGU

Televés

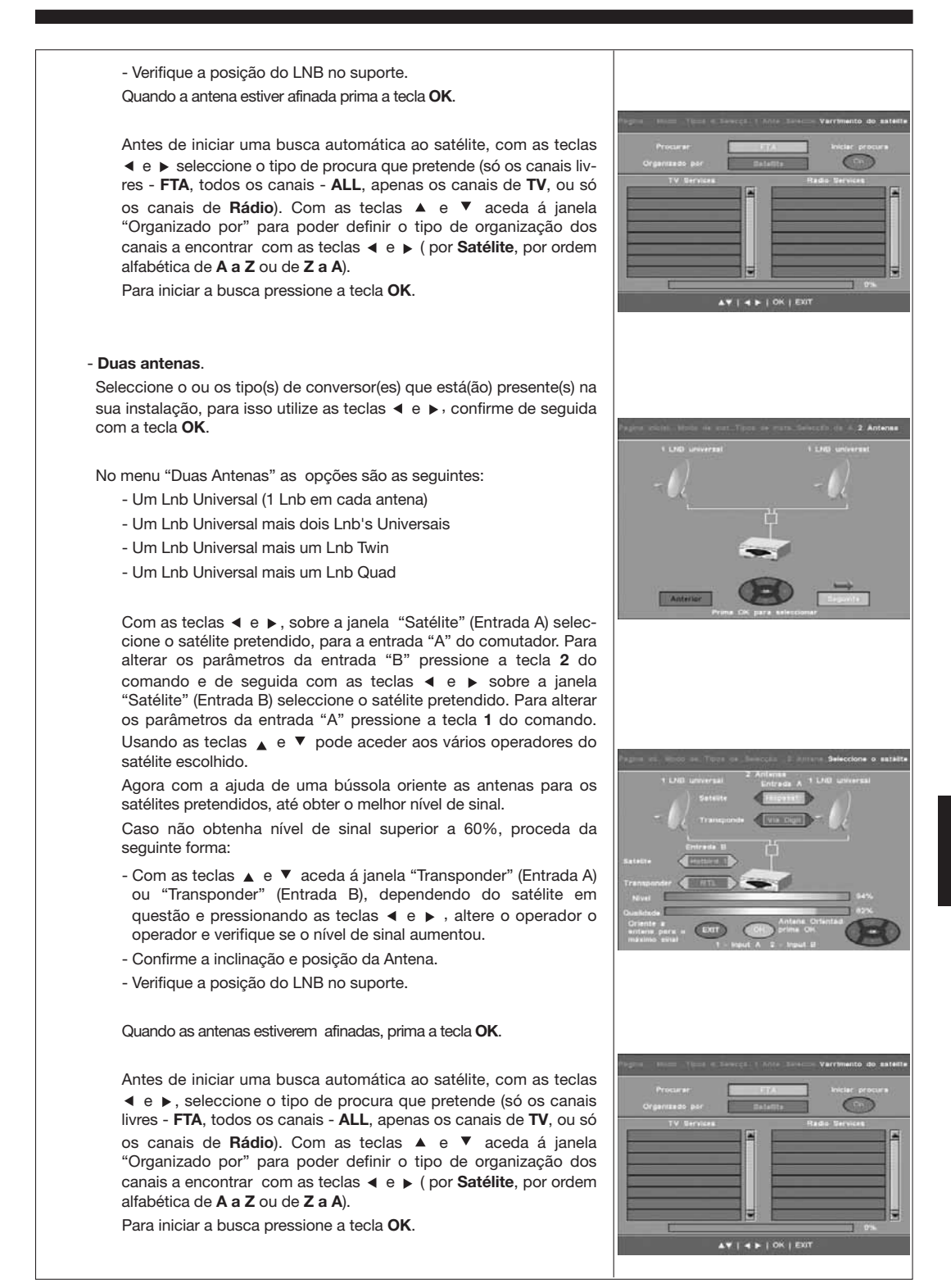

45

# 4.3.- Instalação com Motor

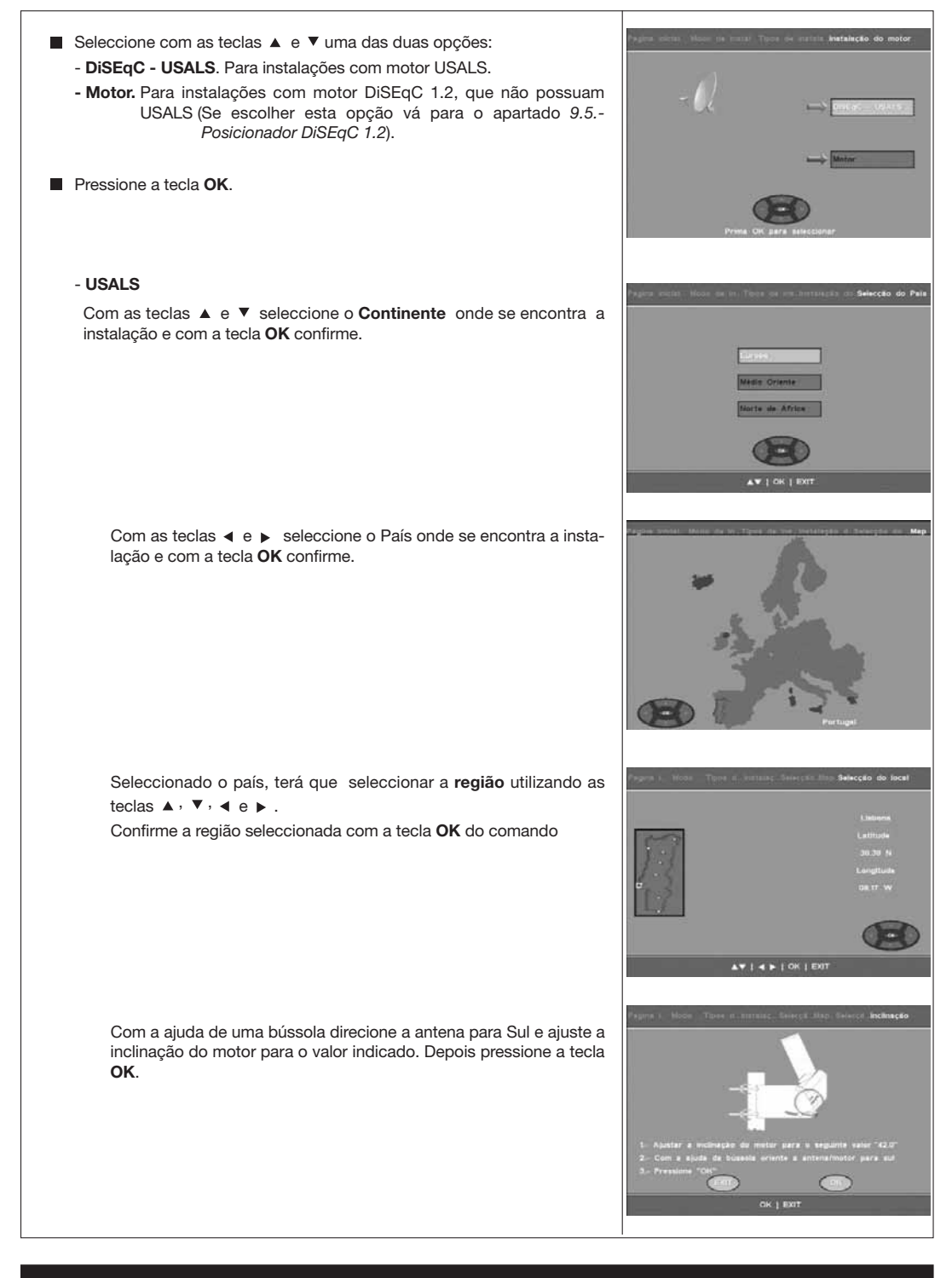

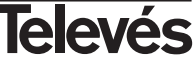

A antena vai mover-se automaticamente para o satélite Hotbird (13° E), aguarde um pouco.

O motor colocou a antena na posição correcta do satélite Hotbird. Caso obtenha nível de sinal suficiente, mais de 60%, pressione a tecla **OK**.

Se não tiver nível de sinal suficiente, proceda da seguinte forma:

- Actue sobre a inclinação da antena , fixação desta ao motor, tentando melhorar o sinal.
- Confira se ajustou o motor para o valor de inclinação correcto.
- Mova o conjunto motor/antena lateralmente, tentando obter o máximo nível de sinal.

Caso obtenha nível de sinal suficiente, mais de 60%, pressione a tecla  $\mathbf{OK}.$ 

Neste momento o receptor vai fazer um reconhecimento a todos os satélites que o seu sistema poderá captar. Sinalizando aqueles que encontra (no quadro "Satélites detectados"). Este processo demora alguns minutos (15min.) aguarde por favor.

Depois de encontrados os satélites, com as teclas ▲ e ▼ seleccione sobre os quais pretende fazer uma busca (fica uma ⇒, em frente de cada satélite seleccionado).

Prima a tecla OK.

Antes de iniciar uma busca automática aos satélites, com as teclas ◀ e ► seleccione o tipo de procura que pretende (só os canais livres - FTA, todos os canais - ALL, apenas os canais de TV, ou só os canais de Rádio). Com as teclas ▲ e ▼ aceda á janela "Organizado por" para poder definir o tipo de organização dos canais a encontrar com as teclas ◀ e ► ( por Satélite, por ordem alfabética de A a Z ou de Z a A).

Para iniciar a busca pressione a tecla OK.

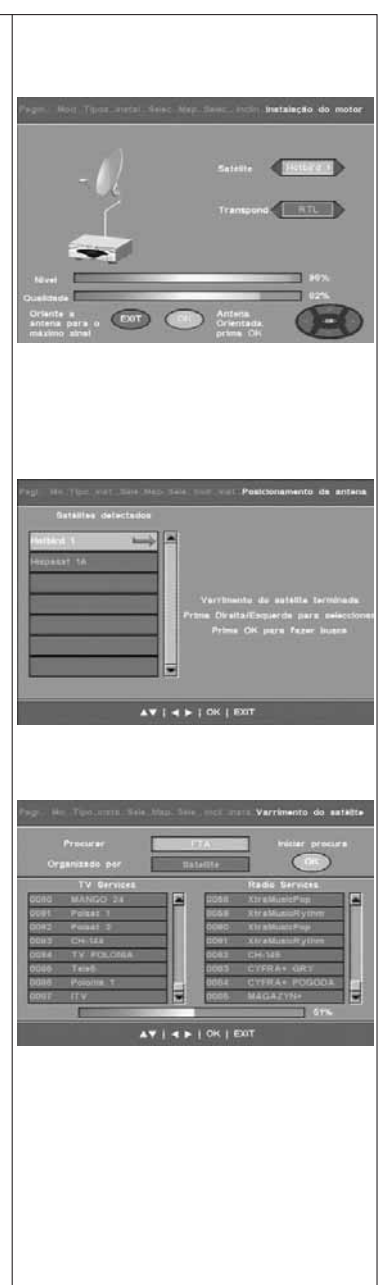

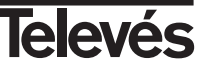

# 5.- Pronto para começar

#### 5.1.- Funcionamento básico

- Ligue a TV e todos os equipamentos periféricos ligados ao sistema.
- Ligue o receptor de satélite, carregando na tecla (心) do receptor ou do comando à distância.
- Seleccione um dos modos TV ou Rádio através da tecla TV/月.

Os canais do modo TV aparecem com o símbolo  $\mathbf{\overset{d}{\amalg}}$  e os de Rádio com o símbolo  $\mathbf{\overset{d}{\boxdot}}$ .

(O modo TV vem estabelecido de fábrica por defeito).

#### 5.2.- Como seleccionar canais de TV ou RÁDIO

Os canais de TV/Rádio podem ser seleccionados usando tanto o comando à distância como as teclas do receptor.

- Pressione a tecla TV/月 para seleccionar o modo de serviço desejado (canais de TV ou canais de rádio).
- Quando já está a visualizar um canal, pressione la tecla PG+ para seleccionar o canal seguinte, ou a tecla PG- para seleccionar o canal anterior.

Os canais seleccionados vão aparecer no mesmo instante com a sua informação correspondente no ecrã.

Carregando a tecla i, aparece no ecrã uma janela com a informação relativa ao programa.

#### 5.3.- Como ajustar o volume

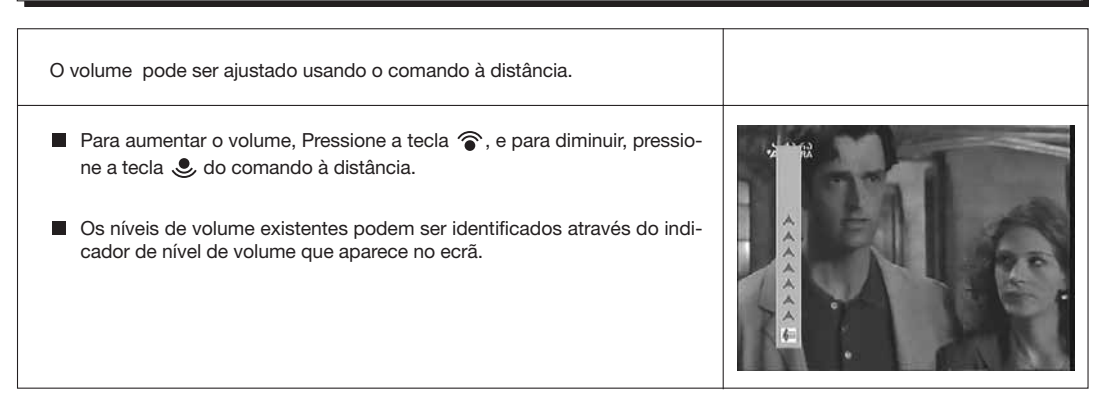

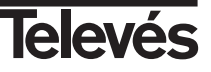

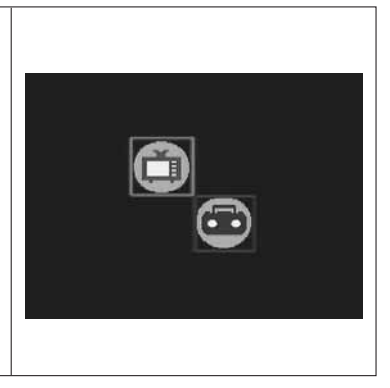

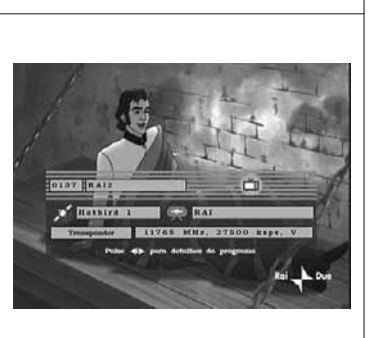

# Manual de instruções

# "RSD - 7296"

#### 5.4.- Corte de som (Mute)

- Pressione a tecla **MUTE** para cortar o som.
- Para voltar a ter som, carregue novamente na mesma tecla.
   O som volta com o mesmo volume que tinha.

#### 5.5.- Idioma do audio

Alguns canais são transmitidos com vários audios. Esta função depende da transmissão, se esta inclui ou não a informação no sinal.

No caso de canais de TV os diferentes audios correspondem a diferentes idiomas nos quais é emitido o canal (p. ex. no caso do "Euronews" - HOT-BIRD, o idioma português é recebido no 6º audio).

Em relação a canais de Rádio, cada audio identifica uma emissora diferente (p. ex. o canal "Rádio Esp" - ASTRA contém 10 emissoras de rádio espanholas - 40 principales, M80, etc...-).

- Pressione a tecla **M/A** para activar o menu que contém os diferentes idiomas da transmissão.
- Seleccione o audio pretendido com as teclas ▲ ou ▼ e carregue **OK**.

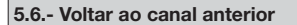

Se pretende voltar ao último canal que estava a visualizar e não sabe que nº de canal era, pressione a tecla ALT.

#### 5.7.- Voltar ao último canal e automemorização do mesmo

No caso de falha de energia eléctrica, seja por desligar o receptor de satélite ou por falta de corrente eléctrica, ao ligar de novo o receptor ou ao voltar a corrente eléctrica, o canal de TV/RÁDIO que estava sintonizado aparece no ecrã com o último Audio seleccionado.

#### 5.8.- Paragem da imagem

Se pretende parar uma imagem no ecrã enquanto está a ver um programa, pressione a tecla 0. Para continuar a ver o programa, volte a carregar na tecla 0.

Tenha em conta que ao parar uma imagem no ecrã, o canal que estava a ver continua com a sua emissão normalmente, pelo que perderá o sucedido durante o tempo que permaneça a imagem parada no ecrã.

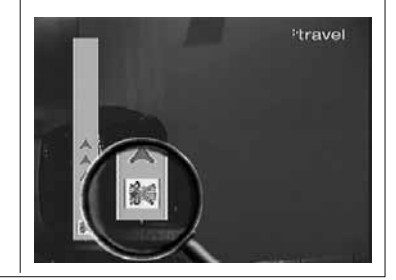

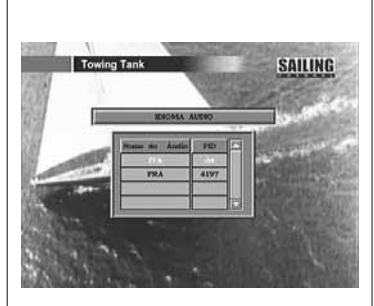

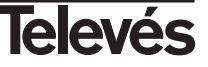

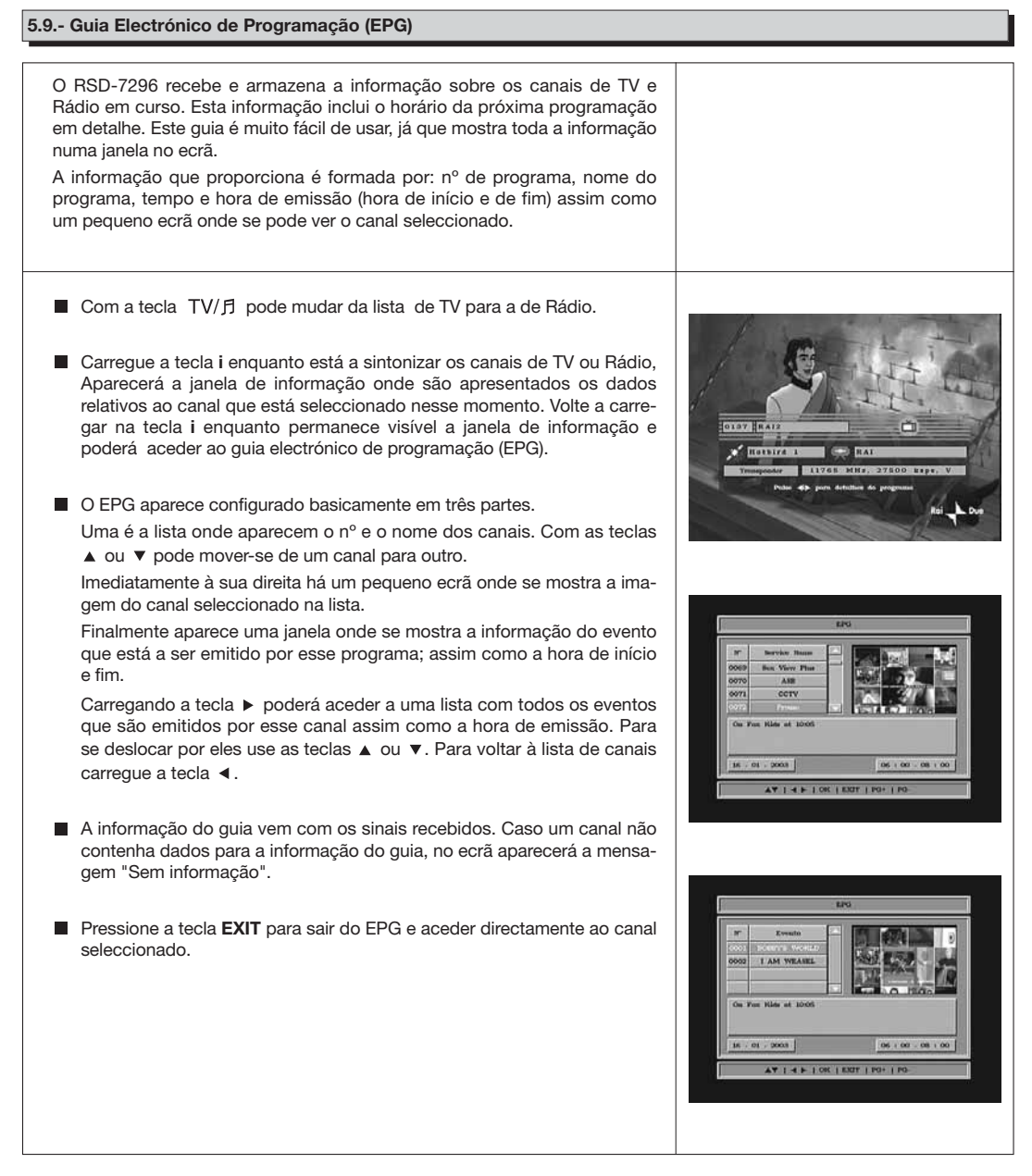

#### Notas:

- Para receber os horários de emissão no guia de uma forma correcta, deverá ajustar primeiro como referência a sua HORA LOCAL com referência ao GMT (horário do meridiano de Greenwich).
- O horário que aparece no ecrã é fornecido pelo emissor, pelo que por vezes os dados podem aparecer incorrectos em determinados canais.

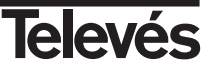

#### 5.10.- Como usar a Lista de Canais Favoritos

Pode seleccionar facilmente os seus canais favoritos de TV ou Rádio através da Lista de Canais Favoritos. Nesta lista só aparecem os canais de TV ou Rádio marcados como favoritos na lista de canais principal.

- Pressione a tecla TV/月 para seleccionar a lista de canais de TV ou Rádio.
- Ao ver um canal de TV ou ouvir um canal de Rádio, Pressione a tecla OK para ver a Lista Geral de Canais. Pressione a tecla FAV para aceder à lista de Canais Favoritos.
- Escolha qualquer canal da lista com as teclas ▲ ou ▼ e confirme na tecla OK.

Se não existirem canais na lista de favoritos, o menu de favoritos não aparece no ecrã e é apresentada a mensagem "Nenhum Canal Preferido".

- Pressione a tecla **EXIT** para sair da lista de canais favoritos.

Ver a secção 8.1.- "Organizar canais" do capitulo 8.- "Menu Configuração do receptor" para saber como elaborar a Lista de canais Favoritos.

## 5.11.- Função Teletexto

Pressione a tecla **TELETEXT** do comando para activar o menu de Teletexto.
 Neste menú poderá seleccionar todos os serviços de teletexto proporcionados pelo operador.
 Os serviços de teletexto visualizam-se da forma habitual.
 Inclusivé poderá aceder ao Teletexto mesmo que o seu televisor não possua esta função, uma vez que o receptor o gera automaticamente.
 Se o seu televisor possuí descodificador de teletexto, também poderá visualizá-lo utilizando o comando à distância do seu TV .
 Pressionando a tecla **OK** do comando, a cor do "fundo" da página do teletexto é alterada.
 Para sair do menú "Teletexto" pulse a tecla **EXIT**.
 **NOTA**: Nem todos os operadores fornecem este tipo de informação. Os canais que dispõem desta função é mostrada a indicação

na janela de informação.

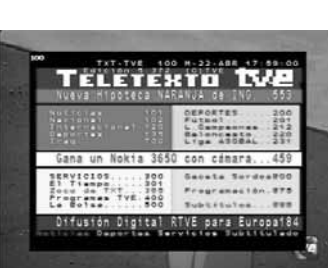

| NUMB       |      | Line Gent         |         |          | DA LONDO<br>DA PARIS |
|------------|------|-------------------|---------|----------|----------------------|
| the second | *    | Name do Canal     | Cultin  | 1        |                      |
| 31 1       | 2043 | Likys             |         | <b>[</b> | 20.7                 |
| 310 4      | 2044 |                   |         | 177      |                      |
|            | 5045 | MEDVA TV          |         | 100      | 81                   |
| 10.00      | 1046 | Nimber TV         |         |          | ÷ /                  |
| 1007       | 222  | CONTRACTOR OF     |         |          | 8.4                  |
|            | 1048 | TV B              |         | 1        |                      |
| 11         | 0047 | Exections         | 1/64    |          | 101                  |
| Y          |      | 1 085 1 8307 1 14 | 0+   PG | P        | a l                  |

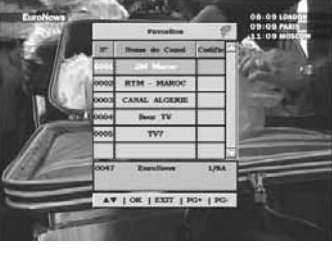

# PORTUGUÊS

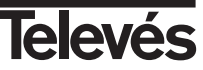

## 6.- Menu Principal

- Pressione a tecla MENU quando está a ver um canal e o menu principal aparece no ecrã.
- Seleccione uma das opções do menu com as teclas ▲ ou ▼ e pressione a tecla **OK** para confirmar.
- Pressione a tecla EXIT para sair do menu principal e regressar ao canal de TV ou Rádio que estava a ver.

|          | MENU PRINCIPAL         | G       |
|----------|------------------------|---------|
|          | CONTROLINAÇÃO DO EBOMA | line    |
| 0        |                        | 1.7     |
| If the I | Deutsch                | - 1     |
| 120      | Xapadad                | 2 1     |
| 1 The 1  | Raliago                |         |
|          | Portoga                | -       |
| Q        |                        |         |
|          | NH AT THE              |         |
|          | AT   OK   EXT          |         |
|          | A 6. 11-               | 1. 1000 |

## 7.- Configuração do Idioma

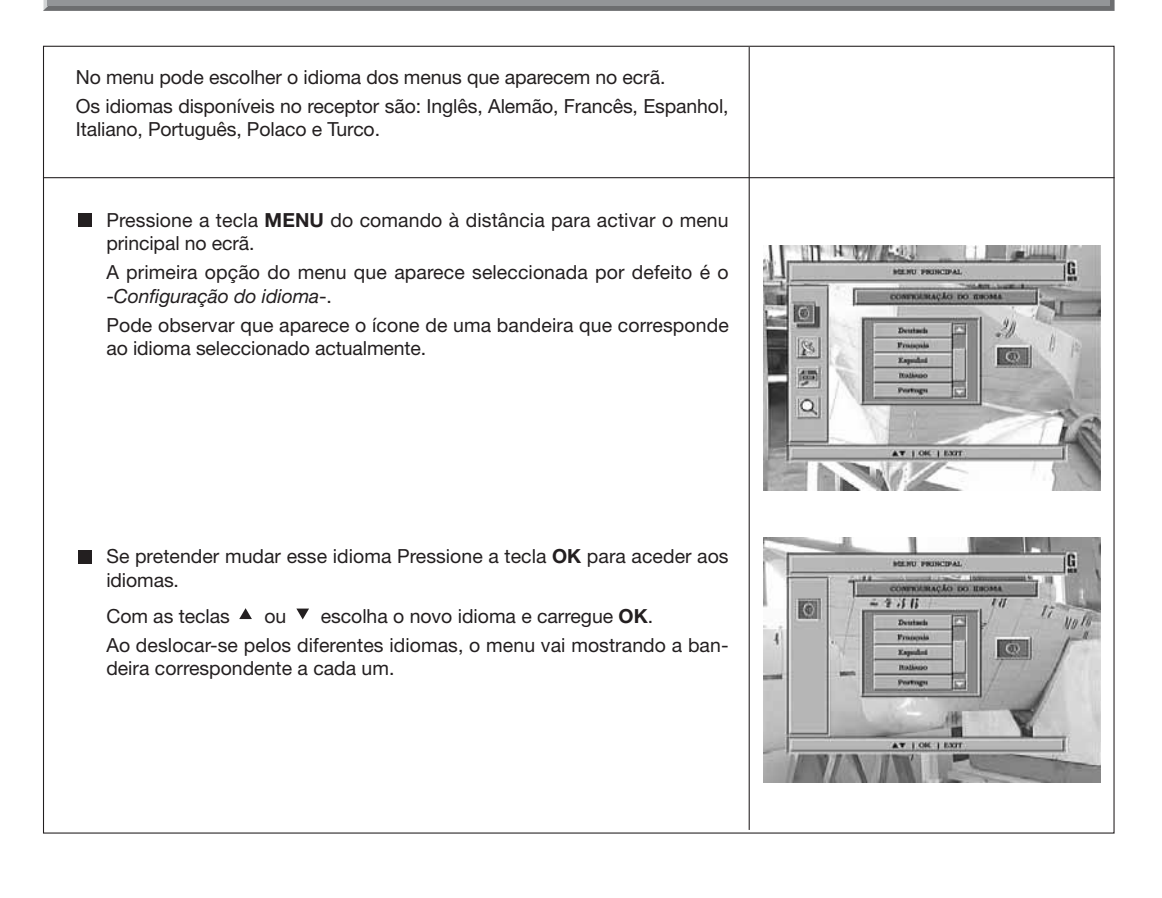

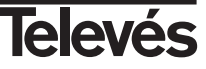

# 8.- Menu Instalação do Receptor

#### 8.1.- Organizar Canais

Neste menu pode criar/editar a lista de canais favoritos, pode mover, bloquear, apagar e adicionar novos canais à lista. Depois da edição, os restantes canais são memorizados automaticamente. Os canais com o símbolo € estão codificados. Pressione a tecla MENU no comando à distância para activar o menu principal no ecrã. Com as teclas ▲ ou ▼ posicione-se na opcão -Configuração do Receptor- e carregue **OK** para aceder a este submenu. Seleccione a opcão -Organizar canais- e carreque OK. Aparecerá o menu "Organizar 26 canais", onde são apresentadas as opções de edição dos canais e uma 何 lista com todos os canais memorizados no receptor. Q Este menu aparece organizado em dois grupos. Na esquerda o T | OK | EAR -Organizar canais- onde aparecem todos os canais disponíveis no receptor. À sua direita o -Lista- onde estão as acções que pode realizar sobre os canais. Pode deslocar-se de um grupo para outro com as Quer esteja no grupo dos canais como no das acções, pode efectuar a selecção com as teclas ▲ e ▼, no entanto no grupo dos canais é possível aceder directamente, através da introdução do número de canal pretendido. As funções para editar canais são: - Canais favoritos: Com o cursor situado sobre esta opcão, coloque-se h no grupo esquerdo com a tecla <. Para adicionar um canal à Lista, Pressione a tecla **OK** sobre o novo canal. Aparecerá o símbolo que indica favorito. Para retirar da lista SAILING volte a carregar na tecla OK sobre o nome do canal. 100 to O símbolo ( $\overline{\varphi}$ ) sobre um canal indica que ele pertence à lista de canais favoritos. Todos os canais que marque carregando sobre eles a tecla OK, passam a formar parte da Lista de Favoritos guando sair deste menu. Para sair do menu Pressione a tecla EXIT. UNU | OK | EXTT | PG+ | PG- | AL - Bloquear canais: Com o cursor sobre esta opção, coloque-se no lado esquerdo com a tecla <. Para bloquear um canal, Pressione a tecla OK sobre o canal pretendido, fazendo aparecer um símbolo indicando a nova condição do SAILING mesmo. Se pretende desbloquear volte a carregar na tecla OK sobre o canal, fazendo desaparecer o símbolo. 8 O símbolo ( 🔒 ) sobre um canal indica que está bloqueado. ALIFA H 8 O novo estado dos canais estará disponível quando sair deste menu. 8 ð Para sair do menu pressione a tecla EXIT. Para aceder a qualquer canal que esteja bloqueado deverá introduzir a W | MERU | OK | EXT | PG+ | PG- | AL Palavra-Passe.

 - Apagar canais: Com o cursor situado nesta opção, coloque-se no lado esquerdo com a tecla ◀.
 Para apagar um canal, Pressione a tecla OK sobre o canal pretendido, aparecendo um símbolo indicando a nova condição do mesmo.

aparecendo um símbolo indicando a nova condição do mesmo. Podem ser seleccionados vários canais para apagar de uma só vez carregando na tecla **OK** sobre cada um deles. Ao voltar a carregar na tecla **OK** sobre um canal que estava marcado, a selecção é eliminada e esse não será apagado.

Para apagar todos os canais de uma só vez, pressione a tecla **ALT** e todos os canais serão marcados pelo símbolo (X).

Para apagar os canais que foram marcados Pressione a tecla EXIT.

Quer pretenda apagar um canal, vários ou todos, aparece uma janela de confirmação para apagar (SIM) ou para sair do menu sem alterações (NÃO).

- Mover canais: Se pretende mover um canal da sua actual posição na lista geral, deve primeiro seleccionar o canal na lista e passar para o lado direito com a tecla ►.

Coloque o cursor na opção "Mover" e intoduza no comando à distância o nº da nova posição que ocupará o canal. Pressione a tecla **OK**. Para sair do menu Pressione a tecla **EXIT**.

 - Editar os valores PID e PCR: Se pretende modificar os parâmetros PID de Audio e Vídeo ou o PCR de um canal, pode fazê-lo neste menu.

Coloque o cursor na opção "Vídeo", "Audio" ou "PCR" e introduza através do comando à distância o novo valor para estas opções. Para sair do menu Pressione a tecla **EXIT**.

- Adicionar canais (Busca Manual): Se pretende acrescentar um canal de uma nova emissão à lista de canais mas não quer efectuar uma busca automática, esta opção permite fazê-lo. Para isso deverá conhecer os valores de PID Vídeo, PID Audio e PCR do novo canal assim como os dados de Frequência, Velocidade de Símbolo e Polaridade.

Coloque o cursor na opção -Adicionar PID- e Pressione a tecla OK.

Surge um novo menu onde poderá introduzir os valores solicitados para a busca do novo canal.

Para percorrer as opções use as teclas ▲ e ▼. Os valores de "Nome Satélite" e "Polarização" deverão ser seleccionados com as teclas ◀ e ▶.

Depois de introduzir todos os valores, Pressione a tecla  ${\rm OK}.$  O novo canal será adicionado à lista.

| COLUMNAT CALLS       LATA         0000 MART CALLS       NUTA         0000 MART CALLS       NUTA         0000 MART CALLS       NUTA         0000 MART CALLS       NUTA         0000 MART CALLS       NUTA         0000 MART CALLS       NUTA         0000 MART CALLS       NUTA         0000 MART CALLS       NUTA         0000 MART CALLS       NUTA         0000 MART CALLS       NUTA         NUTA       NUTA         NUTA       NUTA         NUTA       NUTA         NUTA       NUTA         NUTA       NUTA         NUTA       NUTA                                                                                                    |
|----------------------------------------------------------------------------------------------------|
| ORMANIZATION     Data       Image: State of the state of the state of the                                                    |
| Image: state     Image: state       Image: state     Image: state                                                                                                    |
| CATENCY<br>CONTACT OF CONTACT OF CO |

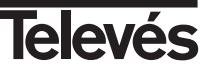

## 8.2.- Mudar Código

| A palavra-passe é formada por 4 algarismos, que nunca são visíveis no<br>ecrã. No seu lugar aparecem uns icones amarelos que de cada vez que<br>marcar um algarismo passa a verde.<br>Quando escolher no menu alguma opção que implique o uso do código<br>secreto (acesso a canais bloqueados, modificar a lista de canais, etc.) no<br>ecrã aparece uma mensagem "Introduzir Código", pedindo que introduza a<br>sua palavra-passe.<br>No caso da palavra-passe introduzida ser incorrecta, aparece no ecrã a<br>mensagem "Código inválido", e o acesso é negado.               |  |
|----------------------------------------------------------------------------------------------------|--|
| <ul> <li>Para mudar o código existente, através do teclado numérico do comando introduza o código actual na parte "Código Actual". O valor que vem pré-definido no Receptor de fábrica é o "0 0 0 0".</li> <li>Introduza uma nova palavra-passe na parte "Código Novo".</li> <li>Confirme a nova palavra-passe voltando a introduzi-la na parte "Confirmar código novo". Se não coincidirem, aparece no ecrã uma mensagem de erro. Se coincidirem, indicará "Código corrigido".</li> <li>A partir desse momento, deverá usar o novo código sempre que este for pedido.</li> </ul> |  |

#### 8.3.- Ajuste do relógio

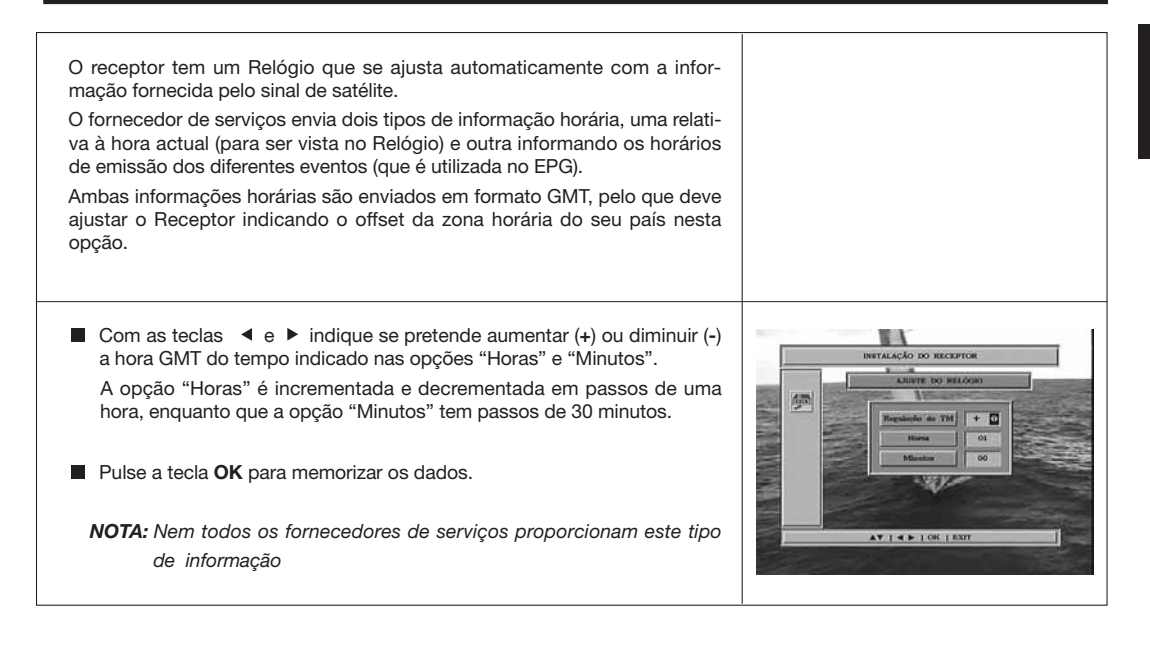

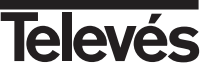

#### 8.4.- Temporizador VCR

O receptor tem um temporizador para ligar e desligar automaticamente a uma hora pré-determinada. Consta de 8 posições, nas quais pode programar outros tantos eventos. Só tem que introduzir os dados seguintes.

Este menu aparece distribuído em duas colunas. Uma à esquerda -*Lista de canais*- onde aparece a lista de todos os canais disponíveis no receptor e outra à direita -*Aiuste horário*- onde pode introduzir os dados pretendidos.

Por defeito, o cursor aparece sempre na lista de canais. Comece por seleccionar o canal que pretende que apareça sintonizado no momento de ligar o receptor. Utilize para isso as teclas ▲ ou ▼. Carregue **OK** sobre o canal seleccionado e automaticamente passamos à coluna direita para introduzir dados:

- Evento.- Seleccione um dos 8 eventos disponíveis através as teclas  $\checkmark$  ou  $\blacktriangleright$  .
- Temporizador.- Por defeito no modo "Um" (uma só vez), pode ser seleccionado "Diário" (todos os dias), "Semanal" (uma vez por semana), "Mensal" (uma vez por mês) ou "Off" (desactivado). A selecção é realizada carregando nas teclas ◀ ou ►.
- Data.- Por defeito aparece o dia e mês actual. Pode modificar esta data com o teclado numérico (0..9) do comando.
- Hora início.- Através do teclado numérico introduza a hora de início do evento.
- Duração.- Através do teclado numérico introduza o tempo estimado de duração do evento.

Pressione a tecla **OK** para confirmar todos os dados do evento. Volta de novo à lista de canais.

Repita os mesmos passos se pretender programar outros eventos.

A opção "Lista geral" / "Eventos" permite voltar à lista geral em qualquer momento ou listar os eventos criados.

Se pretende eliminar algum destes eventos, pode fazê-lo seleccionando-o na lista de eventos e carregando **OK** sobre a opção "Eliminar".

Para sair do menu pressione a tecla EXIT.

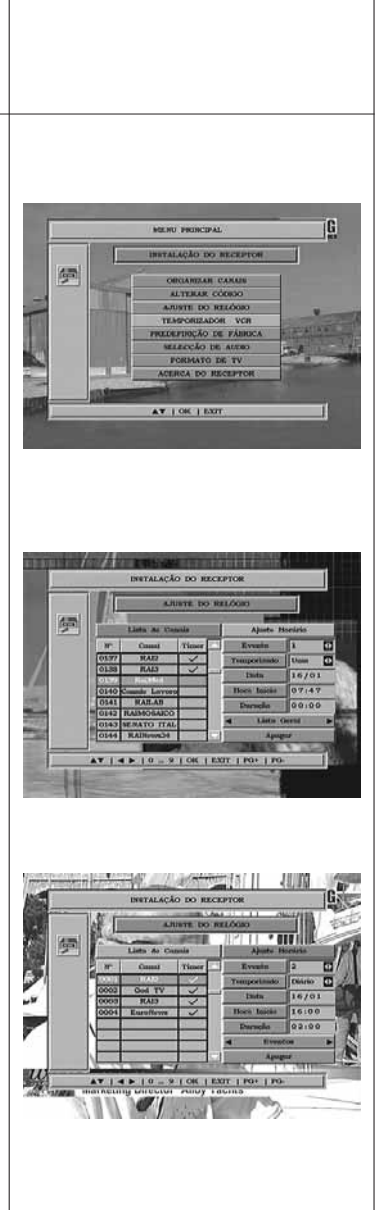

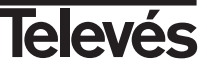

#### 8.5.- Predefinição de fábrica

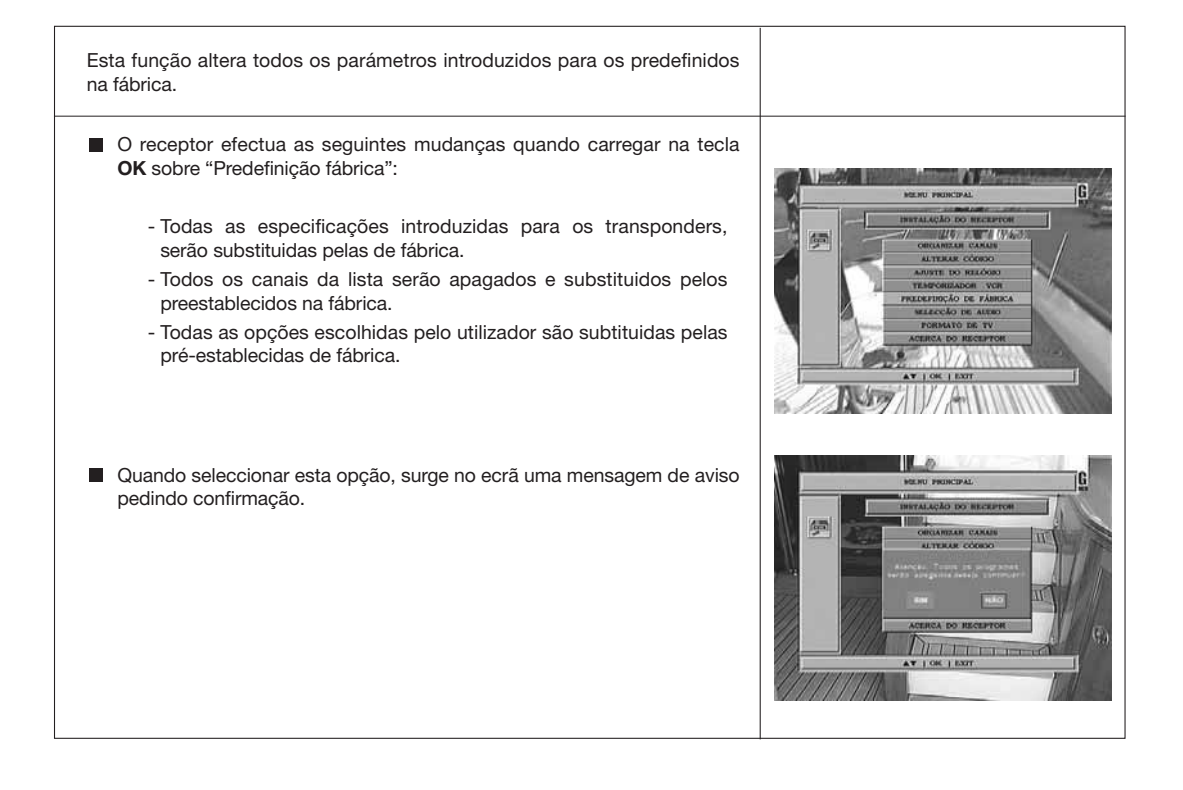

#### 8.6.- Selecção de audio

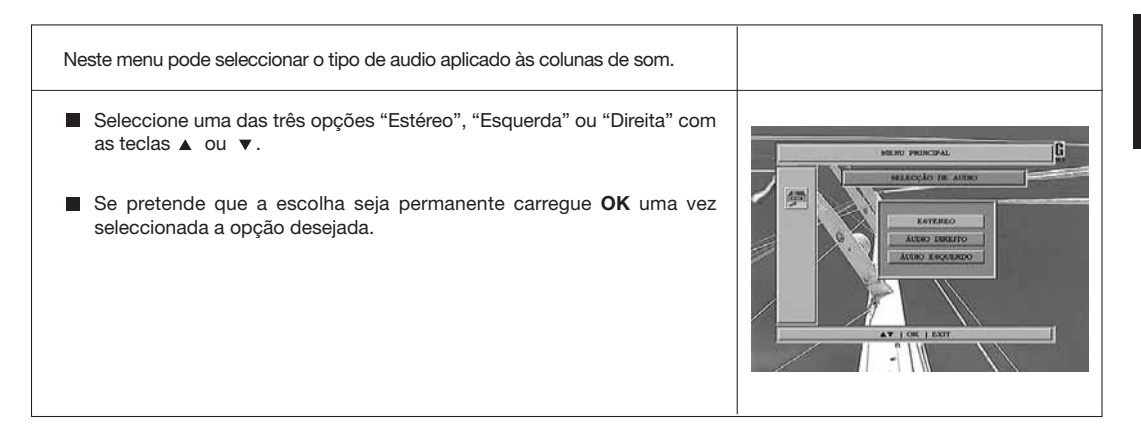

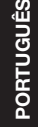

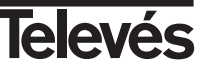

### 8.7.- Formato de TV

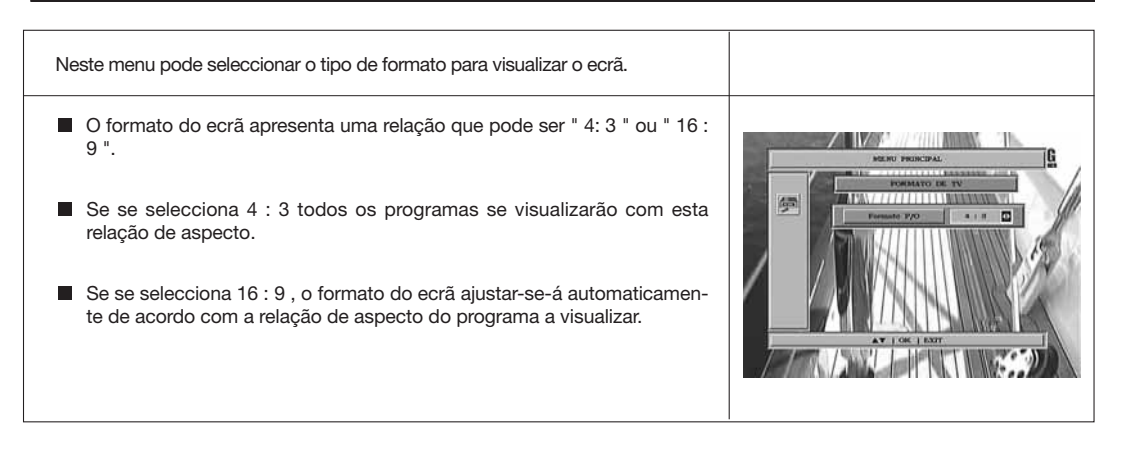

#### 8.8.- Acerca do receptor

| Esta opção apresenta uma janela no ecrã com informação sobre o receptor.                                                                                                    |                                                                                                    |
|----------------------------------------------------------------------------------------------------|----------------------------------------------------------------------------------------------------|
| <ul> <li>Para activar este menu pulse a tecla OK sobre a opção "Acerca do Receptor " do menu <i>-Instalação do receptor-</i>.</li> <li>Pulse a tecla EXIT para sair do menu.</li> </ul> | MERCU PROMICIPAL         B           MARRIAR DO MACOPINIS         B           Weeks         7 LU V. V. 06.000           Base         1 LI LI 6/1.00           Base         1 LI LI 6/1.00 |
|                                                                                                    | 4                                                                                                    |

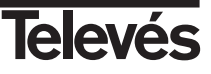

## 9.- Menu Configuração do sistema

#### 9.1.- Configuração de LNB

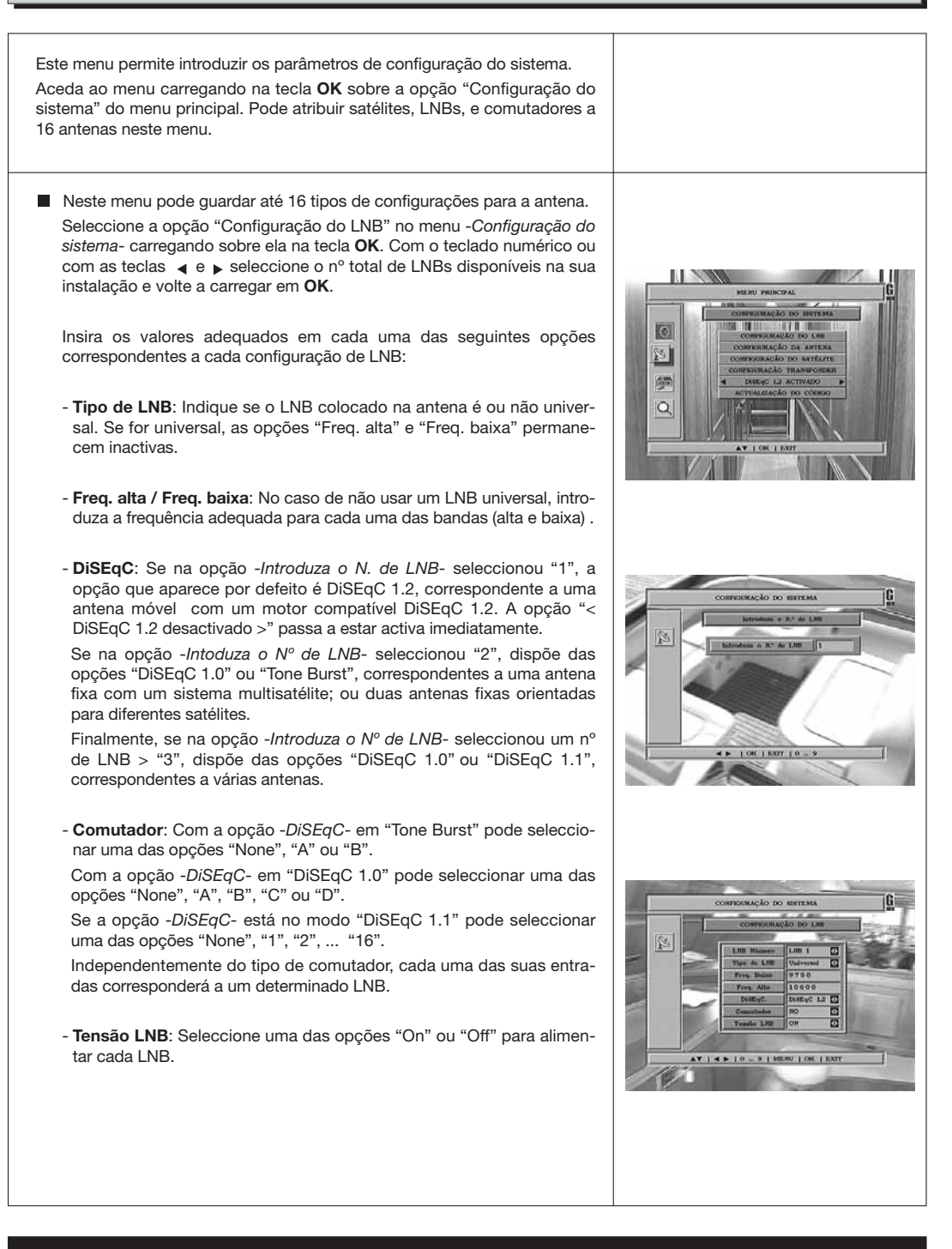

## 9.2.- Configuração da Antena

Neste menu pode atribuir um satélite a uma determinada posição da antena.

- Satélite: Seleccione um dos satélites que aparecem pré-programados no receptor com as teclas ◀, ► ou carregando a tecla OK para activar o menu.
- Frequência: Através do teclado numérico introduza a frequência correspondente.
- S/R: Através do teclado numérico introduza a Velocidade de Símbolo correspondente.
- Polarização: Indique se é polarização horizontal (H) ou vertical (V).

A janela Nível de Sinal permite saber com que potência de sinal se recebe um satélite.

Este indicador é útil quando se procede à configuração da antena, uma vez que serve como guia para saber quando estamos direccionados a um satélite.

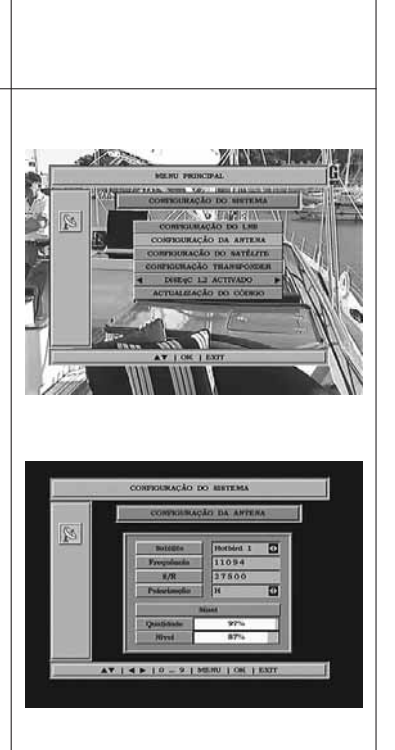

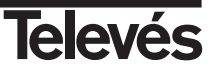

#### 9.3.- Configuração do satélite

Neste menu pode modificar as características correspondentes a uma posição de satélite. Para isso Pressione a tecla **OK** sobre a opção -*Configuração do satélite-*. No submenu que aparece, pode-se realizar uma busca de canais, modificar os satélites existentes, eliminar os que não se quer e editar o nome dos satélites.

#### Busca:

- Satélite: Seleccione um dos satélites que aparecem pré-programados no receptor com as teclas ◀, ► ou carregando na tecla OK para activar o menu.
- <u>LNB Numero</u>: Atribua um nº de LNB a esse satélite. Os números de LNB disponíveis depende dos criados na parte "Configuração de LNB".
- <u>Livres / Todos</u>: Indique se pretende pesquisar todos os canais de satélite, codificados e livres (Todos), só os que emitem em aberto (Livres), só os canais de TV ou só os canais de Rádio.
- <u>Organizados por</u>: Permite organizar os canais encontrados, por satélite, por ordem alfabética de A a Z ou de Z a A.

#### Pressione a tecla **OK** para guardar os dados.

Na janela de confirmação que é apresentada, indique se pretende realizar a busca (SIM) ou cancelar a operação (NÃO).

Se durante a pesquisa carregar na tecla **EXIT**, aparece uma pequena janela onde deve indicar o que pretende fazer com a operação de busca:

- <u>Saltar</u>: Elimina os dados encontrados até ao momento de cancelar e guarda os posteriores.
- Cancelar: Elimina todos os dados encontrados no satélite.
- <u>Continuar</u>: Continua com a busca.

#### Modificar:

Esta opção permite mudar o LNB atribuido a um satélite. Seleccione um dos satélites activos com as teclas ▲ ou ▼ e Pressione a tecla **OK**.

O cursor posiciona-se na opção "LNB Número" para que através das teclas ∢ou ▶ seleccione o pretendido.

Pressione a tecla **OK** para guardar os dados.

#### Apagar:

Esta opção permite apagar todos os dados correspondentes a um satélite.

Para eliminar um satélite, seleccione-o na lista com as teclas  $\blacktriangle$  ou  $\lor$  e pressione a tecla **OK** sobre o escolhido. Aparece um símbolo indicando a sua nova condição. Se pretender retirar a marca volte a carregar em **OK** sobre o satélite, e o símbolo desaparece. Pode marcar para apagar quantos satélites desejar.

O símbolo (X) sobre um satélite indica que este está marcado para ser eliminado.

Pressione a tecla **EXIT**. Uma pequena janela pede confirmação para eliminar o satélite (SIM) ou cancelar a operação (NÃO).

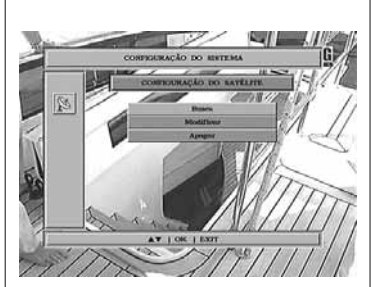

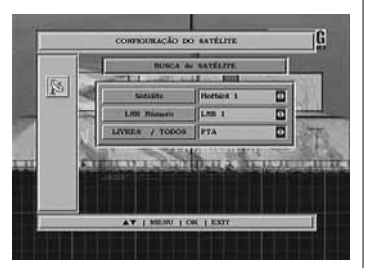

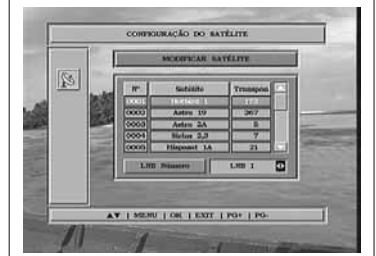

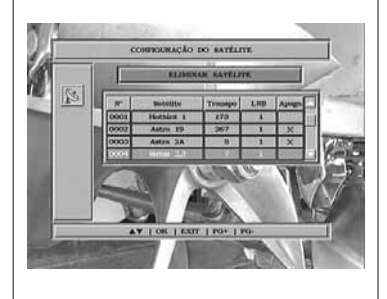

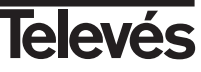

# Manual de instruções

# Editar:

Esta opção permite editar o nome dos satélites.

Para editar o nome de um satélite seleccione-o na lista com as teclas ▲ ou ▼ e pressione a tecla **OK** sobre o escolhido.

Aparece um quadro com o alfabeto e algarismos (0 a 9), seleccione o caracter pretendido e pressione a tecla **OK** do comando.

Quando estiver nome completo, vá até  $\mathit{OK}$  e pressione com a tecla  $\mathbf{OK}$  do comando.

Pressione a tecla **EXIT** para sair do submenu.

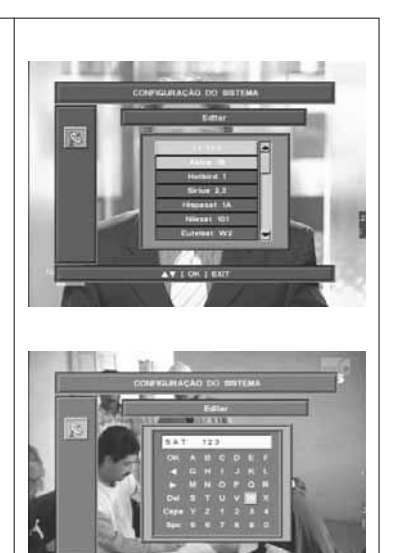

#### 9.4.- Configuração do Transponder

Através deste menu pode modificar as características correspondentes a um transponder. Pressione a tecla **OK** sobre a opção -*Configuração transponder*-. No submenu que aparece pode adicionar um novo transponder, modificar os existentes ou eliminar os que não tenha interesse.

#### Adicionar:

- <u>Satélite</u>: Seleccione um dos satélites que aparecem pré-programados no receptor com as teclas ◀, ► ou carregando na tecla OK para activar o menu.
- Frequência: Através do teclado numérico introduza a frequência correspondente a esse transponder.
- <u>S/R</u>: Através do teclado numérico introduza a Velocidade de Símbolo correspondente a esse transponder.
- <u>Polarização</u>: Com as teclas ◀ou ► indique o tipo de polaridade correspondente ao transponder.
- <u>Busca de rede</u>: Com este tipo de busca, o receptor lê a tabela NIT e lista todos os canais que aparecem na mesma, sem verificar o funcionamento de cada canal do seu próprio transponder. Esta opção pode estar activa ou inactiva.

Pressione a tecla **OK** para começar a busca de canais no transponder.

#### Modificar:

Esta opção permite mudar a frequência, velocidade de símbolo e polaridade atribuidas a um transponder. Seleccione um dos transponders da lista com as teclas ▲ ou ▼ e pressione a tecla **OK**.

O cursor posiciona-se no primeiro campo para introduzir os novos dados. Utilize o teclado numérico ou as teclas ∢ou ►. Passe de um campo a outro com as teclas ▲ ou ▼.

Pressione a tecla **OK** para guardar os dados. Será realizada uma nova busca no transponder com os novos dados.

#### Apagar:

Esta opção permite apagar todos os dados correspondentes a um transponder.

Para eliminar um transponder, seleccione-o na lista com as teclas 🔺

ou ▼ e pressione a tecla **OK**, aparecendo marcado com um símbolo. Se pretende anular a marca volte a pressionar a tecla **OK** sobre ele, e o símbolo desaparece. Pode marcar quantos transponders pretender.

O símbolo (X) sobre um transponder indica que este se encontra marcado para ser eliminado.

Para poder verificar que canais pertencem a um determinado transponder antes de proceder a su eliminação, pressione a tecla ► sobre ele. Será apresentada uma lista com todos os canais incluidos nesse transponder.

Pressione a tecla **EXIT**. Uma pequena janela pede confirmação para eliminar o transponder (SIM) ou cancelar a operação (NÃO).

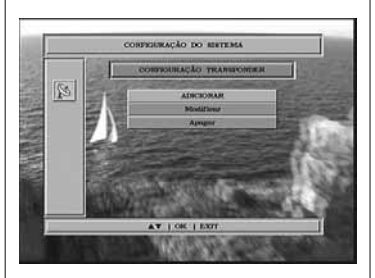

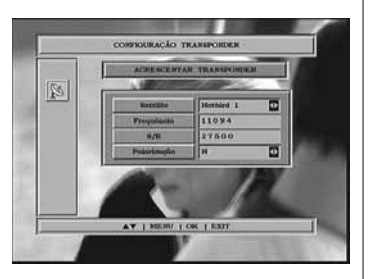

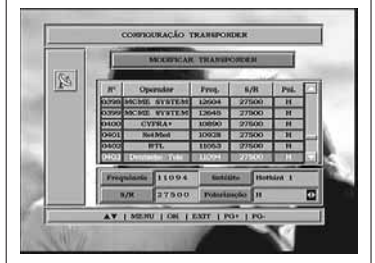

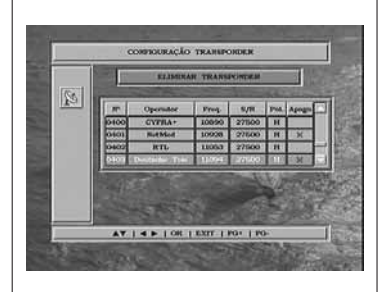

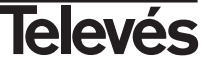

#### 9.5.- Posicionador DiSEqC 1.2

Se na opção *-Introduza o*  $N^{\circ}$  *de LNB-* seleccionou "1", o menu para posicionador DiSEqC 1.2 mostra as opções "< DiSEqC 1.2 activado >", "< DiSEqC USALS >" e "< DiSEqC 1.2 desactivado >".

Pressionando a tecla **OK** sobre cada uma das opções DiSEqC, entramos no menu para o posicionamento do disco de cada opção.

#### DiSEqC 1.2 activado

Este menu permite variar a orientação da antena móvel para seleccionar novas posições orbitais dos diferentes satélites ou corrigir a posição de satélites já memorizados.

- Satélite. Devemos definir os satélites que vamos utilizar. Para isso seleccionámos um através das teclas ◄ ou ►.
- <u>Posição</u>. Cada satélite terá um número de posição diferente. Dispõe de 50 posições. Designe uma número de posição ao satélite definido.
- Especifique um transponder que possa comprovar o nivel de sinal recibido usando as teclas ◀ ou ►.
- Mover Este/Oeste. Moverá a antena para Este ou Oeste com as teclas
   ou 
   Cada pressão na tecla equivale a mover a antena passo a passo. Se mantiver pressionada a tecla, a rotação será constante. Para memorizar a posição pressione a tecla OK sobre esta opção.
- Definir Límite Este/Oeste. São posições que limitam a rotação da antena em ambos os extremos do arco.

Esta opção permanecerá bloqueada sempre que a opção "Activar Limites" esteja activa.

Para establecer os limites, depois da memorização das posições orbitais, seleccione o limite a fixar (este ou oeste) com as teclas ◀ ou ►.

Suba à opção "Mover este/Oeste" e com as teclas ◀ ou ► mova a antena até establecer o limite. Pressione a tecla **OK** para fixar.

Volte à opção "Definir Limite Este/Oeste", seleccione o outro limite e proceda da forma anterior.

- Memorizar / Reinicializar / Recalcular.
- A opção "Memorizar" grava os limites e as posições de cada satélite quando se pulsa sobre a tecla **OK**.
- A opção "Reinicializar" dirige a orientação da antena ao SUL.

A opção "Recalcular" ordena todas as posições depois de incluir as novas ou de se ter eliminado alguma existente.

- Activar limites / Desactivar limites. Activa ou desactiva os limites.

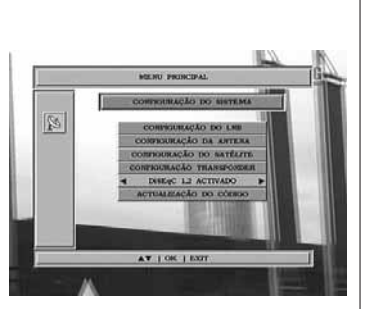

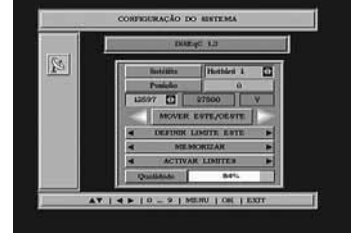

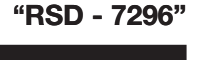

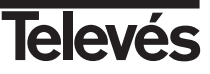

#### DiSEqC USALS

Este menu permite a orientação da antena móvel a um satélite de forma automática conhecendo apenas a posição orbital do satélite e a posição exacta (longitude / latitude) em que você se encontra.

Desloque-se pelas diferentes opções com as teclas ▲ ou ▼·

- Satélite. Devemos definir os satélites que vamos utilizar. Para isso seleccionamos um através as teclas ◀o ►.
- Especifique um transponder que possa comprovar o nivel de sinal recebido usando as teclas ◀ ou ►.
- Ângulo. Indique o ángulo correspondente à posição orbital do satélite em graus. Indique se esta posição está para Este ou para Oeste com as teclas 
   ou
- Longitude. Indique a longitude da sua posição exacta em graus. Indique se esta posição está para Este ou para Oeste com as teclas ◀ ou ►.
- <u>Latitude</u>. Indique a latitude da sua posição exacta em graus. Indique se esta posição está para **Norte** ou para **Sul** com as teclas ◀ ou ►.

Pressione a tecla **OK** para mover a antena para a posição do satélite.

Uma barra na parte inferior indica o nível de sinal disponivel no transponder.

| ADER FRIKTAN                                                                                                    |
|----------------------------------------------------------------------------------------------------|
| CONTRACTO DO MATERIA                                                                                                    |
| CORPORAÇÃO DO ENTEMA                                                                                                    |
| Image         Parameter           1007         27000         V           Anguin         01.0.0         0           Latitols         007.6         N           Qualifies         60%         0 |
|                                                                                                    |
| TALLER TO PATIENTS TOTAL TOTAL                                                                                                    |
|                                                                                                    |

# 9.6.- Actualização de código (software)

| Através deste menu pode actualizar o software do receptor directamente<br>da internet com um PC.                                                                                                    |                                                                                                    |
|----------------------------------------------------------------------------------------------------|----------------------------------------------------------------------------------------------------|
| <ul> <li>Deve ligar o receptor a um PC através de um cable RS-232 e ter a última versão do software.</li> <li>Pressione OK sobre a opção -<i>Actualização do código</i> Na pequena janela que aparece deve indicar se pretende actualizar o software (SIM) ou cancelar a operação (NÃO).</li> <li>Caso confirme, começa a actualização do software, durante a qual vão aparecendo no ecrã mensagens com detalhes do progresso.</li> <li>Depois da actualização o receptor começa a funcionar.</li> <li>Nota: Se só efectuou uma actualização da lista de programas, necessitará de executar a opção "Predefinição de Fabrica" para que estes passem a estar disponíveis.</li> </ul>                                                                                                    | Sentence a linear internant (ACRIVIT)<br>Leader Version<br>Save version<br>Brain restances<br>Train Take<br>Tom Disease<br>Train Classes                                                                                                    |
| <ul> <li>Se desejar ter o mesmo software e a mesma lista da canais em vários receptores, pode optar pela transferência entre receptores se possuir um cabo RS-232 (fêmea - fêmea).</li> <li>No receptor que será o MASTER pulsar a tecla ▲ (seta para cima) do frontal e o interruptor do painel posterior. Deste modo o receptor entra em modo de transmissão de SW.</li> <li>Configurar o receptor que receberá o SW como Escravo. Para tal pulsar as teclas ▲ e ▼ (seta acima e seta abaixo) do frontal e o interruptor do painel posterior. O receptor entra em modo de actualização de SW.</li> <li>O processo de cópia dura cerca de 3 minutos e estará completo quando ambos os receptores passarem ao estado de funcionamento normal.</li> <li>O receptor Escravo terminará o processo uns segundos depois do Master.</li> </ul> | Section and Cover of Design (Color)<br>Canadar Vare and<br>Canadar Vare and<br>Tartel Tarte<br>Tartel Tarte<br>Tarte Tartes<br>Tarte Coversed<br>Tarte Coversed<br>Tarte Cover |

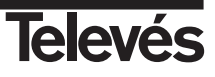

# 10.- Busca automática

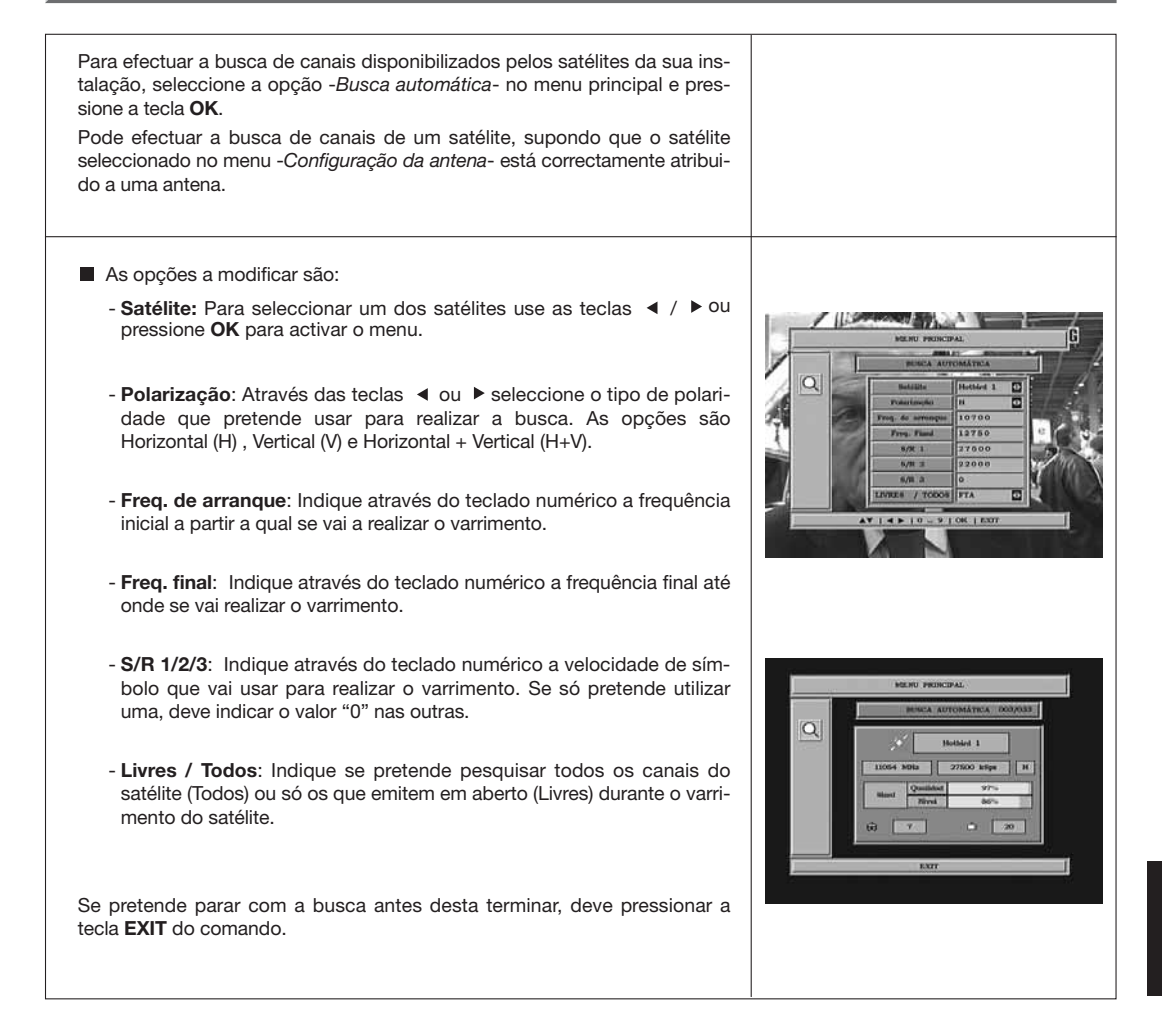

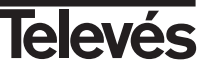

# Estrutura do menu

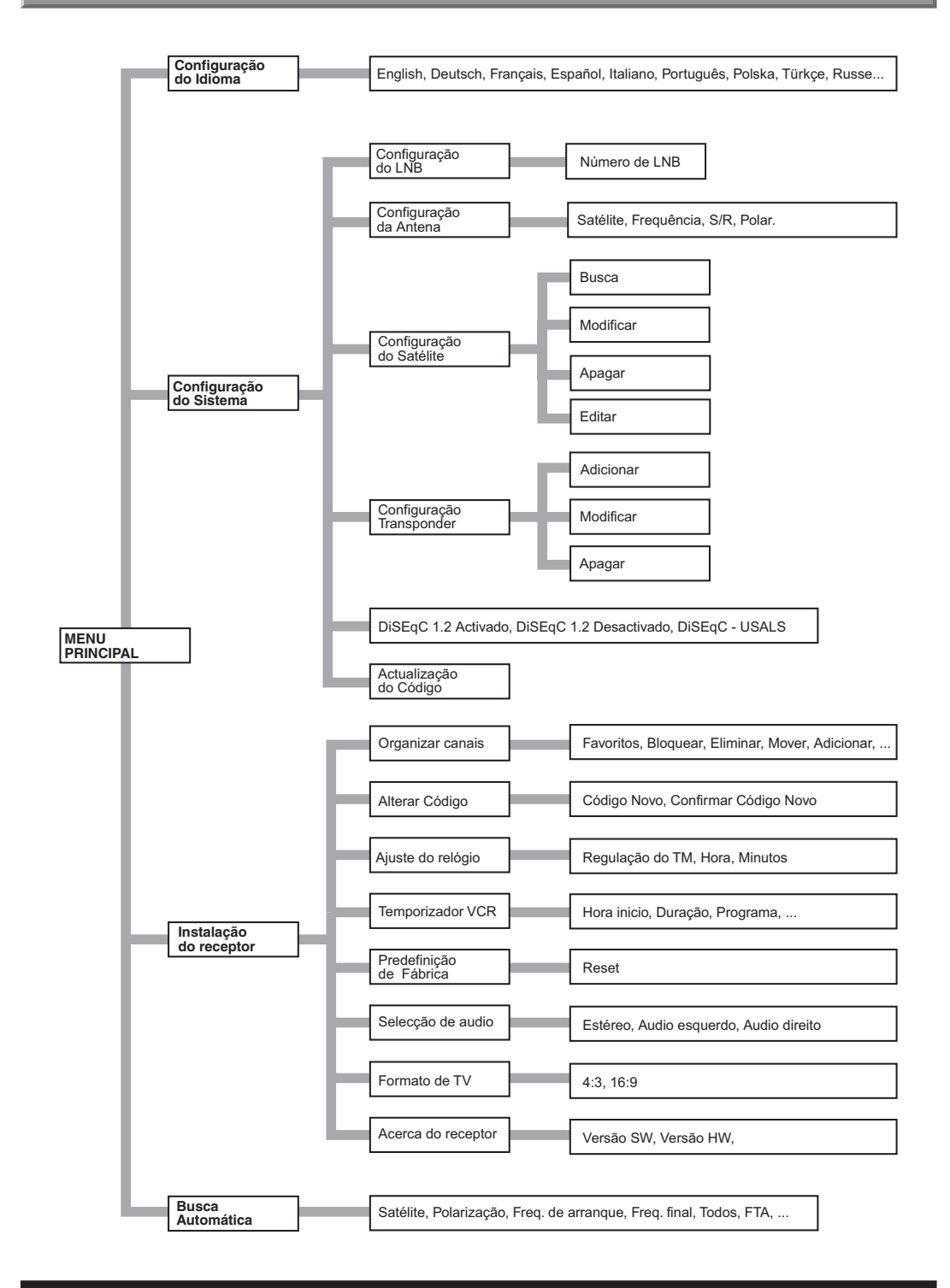

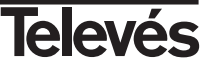

# Descrição dos conectores

# Fichas SCART

| PIN | ти                    | VCR                     |                                      |
|-----|-----------------------|-------------------------|--------------------------------------|
| 1   | Saída audio (D)       | Saída audio (D)         |                                      |
| 2   | N/C                   | Entrada audio (D)       |                                      |
| 3   | Saída audio (I)       | Saída audio (I)         |                                      |
| 4   | Massa audio           | Massa audio             |                                      |
| 5   | Massa azul            | Massa azul              |                                      |
| 6   | N/C                   | Entrada audio (I)       |                                      |
| 7   | Saída azul            | Entrada azul            |                                      |
| 8   | Tens. comutac.        | Tens. comutac.          |                                      |
| 9   | Massa verde           | Massa verde             | h h h                                |
| 10  | N/C                   | N/C                     |                                      |
| 11  | Saída verde           | Entrada verde           | ∖╡╞╺┨╞╺┨╞┥                           |
| 12  | N/C                   | N/C                     |                                      |
| 13  | Massa vermelho        | Massa vermelho          |                                      |
| 14  | Massa "Fast Blanking" | Massa "Fast Blanking"   | (21) <sup>13</sup> (17) <sup>1</sup> |
| 15  | Saída vermelho        | Entrada vermelho        |                                      |
| 16  | Saída "Fast Blanking" | Entrada "Fast Blanking" |                                      |
| 17  | Massa vídeo           | Massa vídeo             |                                      |
| 18  | Massa vídeo           | Massa vídeo             |                                      |
| 19  | Saída vídeo           | Saída vídeo             |                                      |
| 20  | N/C                   | Entrada vídeo           |                                      |
| 21  | Massa                 | Massa                   |                                      |
|     |                       |                         |                                      |

#### 

## **RS 232C**

| PIN | Descrição              |
|-----|------------------------|
| 1   | N/C                    |
| 2   | RXD (Entrada de dados) |
| 3   | TXD (Saída de dados)   |
| 4   | N/C                    |
| 5   | Masa                   |
| 6   | N/C                    |
| 7   | N/C                    |
| 8   | N/C                    |
| 9   | N/C                    |

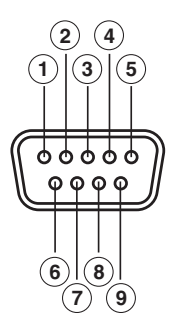

# Características técnicas

| Sistema totalmente compatível com as no | ormas DVB                                       |
|-----------------------------------------|-------------------------------------------------|
| Descodificador de vídeo                 |                                                 |
| MPEG-2 Main Profile @ Main Leve         | 1                                               |
| Velocidade de processamento             | até 15Mbits/s                                   |
| Formato de vídeo                        | 4:3, 16:9                                       |
| Descodificador de audio                 |                                                 |
| MPEG-1 layer I & II (Musicam Audi       | io)                                             |
| Mono, Dual, Stereo, "Joint Stereo"      |                                                 |
| Recursos do sistema                     |                                                 |
| Memória RAM                             | 2 Mbyte                                         |
| Memória Flash                           | 1 Mbyte                                         |
| Gráficos                                | 720 x 576 (PAL)                                 |
|                                         | 720 x 480 (NTSC)                                |
| Entrada LNB / sintonizador              |                                                 |
| Conector                                | 2 x tipo "F"                                    |
| Frequência de entrada                   | 950 - 2150 MHz                                  |
| Alimentação LNB                         | 13/18V, max. 350 mA                             |
| Comutação de banda                      | Tono 22 KHz                                     |
| Comutação DiSEqC                        | Versão 1.0, Tone Burst A/B                      |
| Posicionador                            | DiSEqC 1.2 / USALS                              |
| Demodulação                             | QPSK                                            |
| Velocidade de símbolo                   | 2 - 45 Msps                                     |
| Cobre as bandas C e Ku                  |                                                 |
| Cobre SCPC e MCPC                       |                                                 |
| Ficha SCART TV                          | RGB. CVBS. Audio L/R                            |
| Ficha SCART VCR                         | CVBS (entrada/saída), Audio L/R (entrada/saída) |
| Saída de audio Hi-Fi                    |                                                 |
| Conector                                | 2 x RCA (L/R)                                   |
| Interface de dados série                |                                                 |
| Conector                                | 9-pin D-sub                                     |
| Sinais                                  | RS232 max.19,2K baud                            |
| Conectores totais                       |                                                 |
| 2 x entrada LNB (tipo F)                |                                                 |
| 2 x SCART (TV/VCR)                      |                                                 |
| 3 x jacks RCA (VIDEO. AUDIO L/R         | )                                               |
| 1 x RS232 (9-pin D-sub)                 | ,<br>,                                          |
| Alimentação                             | 90 - 260V~, 50/60 Hz                            |
| Consumo                                 | 30W                                             |
| Medidas                                 | 280 x 210 x 60 mm                               |
| Peso aprox.                             | 1,6 Kg                                          |
| Consumo<br>Medidas<br>Peso aprox.       | 200W<br>280 x 210 x 60 mm<br>1,6 Kg             |

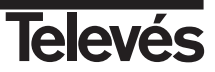

#### Garantie

Televés S.A. offre une garantie de deux ans calculée à partir de la date d'achat pour les pays de l'U.E. Pour les pays non membres de l'U.E., la garantie appliquée sera celle en vigueur du point de vue légal au moment de la vente. Conservez votre facture d'achat afin d'attester de cette date.

Pendant la période de garantie, Televés S.A. prend en charge les avaries dues à un défaut du produit ou de fabrication. Televés assume cette garantie en réparant ou en échangeant l'appareil défectueux.

Ne sont pas couverts par la garantie les dommages provoqués par une utilisation incorrecte, usure normale d'utilisation, manipulation par des tiers, catastrophes ou toute cause hors du contrôle de Televés S.A.

#### Garantia

Televés S.A. oferece uma garantia de dois anos calculados a partir da data de compra para os países da UE. Nos países não membros da UE aplica-se a garantia legal que está em vigor no momento da venda. Conserve a factura de compra para poder comprovar a data.

Durante o período de garantia, Televés S.A. assume as falhas do produto ocorridas por defeito do material ou de fabrico. Televés S.A. cumpre a garantia reparando ou substituindo o equipamento defeituoso.

Não estão incluídos na garantia os danos provocados pela utilização indevida, desgaste, manipulação por terceiros, catástrofes ou qualquer causa alheia ao controlo de Televés S.A.

| Televés                                                                                                    | DECLARACIÓN DE CONFORMIDAD<br>DECLARAÇÃO DE CONFORMIDADE<br>DECLARATION DE CONFORMITE<br>DECLARATION OF CONFORMITY                                               |                                                                                 |  |
|----------------------------------------------------------------------------------------------------|----------------------------------------------------------------------------------------------------|---------------------------------------------------------------------------------|--|
| Fabricante / Fab<br>Dirección/ Direç                                                                                                    | ricante / Fabricant / Manufacturer:<br>ão / Adresse / Address:                                                                                                   | Televés S.A.<br>Rúa B. Conxo, 17<br>15706 Santiago de Compostela<br>SPAIN       |  |
| NIF / VA / :<br>Declara bajo su e<br>Declara sob sua e<br>Declare, sous noi<br>Declare under ou                                           | xclusiva responsabilidad la conformi<br>exclusiva responsabilidade a conform<br>re rasponsabilité, la conformité du pr<br>r own responsibility the conformity of | A-15010176<br>dad del producto:<br>nidade do produto:<br>oduit:<br>the product: |  |
| Referencia/ Referencia / Référence / Reference:<br>Descripción / Descrição / Description / Description:<br>Marca / Marca / Marque / Mark: |                                                                                                    | 7296<br>Digital Satellite Receiver<br>Televés                                   |  |
| Con los requerim<br>336 / CEE, modif<br>las siguientes nor                                                                                | ientos de la Directiva de baja tensló<br>icadas por la Directiva 93 / 68 / CEE<br>mas:                                                                           | n 73 / 23 / CEE y Directiva EMC 89 /<br>, para cuya evaluación se ha utilizado  |  |
| Com as especific<br>336 / CEE, modi<br>seguintes normas                                                                                   | ações da Directiva da baixa tensão<br>ficadas pela Directiva 93 / 68 / CEE<br>3:                                                                                 | 73 / 23 / CEE e Directiva EMC 89 /<br>E, para cuja aprovação se aplicou as      |  |
| Avec les spécific<br>directive 93 / 68 /                                                                                                  | ations des Directives 73/ 23 / CEE<br>CEE, pour l'évaluation on a appliqué                                                                                       | et 89 / 336 / CEE, modifiées par la<br>les normes:                              |  |
| With the Low Vol<br>amended by Dir<br>Directive, the folk                                                                                 | tage Directive 73 / 23 / EEC and the<br>ective 93 / 68 / EEC requirement<br>owing standards were applied:                                                        | EMC Directive 89 / 336 / EEC as last<br>ts, for the evaluation regarding the    |  |
|                                                                                                    | EN 60065: 1998<br>EN 55013: 1990, A12:94, A1<br>EN 55020: 1994, A11:96, A1<br>EN 61000-3-2: 1995, A1:98,<br>EN 61000-3-3: 1995                                   | 3:96, A14:99<br>2:99, A13:99. A14:99<br>A2:98, A14:2000                         |  |
|                                                                                                    | Santiago (                                                                                                    | de Compostela, 9/10/2002                                                        |  |
| ()                                                                                                    |                                                                                                    | Concorno                                                                        |  |
|                                                                                                    | Jose I                                                                                                    | Fernandez Carnero                                                               |  |

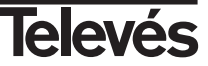

# Red Comercial Nacional

A CORUÑA C.P. 15011
 Gregorio Hernández 8.
 Tínos.: 981 27 47 31 /981 27 22 10
 Fax: 981 27 16 11
 coruna@televes.com

• ALMERÍA C.P. 04008

Campogrís 9. Tfno.: 950 23 14 43 Fax: 950 23 14 43 almeria@televes.com

• BADAJOZ C.P. 06010

C/Jacobo Rodríguez, Pereira, nº11-Oficina Tíno.: 924 20 74 83 Móvil: 670 70 21 93 Fax: 924 20 01 15 saherco@terra.es

#### O BARCELONA C.P. 08940

C/ Sant Ferrán, 27 Cornellá - Barcelona Tínos.: 93 377 08 62 /93 474 29 50 Fax: 93 474 50 06 barcelona@televes.com

#### BILBAO C.P. 48150

Iberre kalea, módulo 16, pabellón 15-B Sangroniz-Sondika Tínos.: 94 471 12 02 /94 471 24 78 Fax: 94 471 14 93 bilbao@televes.com

#### • BURGOS C.P. 09188

C/Real, s/n, San Adrián de Juarros Tfno.: 947 56 04 58 Móvil: 670 73 75 86 emilianovarga@amena.com

GIJÓN C.P. 33210
 C/Japón, 14
 Tínos.: 985 15 25 50 /985 15 29 67
 Fax : 985 14 63 89
 gijon@televes.com

#### • JAÉN C.P. 23007

Hermanos Pinzón, 8-bajo Tínos.: 953 29 50 40 /953 29 52 11 Móvil: 636 984489 Fax: 953 29 52 10 pablobiesa@infonegocio.com

#### O LAS PALMAS C.P. 35006

Gral. Mas de Gaminde 26 Tfnos.: 928 23 11 22 /928 23 12 42 Fax: 928 23 13 66 Iaspalmas@televes.com

# LOGROÑO C.P. 26004

LOGROND C.P. 26004
 San Prudencio 19. bajo
 Tfno.: 941 23 35 24
 Fax: 941 25 50 78
 r.grijalba@cgac.es

MADRID C.P. 28005
 Paseo de los Pontones 11
 Tfnos.: 91 474 52 21 /91 474 52 22
 Fax: 91 474 54 21
 madrid@televes.com

 MÁLAGA C.P. 29006
 C/ La Boheme 55
 Pol. Ind. Alameda 2 malaga@televes.com

MURCIA C.P. 30010
 Polígono Conver - C/ Rio Pliego 22
 Tínos.: 968 26 31 44 /968 26 31 77
 Fax: 968 25 25 76
 murcia@televes.com

 PALMA DE MALLORCA C.P. 07007
 Ferrer de Pallares 45, bajo D. Tíno.: 971 24 70 02
 Fax: 971 24 53 42
 mallonca@televes.com

• **PAMPLONA** C.P. 31007 Avda. Sancho el Fuerte 5 Tfno.: 948 27 35 10 Fax: 948 17 41 49 jazpeitia@cin.es

SEVILLA C.P. 41008
 Pol. Ind. Store - C/ A-6. Nave 5
 Tfnos.: 95 443 64 50 /95 443 58 00
 Fax: 95 443 96 93
 sevilla@televes.com

• TENERIFE C.P. 38108 Avda. El Paso, 25 -Los Majuelos-La Laguna Tínos: 922 31 13 14 /922 31 13 16 Fax: 922 31 13 33 tenerife@Ueleves.com

VALENCIA C.P. 46022
 Plaza Jordi San Jordi s/n
 Tfinos.: 96 337 12 01 /96 337 12 72
 Fax: 96 337 06 98
 valencia@televes.com

VIGO C.P. 36204
 Escultor Gregorio Fernández, 5
 Tínos.: 986 42 33 87 /986 42 40 44
 Fax: 986 42 37 94
 vigo@televes.com

• VALLADOLID C.P. 47008 C/ Arrecife 12 Tfno.: 983 22 36 66 Fax: 983 22 36 66 fernandoharguindey@hotmail.com

• **ZARAGOZA** C.P. 50002 C/ Monasterio de Alahón 1-3 Tíno.: 976 41 12 73 Fax: 976 59 86 86 zaragoza@televes.com

# Red Comercial Internaciona

#### TELEVES ELECTRONICA PORTUGUESA MAIA - OPORTO

Via. Dr Francisco Sa Carneiro. Lote 17. ZONA Ind. MAIA 1. Sector-X MAIA. C.P. 4470 BARCA Tel.: 351 22 9418313 Fax: 351 22 9488719/9416180 televes.pt@televes.com

#### LISBOA

C.P. 1000 Rua Augusto Gil 21-A. Tel.: 351 21 7932537 Fax: 351 21 7932418 televes.lisboa.pt@televes.com

#### TELEVES FRANCE S.A.R.L.

1 Rue Louis de Broglie Parc d'Activités de l'Esplanade 77400 St Thibault des Vignes FRANCE Tél.: +33 (0)1 60 35 92 10 Fax: +33 (0)1 60 35 90 40 televes.rcm

#### TELEVES ITALIA S.r.I.

S.op.Viale Liguria 24 20068 Peschiera Borromeo (MI) Italia Tel.: (+39)-0251650604 (RA) Fax: (+39)-0255307363 televes.it@televes.com

#### TELEVES MIDDLE EAST FZE

P.O. Box 17199 JEBEL ALI FREE ZONE DUBAI, UNITED ARAB EMIRATES Tel.: 9714 88 343 44 Fax: 9714 88 346 44 televes.me@televes.com

#### TELEVES UNITED KINGDOM LTD

Unit 11 Hill Street, Industrial State CWMBRAN, GWENT NP44 7PG. (United Kingdom) Tel.: 44 01 633 87 58 21 Fax: 44 01 633 86 63 11 televes.uk@televes.com

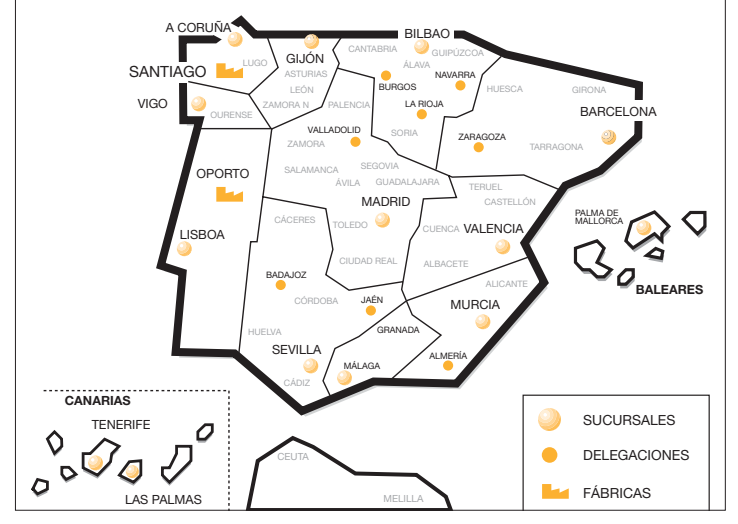

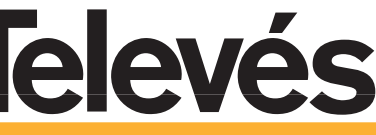

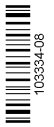

Rúa B. de Conxo, 17 15706 SANTIAGO DE COMPOSTELA Tel. 981 52 22 00 Fax 981 52 22 62 televes@televes.com www.televes.com

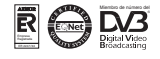